# Ympäristövahinkojen torjunnan BORIS-tilannekuvajärjestelmä

# Käyttäjäopas 2017

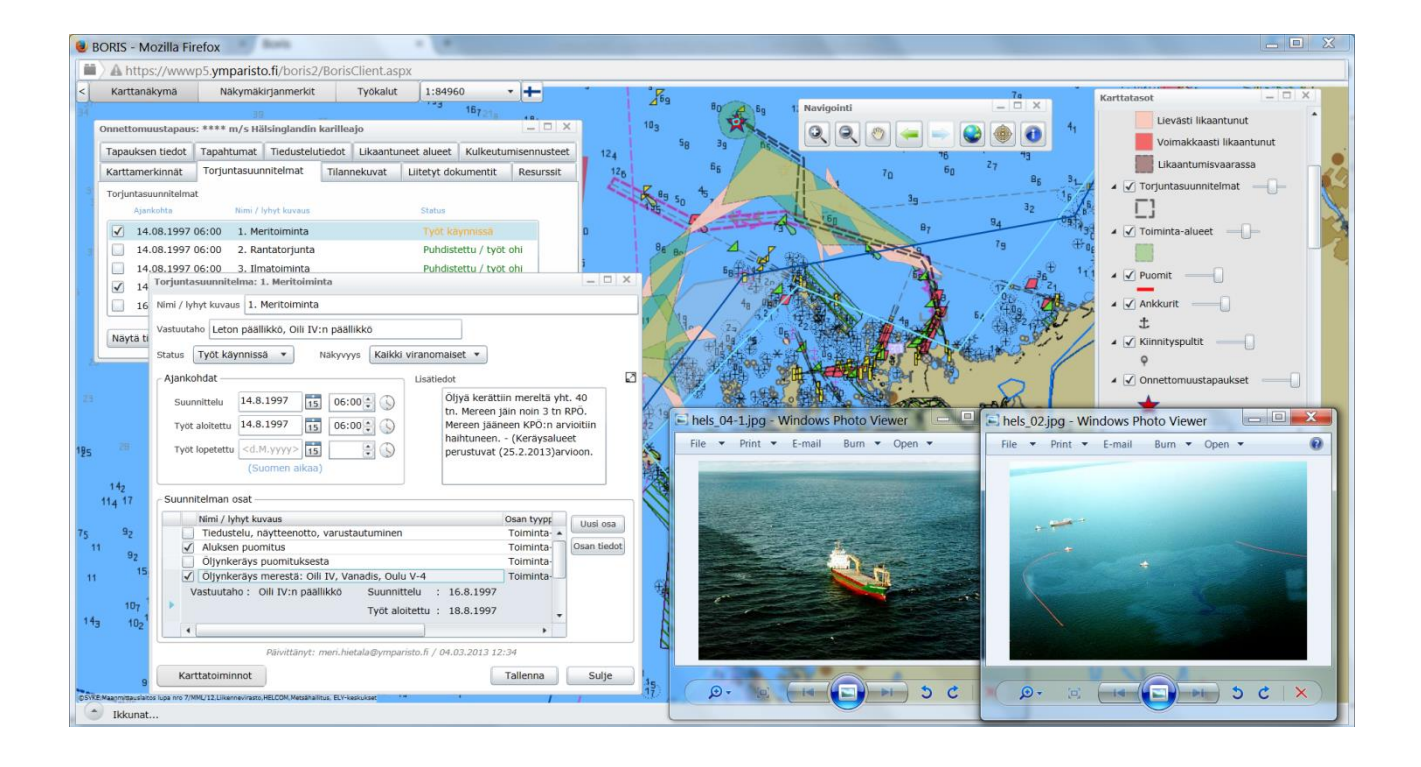

Suomen ympäristökeskus Vesikeskus Ympäristövahinkojen torjuntaryhmä

# Johdanto

BORIS-järjestelmä on viranomaiskäyttöön tarkoitettu öljyntorjunnan tilannekuvajärjestelmä.

Ensimmäinen BORIS-karttakäyttöliittymä valmistui vuonna 2006. Silloinen *Baltic Oil Response Information System* eli BORIS syntyi TEKES:in rahoittaman tutkimushankkeen sivutuotteena.

BORIS2-hanke käynnistyi 2009, sillä vanha BORIS kaipasi uudistamista. Teknologia, jonka pohjalta ensimmäinen karttakäyttöliittymä oli toteutettu, vanhentui ja tilalle oli saatava uusi alusta. Käyttäjät myös kokivat, että vanhassa BORIS-järjestelmässä oli paljon parantamisen varaa.

BORIS2-hankeen ovat rahoittaneet puoliksi Öljysuojarahasto ja Suomen ympäristökeskus (SYKE). Työ on toteutettu SYKE:ssä tiiviissä yhteistyössä muiden viranomaisten kanssa.

Tämä käyttöohje on päivitetty kesäkuun 2017 järjestelmäversion mukaiseksi. Päivityksessä manuaalista on jätetty pois ohjeet logististen pisteiden päivittämisestä ja SÖKÖrantatiedustelutietojen lisäämisestä näiden toimintojen keskeneräisten muutosten vuoksi. Näistä ja mahdollisesti muista manuaalista puuttuvista toiminnoista voidaan tehdä erillisiä ohjeistuksia, jotka pyritään julkaisemaan ainakin osoitteessa <u>www.boris-kayttajat.fi</u>.

BORIS-järjestelmän kehitystyössä on noudatettu muutamia perusperiaatteita:

- BORIS on internet-pohjainen järjestelmä ja sitä voi käyttää vain mikäli Internetyhteys on toiminnassa. BORIS-järjestelmän nopeus riippuu käytössä olevan Internetyhteyden nopeudesta.
- BORIS-järjestelmään luetaan tietoja myös muista organisaatioista kuin SYKE:stä. Näin ollen säästetään päällekkäistä työtä: aineistojen päivitystä tai tallennusta ei tarvitse tehdä monessa paikassa yhtä aikaa. Ulkopuolisten aineistojen näkyvyys BORIS-järjestelmässä on kuitenkin riippuvaista niitä tarjoavien viranomaisten tietoliikennepalvelimista.
- Käyttäjämäärän rajaamiseksi BORIS vaatii käyttäjätunnustautumisen.
- BORIS tallentaa kaikki käyttäjien tallentamat tiedot tietokantaan. Kaikille näkyväksi merkattuja tietoja ei voi poistaa järjestelmästä, mutta käyttäjä voi merkata ne vanhentuneiksi. Näin meneteltäessä tilanteen etenemiseen on mahdollista palata myöhemmin esimerkiksi korvauskysymyksiä pohdittaessa.

Kaikki BORIS-tilannekuvajärjestelmää koskevat kommentit ja kehitysideat voi lähettää osoitteeseen:

boris@ymparisto.fi

Sujuvaa BORIS-käyttöä!

11.11.2014 / KT

Päivitetty 24.08.2017 / IA, HM

Kappale 4.7.7.2. päivitetty 12.1.2018 / HM

# Sisällysluettelo

| 1.  | КÄҮТ      | TÄJÄOIKEUDET JA KÄYTTÖOIKEUDEN HAKEMINEN                            | 4  |
|-----|-----------|---------------------------------------------------------------------|----|
|     | 1.1.      | HENKILÖKOHTAISET KÄYTTÖOIKEUDET                                     | 4  |
|     | 1.2.      | LAITOSKOHTAISET KÄYTTÄJÄTUNNUKSET                                   | 5  |
| 2.  | JÄRJE     | STELMÄVAATIMUKSET                                                   | 7  |
| 3.  | BORI      | S-JÄRJESTELMÄN KÄYNNISTÄMINEN JA OMIEN TIETOJEN HALLINNOINTI        | 8  |
|     | 3.1.      | SISÄÄNKIRJAUTUMINEN JA UNOHTUNUT SALASANA                           | 8  |
|     | 3.2.      | OMAT TIEDOT -VÄLILEHTI JA SALASANAN VAIHTAMINEN                     | 9  |
|     | 3.3.      | Boris-karttasovelluksen käynnistäminen                              | 10 |
|     | 3.4.      | ULOSKIRJAUTUMINEN                                                   | 11 |
| 4.  | BORI      | S-KARTTASOVELLUS                                                    | 12 |
|     | 4.1.      | ONNETTOMUUSTAPAUKSEN VALITSEMINEN                                   | 13 |
|     | 4.2.      | İKKUNOIDEN HALLINTA                                                 | 15 |
|     | 4.3.      | NAVIGOINTI-APUIKKUNA                                                | 17 |
|     | 4.4.      | INDEKSIKARTTA-APUIKKUNA                                             | 20 |
|     | 4.5.      | Karttatasot-apuikkuna                                               | 21 |
|     | 4.6.      | Päävalikko                                                          | 22 |
|     | 4.6.1.    | Karttanäkymä-valikko                                                | 22 |
|     | 4.6.2.    | Näkymäkirjanmerkit-valikko                                          | 30 |
|     | 4.6.3     | Työkalut-valikko                                                    | 32 |
|     | 4.6.4     | Mittakaavavalikko                                                   | 37 |
|     | 4.6.5.    | BORIS-järjestelmän kieliversiot                                     | 37 |
|     | 4.7.      | ONNETTOMUUSTAPAUS-IKKUNA                                            | 38 |
|     | 4.7.1.    | Yleisiä Onnettomuustapaus-ikkunan toimintaperiaatteita              | 39 |
|     | 4.7.2.    | Tapauksen tiedot -välilehti                                         | 41 |
|     | 4.7.3.    | Tapahtumat-välilehti                                                | 42 |
|     | 4.7.4.    | Tiedustelutiedot-välilehti                                          | 43 |
|     | 4.7.5.    | Likaantuneet alueet -välilehti                                      | 51 |
|     | 4.7.6.    | Liitetyt dokumentit -välilehti                                      | 53 |
|     | 4.7.7.    | Kulkeutumisennusteet-välilehti                                      | 56 |
|     | 4.7.8.    | Karttamerkinnät-välilehti                                           | 64 |
|     | 4.7.9.    | Torjuntasuunnitelmat-välilehti                                      | 70 |
|     | 4.7.1     | 0. Resurssit-välilehti                                              | 82 |
|     | 4.7.1     | 1. Tilannekuvat-välilehti                                           | 84 |
| LII | TE 1: VAI | LVONTALENTOKONEEN TALLENTAMIEN AINEISTOJEN LISÄÄMINEN JÄRJESTELMÄÄN | 89 |
| LII | TE 2: SPI | LLMOD-ÖLJYNTORJUNTALASKELMIEN LISÄÄMINEN OSAKSI ONNETTOMUUSTAPAUSTA | 92 |
| LII | TE 3: HEL | COM RESPONSE GRID                                                   | 95 |

# 1.Käyttäjäoikeudet ja käyttöoikeuden hakeminen

## 1.1. Henkilökohtaiset käyttöoikeudet

Koska BORIS-järjestelmä on tarkoitettu vain viranomaiskäyttöön, vaatii järjestelmä käyttäjätunnistautumisen. Käyttäjätunnukset ovat pääsääntöisesti henkilökohtaisia.

Käyttöoikeuksia voi hakea osoitteesta boris@ymparisto.fi.

Käyttöoikeuden saajalla on oikeus käyttää järjestelmää ja sen sisältämiä tietoja ympäristövahinkojen torjuntaan liittyvien viranomaistehtävien hoitamista varten. Avatessaan karttasovelluksen ensimmäistä kertaa, käyttäjän tulee hyväksyä <u>käyttöehdot.</u>

Kukin BORIS-käyttäjä kuuluu johonkin ryhmään. Ryhmä on tyypillisesti oma organisaatio, esimerkiksi oma pelastuslaitos. BORIS-järjestelmässä joidenkin tietojen näkyvyyden voi asettaa henkilökohtaiseksi tai vain oman ryhmän nähtäväksi, jolloin muut BORIS-käyttäjät eivät voi nähdä näitä tietoja (Kuva 1-1-1). Vain henkilökohtaisia tai omalle ryhmälle näkyviä tietoja voi myös poistaa järjestelmästä.

| Näkyvyys  | Henkilökohtainen 🔻  |
|-----------|---------------------|
|           | Henkilökohtainen    |
| :ä        | Oma ryhmä           |
| )° 36,53' | Kaikki viranomaiset |

Kuva 1-1-1. Näkyvyyden asettaminen BORIS-järjestelmässä

BORIS-järjestelmän käyttäjille annetaan myös käyttäjärooli, jonka mukaisia toimintoja käyttäjä voi järjestelmässä tehdä. Eri käyttäjäroolit on esitetty Kuva 1-1-2

*Tilanteen seuraajalla* on kaikkein suppeimmat oikeudet käyttää järjestelmää. Tämän roolin käyttäjät voivat lukea ja tarkastella kaikkea järjestelmään syötettyä tietoa, mutta he eivät voi lisätä tai muokata järjestelmän tietoja.

*Tilannekuvan päivittäjällä* on samat oikeudet kuin *tilanteen seuraajalla*kin, mutta sen lisäksi tällaisilla käyttöoikeuksilla voi lisätä järjestelmään tiedustelutietoja, kulkeutumisennusteita, likaantuneita alueita sekä liitetiedostoja.

*Torjunnan suunnittelija* voi edellisten käyttäjäroolien toimintojen lisäksi lisätä järjestelmään torjuntasuunnitelmia sekä laatia tilannekuvia. Suurin osa käyttäjistä on määritelty tähän käyttäjärooliin.

*Opiskelijan rooli* on torjunnan suunnittelijan erikoistapaus. *Opiskelijalla* on samat oikeudet kuin kolmella edellisellä, mutta ainoastaan onnettomuustapauksiin, joiden status on *Harjoitus*. Tämän ryhmän käyttäjät eivät näe aineistoja, jotka kuuluvat luokkaan "*Ei julkinen*".

*Administrator*-tasoisilla tunnuksilla voi myös poistaa järjestelmästä sinne esimerkiksi vahingossa lisättyjä tietoja. Järjestelmään jää kuitenkin aina jälki tiedosta. Adminstrator-, eli pääkäyttäjään saa tarvittaessa yhteyden osoitteesta <u>boris@ymparisto.fi</u>.

Käyttäjä näkee oman käyttäjäroolinsa kohdassa 3.2 esitetyllä tavalla.

Logistisia pisteitä koskevat erityiset muokkausoikeudet. Näistä kerrotaan lisää erillisessä ohjeessa.

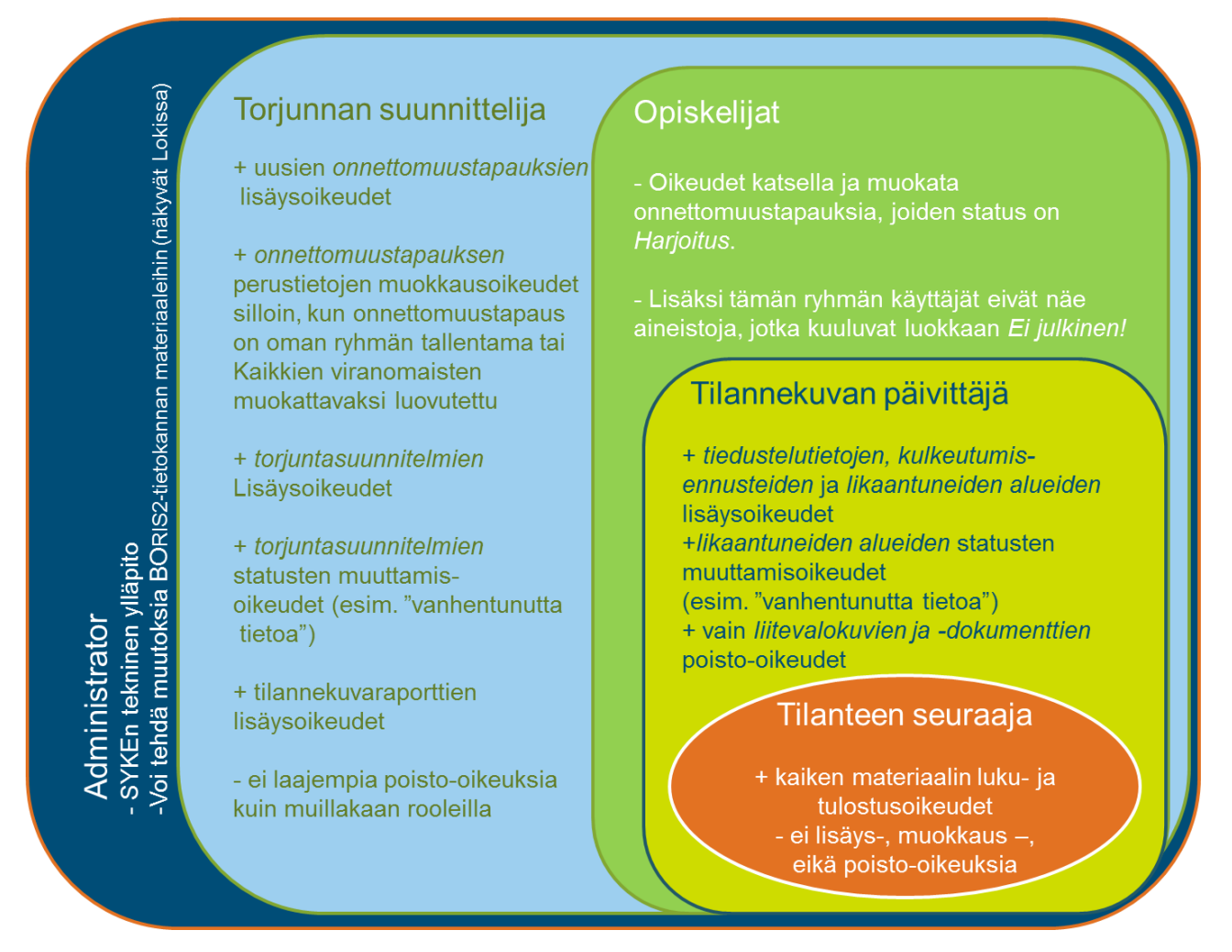

Kuva 1-1-2. BORIS-järjestelmän käyttäjäroolit.

## 1.2. Laitoskohtaiset käyttäjätunnukset

SYKE myöntää tarvittaessa torjuntaan osallistuvan viranomaisen päivystäjien käyttöön yhden tai muutaman yhteisen tunnuksen BORIS-käyttöä varten. Edellytyksenä tunnusten myöntämiselle on, että SYKE ja torjuntaan osallistuva viranomainen allekirjoittavat laitoskohtaisen sopimuksen BORIS-käyttöoikeudesta.

Torjuntaan osallistuvat torjunta- ja virka-apuviranomaiset voivat anoa laitoskohtaisia tunnuksia sähköpostitse osoitteesta boris@ymparisto.fi. Anomukseen tarvitaan seuraavanlaiset tiedot:

- sen organisaation nimi ja postiosoite, joka haluaa solmia laitoskohtaisen BORISkäyttöoikeussopimuksen SYKEn kanssa
- organisaation öljyntorjuntavastaavan nimi, postiosoite, puhelin, faksi, sähköposti
- öljyntorjuntavastaavan puolto (esimerkiksi sähköpostitse)
- organisaation yhteyshenkilö tulevassa BORIS-käyttöoikeussopimus-asiassa,
- yhteyshenkilön postiosoite, puhelin, fax ja sähköpostiosoite

SYKEn YVT-ryhmä päättää anomusten perusteella laitoskohtaisten BORISkäyttöoikeussopimusten solmimisesta ja yhteiskäyttöisten BORIS-käyttöoikeuksien myöntämisestä. SYKEn YVT-ryhmä valmistelee kunkin laitoskohtaisen BORISkäyttöoikeussopimuksen yhteistyössä käyttöoikeusanomuksessa mainitun yhteyshenkilön kanssa.

Käyttöoikeus on voimassa enimmillään 2 vuotta kerrallaan. SYKE ottaa organisaatioon yhteyttä ennen sopimuskauden päättymistä, jolloin sopimus voidaan uusia ja yhteyshenkilöiden tiedot tarkistaa. Käyttöoikeuden uusiminen tapahtuu paperisella sopimuksella, jonka molemmat osapuolet allekirjoittavat. Jos yhteyskäyttötunnuksen haltija huomaa sopimuksen uudistustarpeen, voi hän ottaa yhteyttä osoitteeseen boris@ymparisto.fi.

# 2. Järjestelmävaatimukset

BORIS-järjestelmä vaatii toimiakseen Internet-yhteyden ja -selaimen. Lisäksi selaimeen tulee olla asennettuna *Silverlight*-liitännäinen. Kaikki selaimet eivät tue Sliverlight liitännäistä, joten BORIS-karttasovellusta on suositeltavaa käyttää *Mozilla Firefox* tai *Internet Explorer* selaimella.

Silverlight-liitännäisen saa käyttöönsä Firefox-selaimen asetuksista *Lisäosat*-osiosta. Hakutoiminnolla voi tarkistaa, onko liitännäinen asennettuna omaan selaimeen. Liitännäisen saa ladattua ja asennettua selaimeen myös hakutoiminnon kautta.

Internet Explorer -selaimella lisäosia hallinnoidaan internet asetuksista, ohjelmat välilehdeltä.

BORIS-järjestelmä on suunniteltu käytettäväksi pc-laitteella ja Windowskäyttöjärjestelmällä, minkä vuoksi ohjelman käyttö voi olla ongelmallista muun muassa Mac:llä tai tabletilla.

# 3.BORIS-järjestelmän käynnistäminen ja omien tietojen hallinnointi

## 3.1. Sisäänkirjautuminen ja unohtunut salasana

- 1. Käynnistä internet-selain (ks. myös kappale 2. Järjestelmävaatimukset)
- 2. Kirjoita selaimen otsikkokenttään BORIS-järjestelmän osoite (Kuva 3-1).

https://wwwp5.ymparisto.fi/Boris2/

| Boris × +                                                                                                    |                                                                                                    |            | X |
|----------------------------------------------------------------------------------------------------|----------------------------------------------------------------------------------------------------|------------|---|
| https://wwwp5.ymparisto.fi/Boris2/                                                                                                    | ⊽ → Scoogle P 👌 🗎                                                                                                    | <b>↓</b> ♠ | = |
| Boris                                                                                                    |                                                                                                    |            |   |
| Etusivu       Sisäänkirjautuminen         Sisäänkirjautuminen         Käyttäjätunnus :         Salasana :         Salasana :         Salasana unohtunut? | Käyttäjätunnukset<br>BORIS-järjestelmä vaatii<br>käyttäjätunnistautumisen.<br>Järjestelmä on tarkoitettu vain<br>öljyntorjuntaan osallistuvien<br>viranomaisten käyttöön. Voit anoa<br>käyttäjätunnuksia osoitteesta<br>boris@ymparisto.fi | 3          | E |
| Syke                                                                                                    |                                                                                                    |            | - |
| <u>د</u>                                                                                                    |                                                                                                    |            | • |

Kuva 3-1. BORIS Sisäänkirjautuminen.

- 3. Kirjoita Käyttäjätunnuksesi ja Salasanasi niille varattuihin kohtiin.
- 4. Klikkaa *Sisään* -nappia sisäänkirjautumisvälilehdeltä.
- Järjestelmä lataa BORIS-etusivun (Kuva 3-2). Etusivulla kerrotaan perustietoja järjestelmästä. Lisäksi tälle sivulle kerätään BORISjärjestelmää koskevat ilmoitukset, esimerkiksi tiedot uusimmista versiopäivityksistä.

Etusivun oikeasta alakulmasta löydät teknisen ylläpidon yhteystiedot. Klikkaamalla ylläpitäjän nimeä voit lähettää sähköpostia suoraan ylläpidolle.

BORIS-järjestelmään voi kirjautua myös osoitteessa <u>http://boris-kayttajat.fi</u>, linkin: *BORIS kaikille* kautta.

Jos olet unohtanut salasanasi, voit asettaa itsellesi uuden klikkaamalla sisäänkirjautumissivun *Salasana unohtunut?* -linkkiä (Kuva 3-1). Kirjoita avautuvaan ikkunaan käyttäjätunnuksesi eli sähköpostiosoitteesi *Käyttäjätunnus* -riville ja klikkaa uudelleen *Salasana unohtunut?*. Saat sähköpostiisi automaattisen viestin, jonka linkkiä klikkaamalla pääset asettamaan itsellesi uuden salasanan. Salasanan vaatimuksista ks. kappale 3.2.

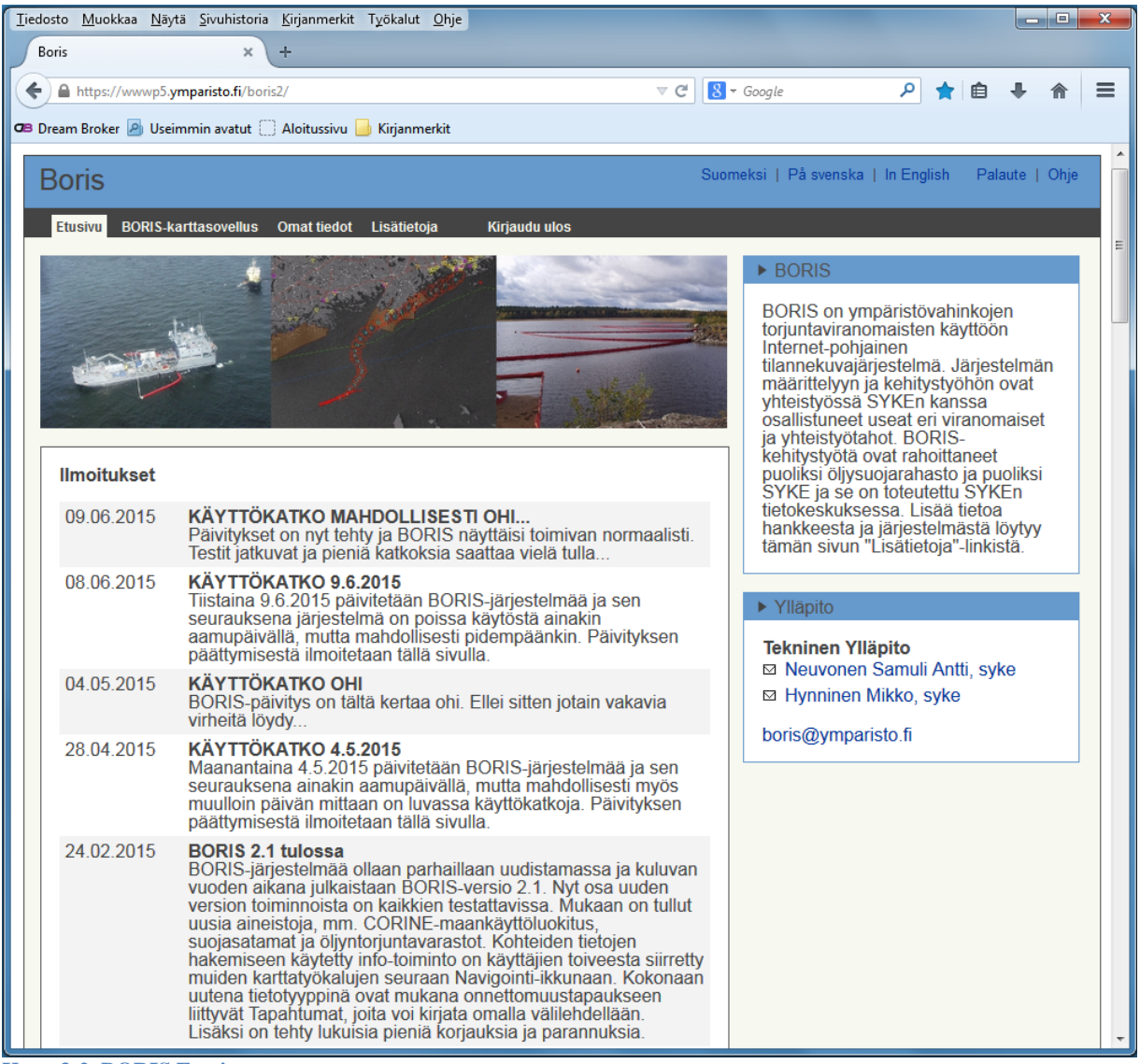

Kuva 3-2. BORIS Etusivu.

# 3.2. Omat tiedot -välilehti ja salasanan vaihtaminen

Salasanan vaihtaminen tapahtuu *Omat tiedot* -välilehden kautta (Kuva 3-3). Tämän välilehden kautta näkee myös mihin käyttäjärooliin käyttäjä on asetettu

Seuraavassa esitetään, miten salasanan voi vaihtaa.

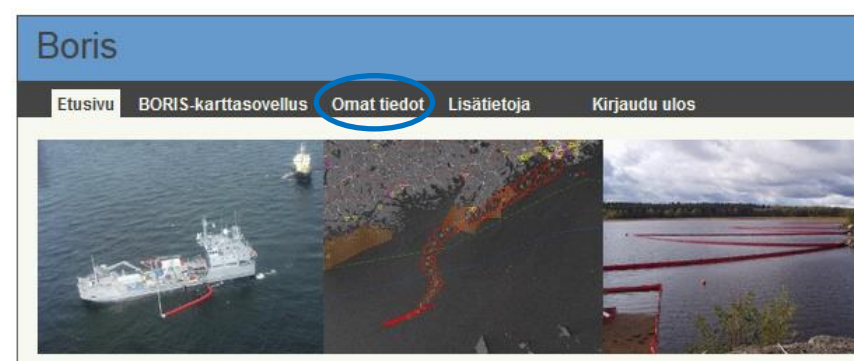

Kuva 3-3. Omien tietojen tarkastelu ja vaihtaminen.

- 1. Klikkaa *Omat tiedot*-välilehteä. Uuteen selaimeen aukeaa *Omat tiedot* -ikkuna (Kuva 3-4).
- 2. Klikkaa Vaihda Salasana -linkkiä.
- 3. Syötä esiin tuleviin Salasana-kenttiin uusi salasanasi.
  - Salasanan tulee sisältää isoja ja pieniä kirjaimia (a-z), numeroita ja erikoismerkkejä. Erikoismerkeissä ei saa kuitenkaan käyttää mitään sulkumerkkejä "()[]{}<>". Salasanan pitää olla vähintään kahdeksan merkkiä pitkä.
- 4. Syötä ikkunan alaosaan kuvassa näkemäsi kirjaimet.
- 5. Klikkaa *Tallenna*.

| Omat tiedot                                                                  |                        |  |  |  |  |  |  |
|------------------------------------------------------------------------------|------------------------|--|--|--|--|--|--|
|                                                                              |                        |  |  |  |  |  |  |
|                                                                              |                        |  |  |  |  |  |  |
| Sähkönosti                                                                   | haria@umpariata.fi     |  |  |  |  |  |  |
| Vaibda ealaaan                                                               | bons@ympansto.ii       |  |  |  |  |  |  |
| Vainda salasan                                                               |                        |  |  |  |  |  |  |
| Etunimi                                                                      | Boris                  |  |  |  |  |  |  |
| Sukunimi                                                                     | Demo                   |  |  |  |  |  |  |
| Organisaatio                                                                 | Suomen ympäristökeskus |  |  |  |  |  |  |
| Luontiaika                                                                   | 25.06.2012 15:27:01    |  |  |  |  |  |  |
| Kirjautumisten<br>lukumäärä                                                  | 240                    |  |  |  |  |  |  |
| Viimeisin<br>kirjautuminen                                                   | 17.06.2015 10:43:39    |  |  |  |  |  |  |
| Roolit                                                                       |                        |  |  |  |  |  |  |
| BorisTilantee                                                                | enSeuraajat            |  |  |  |  |  |  |
| Syötä alla olevassa kuvassa näkyvät kirjaimet<br>tekstilaatikkoon<br>YHe8n4q |                        |  |  |  |  |  |  |
|                                                                              | Tallenna Sulje         |  |  |  |  |  |  |

Kuva 3-4. Salasanan vaihtaminen Omat tiedot -sivun kautta.

## 3.3. Boris-karttasovelluksen käynnistäminen

Boris-karttasovellus käynnistyy klikkaamalla *BORIS-karttasovellus* -välilehteä (Kuva 3-5). Karttasovellus aukeaa uuteen ikkunaan. Hiiren oikealla painikkeella klikkaamalla sovelluksen voi toki avata haluamallaan tavalla, esimerkiksi uuteen välilehteen samassa selaimessa.

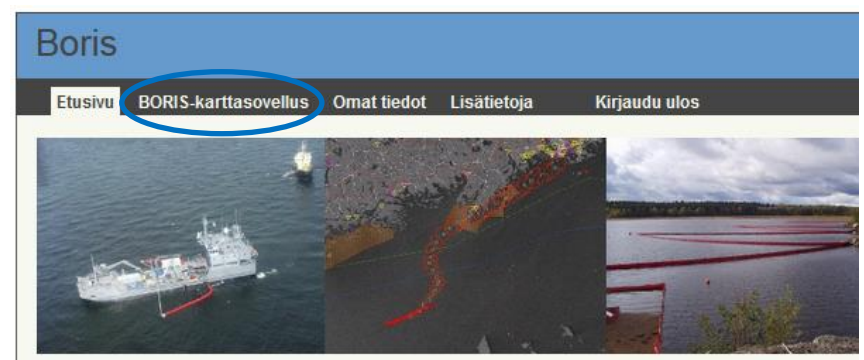

Kuva 3-5. BORIS-karttasovelluksen käynnistäminen.

## 3.4. Uloskirjautuminen

BORIS-järjestelmästä kirjaudutaan ulos klikkaamalla *Kirjaudu ulos* (Kuva 3-6). Järjestelmä muistuttaa vielä sulkemaan myös karttaikkunan, sillä se ei sulkeudu automaattisesti käyttäjän kirjautuessa ulos. Uloskirjautumisen jälkeen eivät kuitenkaan esimerkiksi tapaukseen tehdyt muutokset karttaikkunassa enää tallennu järjestelmään.

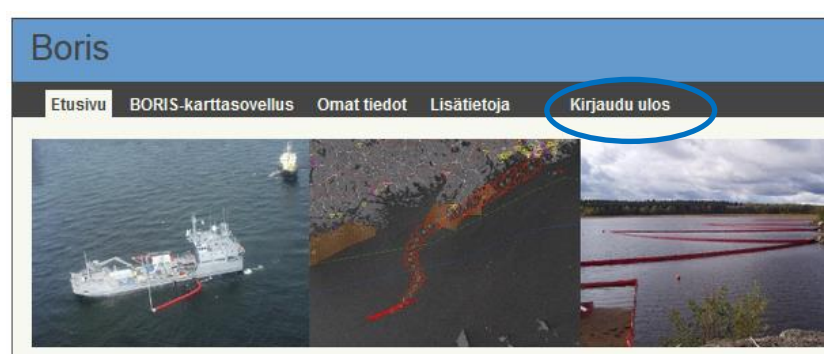

Kuva 3-6. Uloskirjautuminen.

# 4. BORIS-karttasovellus

BORIS-karttasovellus avautuu oletusarvoisesti uuteen ikkunaan.

BORIS-järjestelmää voi käyttää monipuolisesti sekä paikkatietojärjestelmänä että onnettomuustapauksen yksityiskohtaisten tietojen kirjaamiseen.

Kuva 4-1 on esitetty BORIS-järjestelmä kaaviokuvana. Järjestelmässä on monipuolisia kartta-aineistoja ja -työkaluja, joita voi käyttää joko itsenäisesti tai yhdessä jonkin onnettomuustapauksen kanssa.

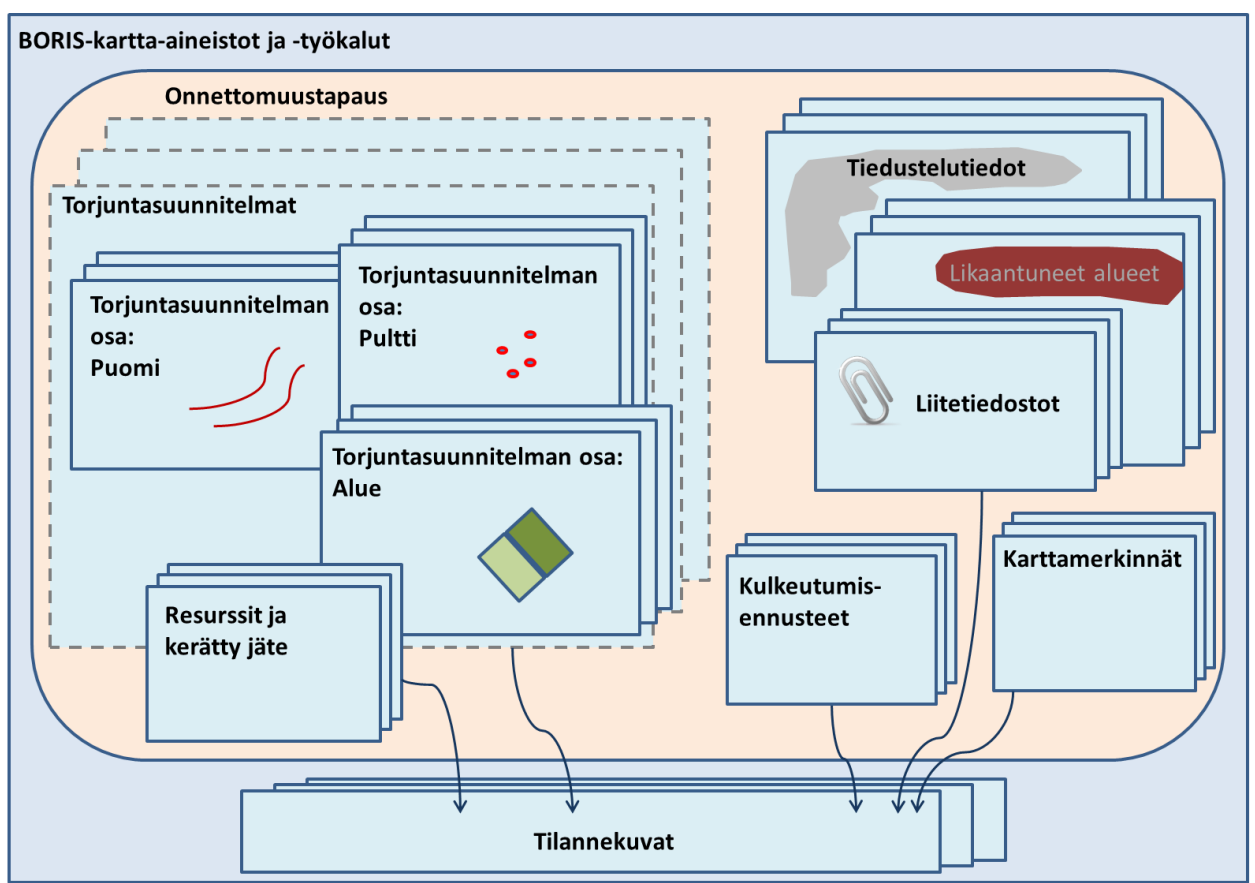

Kuva 4-1. Kaaviokuva BORIS-järjestelmän tietotyypeistä.

Yksittäiseen *onnettomuustapaukseen* liittyen järjestelmään voi tallentaa monenlaista tietoa. Näistä tiedoista voi koota *tilannekuvia*, joihin on koottu kunkin tilanteen kannalta oleellisia tietoja onnettomuustapauksista, tai BORIS-järjestelmän yleisistä kartta-aineistoista. Eri toimijoiden tallentaessa ajankohtaiset tietonsa järjestelmään, muodostetaan kaikkien tapauksen toimijoiden kesken yhteinen tilannekuva tapauksen etenemisestä. Nämä paikkaan ja aikaan sidotut tiedot auttavat toimijoita koordinoimaan toimenpiteitä ja hahmottamaan niiden vaikutuksia tehokkaasti.

Onnettomuustapaukseen voi liittää seuraavia tietoja:

- Tapauksen tiedot
- Tapahtumat
- Tiedustelutiedot
- Likaantuneet alueet

- Kulkeutumisennusteet
- Karttamerkinnät
- Torjuntasuunnitelmat
  - Torjuntasuunnitelman osa: Puomi
  - o Torjuntasuunnitelman osa: Pultti
  - Torjuntasuunnitelman osa: Alue
- Tilannekuvat
- Liitetyt dokumentit
- Resurssit (ja kerätty jäte)

Kuten Kuva 4-1 käy ilmi, onnettomuustapauksen eri tiedot linkittyvät BORIS-järjestelmässä toisiinsa. Esimerkiksi tiedustelutiedot, likaantuneet alueet ja liitetiedostot voi järjestelmässä linkittää toistensa kanssa. Käyttäjä voi itse määritellä haluaako tämä linkittää tiedot. Linkityksen voi tehdä mistä tahansa tiedosta lähtien. Erityisesti torjuntasuunnitelmat mahdollistavat erilaisten tietojen kuten resurssien ja osasuunnitelmien linkittämisen toisiinsa.

Näiden tietojen tarkastelun ja lisäämisen yksityiskohtaiset tiedot on esitetty tämän ohjeen kohdissa 4.7.2. – 4.7.10. Tilannekuvien tarkastelu ja laatiminen on esitelty kohdassa 4.7.11.

### 4.1. Onnettomuustapauksen valitseminen

Kun BORIS-karttasovellus käynnistetään, avautuu aluksi Valitse onnettomuustapaus -ikkuna (Kuva 4-2).

Käyttäjä voi valita haluamansa onnettomuustapauksen klikkaamalla tapauksen nimeä ja sen jälkeen klikkaamalla *Avaa*-painiketta ikkunan vasemmasta ala-laidasta.

Mikäli onnettomuustapaus-lista Valitse onnettomuustapaus -ikkunassa on pitkä ja käyttäjällä on tiedossa onnettomuustapauksen nimi, voi hän kirjoittaa osan tapauksen nimestä ikkunan oikean ylälaidan "Hae"-ikkunaan.

*Valitse onnettomuustapaus* -ikkunassa listattuja onnettomuustapauksia voi myös järjestää ikkunassa sinisellä merkittyjen ominaisuuksien perusteella. Listan voi järjestää joko Ajankohdan, Statuksen tai Tapauksen nimen mukaisesti klikkaamalla sinistä tekstiä. Toisella klikkauksella lista käännetään käänteiseen järjestykseen, esimerkiksi siten, että aakkosissa viimeisenä tuleva onnettomuustapaus näytetään listan ensimmäisenä.

**Huom!** *Valitse onnettomuustapaus* -ikkunassa *Harjoitus*-statuksella merkityt onnettomuustapaukset näkyvät harmaana, muulla statuksella merkityt tapaukset näkyvät mustana.

Mikäli käyttäjä ei halua avata mitään jo valmiiksi luotua onnettomuustapausta, voi tämä luoda uuden onnettomuustapauksen klikkaamalla *Lisää onnettomuustapaus* -nappia valintaikkunan alalaidasta.

Mikäli käyttäjä ei halua avata mitään onnettomuustapausta, eikä luoda uutta onnettomuustapausta, voi tämän ikkunan ohittaa painamalla *Sulje*-nappia. Tällä tavalla BORIS toimii paikkatietojärjestelmänä, jossa voi esimerkiksi tarkastella öljyntorjuntaan liittyviä aineistoja tai hakea koordinaattipisteitä ja paikkoja sekä mitata etäisyyksiä kartalta.

| Valitse onnettomuustapaus                                                                                                    |                                                     |
|----------------------------------------------------------------------------------------------------|-----------------------------------------------------|
| Aiselahta Ctatus Tassulass sizi Hae:                                                                                                    | Viimeisin tilannekuva?                              |
| Ajankonta         Status         Tapauksen nimi         To           09.02.2017         Suunnitelma         Norrön (tabletop-harjoitus)           21.10.2015         Ajankohtainen         Russarö-harj | Haluatko avata tapauksen viimeisimmän tilannekuvan? |
| 14.01.2013 Harjoitus Rödskär                                                                                                    |                                                     |
| 19.08.2014 Suunnitelma Savonlinna, Kyrönsalmi                                                                                                    | 11.09.2015 15:28 "karttamerkintöjä"                 |
| 03.04.2013 Harjoitus Säiliöauto Kyröskoski                                                                                                    | (samuli neuvonen@vmparisto fi)                      |
| 17.03.2016 Harjoitus Troolari Rölli T-123 Buskarholm                                                                                                    | (sumanneavonente) mpanscomy                         |
| Avaa Lisää onnettomuustapaus                                                                                                    | Sulje Ei                                            |

Kuva 4-2. Onnettomuustapauksen avaaminen.

Kuva 4-3. Viimeisin tilannekuva.

Jos käyttäjä valitsee onnettomuustapauksen, järjestelmä kysyy seuraavaksi, haluaako käyttäjä avata tapauksesta tallennetun viimeisimmän tilannekuvan (Kuva 4-3). Valitsemalla *Kyllä* ohjelma avaa viimeisimpään tilannekuvaan avatut aineistot ja onnettomuustapauksen merkinnät. Tilannekuvista kerrotaan lisää osiossa 4.7.11. Seuraavaksi ohjelma tarkentaa kartan suoraan onnettomuustapaukseen (esitetty punaisella tähdellä), ja avaa *Onnettomuustapaus*-ikkunan, *Muutosloki*-ikkunan sekä ohjelman käytössä tarvittavia apuikkunoita (Kuva 4-4).

| Päävalikko                                   |                                                         |                  |                                          |
|----------------------------------------------|---------------------------------------------------------|------------------|------------------------------------------|
| 😻 BORIS - Mozilla Firefox                    |                                                         |                  |                                          |
| A https://wwwp5.ymparisto.fi/borisy/B        | BorisClient.aspx                                        |                  |                                          |
| < Karttanäkymä Näkymäkirjanmerkit            | Työkalut 1:55065                                        | gointi-apuikkuna | Karttatasot-apuikkuna                    |
| Muutosloki – 🗆 🗙                             | Krabbskär                                               |                  |                                          |
| 3 Hae                                        |                                                         | Bergha           | mn Lövekärs fjärden                      |
| Viimeinen 24 h Kaikki muutokset              |                                                         |                  | Karttatasot – 🗆 X                        |
| Aika Tapahtuma Tietotyyppi                   | Navigointi                                              |                  |                                          |
| r                                            |                                                         |                  | ✓ Taustakartta (MML, nopea WMTS)         |
|                                              |                                                         | 2 C              | ▲ ✓ Tiedustelutiedot                     |
|                                              |                                                         | 0                |                                          |
| Näytä tiedot Sulje                           | Muutosloki-ikkuna                                       |                  | ▲ ✓ Likaantuneet alueet                  |
|                                              | Ctore Dischär                                           |                  | Puhdas                                   |
| Uniterroriustapaus: Rooskar                  |                                                         |                  | Lievästi likaantunut                     |
| Tapauksen tiedot Tapahtumat Tiedustelu       | tiadot Likaantuneet alueet Kulkautumisennusteet         | 0                | Voimakkaasti likaantunut                 |
|                                              | Reduct Elkaantuneet aldeet Kuikedtuniisennusteet        | 1                | Likaantumisvaarassa                      |
| Ajankohta 14.1.2013 15 13:07                 | apauksen nimi Rödskär                                   | 1                | <ul> <li>Torjuntasuunnitelmat</li> </ul> |
| Tyyppi Alusonnettomuus 💌                     | Saastetyyppi Raakaöljy •                                |                  |                                          |
| Torjuntaa johtava viranomainen SYKE          |                                                         | 💌 🎸 🔅 🔊          | ▲ ✓ Toiminta-alueet                      |
| Torjuntatöiden johtaja N.N.                  |                                                         |                  |                                          |
| Status Harjoitus   Näkyvyys Kaikki           | viranomaiset 👻                                          | 6                |                                          |
| C Sijainti                                   |                                                         | Rödskärs fjärd   | Ankkurit                                 |
| Lat / Pohjoinen Lon / Itä Ko                 | oordinaattijärjestelmä Osoita sijainti kartalta         | riodonais ijan   | t illa                                   |
| N 60° 06,81' E 021° 17,45' W                 | GS84   Muokkaa koordinaatteja                           |                  |                                          |
| Lisätiedot uch dan alukuma https://www.akuma | R.                                                      | dskär 💎 🕠        |                                          |
| kanden aluksen ynteentormays. Oljysa         | ilioaluksessa ainakin yksi lästitänkeista vaurioitunut. |                  | Stora Utterskä                           |
| Pāivittānut: kati tahvoner                   | n@vmnaristn fi / 18.03.2013.18.19                       |                  |                                          |
| Päivitä Muutosloki Yhteenveto                | Konjoj                                                  | Onnettomuust     | Apaus-Ikkuna Kälö fiärde                 |
|                                              |                                                         | min              |                                          |
| SSWE Maanmittauelaitos lupa nen 7/MMI /12    | Uklaumet valikka                                        | Vasteron )       | ~ Kalu                                   |
| Ikkunat                                      | IKKUNAtVAIIKKO                                          |                  | •                                        |
|                                              |                                                         |                  |                                          |

Kuva 4-4. BORIS-karttasovellukseen avautuvat ikkunat ja valikot ohjelman käynnistyessä.

Jos käyttäjä haluaa luoda uuden onnettomuustapauksen ja painaa *Lisää onnettomuustapaus*painiketta, sovellukseen aukeaa tyhjä *Onnettomuustapaus*-ikkuna. Jotta uuden onnettomuustapauksen voi tallentaa ja siirtyä täyttämään muiden välilehtien tietoja, tulee *Tapauksen tiedot* -välilehdelle täyttää vähintään tapauksen nimi ja määritellä tapauksen näkyvyys. **Suositeltavaa on, että** *Tapauksen tiedot* **-välilehti täytetään mahdollisimman kattavasti.** Tapauksen tietoja voi kuitenkin täydentää myöhemminkin. Lisätiedot kenttään olisi hyvä kirjoittaa arvio ympäristöön päässeen öljyn määrästä. *Tapauksen tiedot* - välilehdestä ja muista onnettomuustapauksessa tärkeistä toiminnoista kerrotaan lisää osiossa 4.7.

## 4.2. Ikkunoiden hallinta

Kaikkia karttasovelluksessa olevia ikkunoita voi siirtää karttaikkunassa raahaamalla niitä ikkunan yläpalkista.

Kaikki ikkunat saa myös pienennettyä oikean yläkulman – painikkeella. Pienennetyt ikkunat saa takaisin näkyviin vasemman alakulman *Ikkunat*... -valikosta (Kuva 4-5).

| Karttanäkymä                                                                                                    | Näkymäkir                  | ianmerkit      | Työkalut                                                                                                    | 1:309797      | • <b> </b> +  | Con V         |  |  |
|----------------------------------------------------------------------------------------------------|----------------------------|----------------|----------------------------------------------------------------------------------------------------|---------------|---------------|---------------|--|--|
|                                                                                                    | 15 0                       | LUMPARL        | AND                                                                                                    | ( ev          | e l'          | SZL           |  |  |
| nnettomuustapaus:                                                                                                    | **** m/s Janra             |                |                                                                                                    | 1 1000        |               |               |  |  |
| Karttamerkinnät                                                                                                    | Toriuntasuun               | nitelmat       | Tilannekuvat                                                                                                    | Liitetyt dol  | umentit       | Resurssit     |  |  |
| anauksen tiedot                                                                                                    | Tanahtumat                 | Tieductelu     | tiedot Likaant                                                                                                    | uppert aluget | Kulkettur     | niconnucteet  |  |  |
|                                                                                                    | rapantumat                 | Tiedusteiu     | Likdand                                                                                                    | uneer alueer  | Kuikeutui     | msennusteet   |  |  |
| ijankohta 23.12.20                                                                                                    | 00 15 02:03                | 7🔅 🕓 та        | apauksen nimi                                                                                                    | ** m/s Janra  | /             |               |  |  |
|                                                                                                    | muus                       | •              | Saastetyyppi                                                                                                    | Raskas pokto  | bliv          | •             |  |  |
|                                                                                                    |                            |                |                                                                                                    | /             | - 97          |               |  |  |
| orjuntaa johtava vira                                                                                                    | nomainen Ahver             | hanmaan maa    | akuntahallitus                                                                                                    | /             |               |               |  |  |
| orjuntatöiden johtaja                                                                                                    | N.N                        | N.N            |                                                                                                    |               |               |               |  |  |
| status Loppuunkäsi                                                                                                    | telty • Näky               | vyys Kaikki    | viranomaiset •                                                                                                    |               |               |               |  |  |
| Sijainti                                                                                                    |                            |                |                                                                                                    |               |               |               |  |  |
| Lat / Pohioinen                                                                                                    | Lon / Itā                  | Ke             | ordinaattijärjestelm                                                                                                    | lä            | 0             |               |  |  |
| N 59º 37.70'                                                                                                    | E 019° 53.                 | 50'            | 5584                                                                                                    | •             | Usoita sija   | inti kartaita |  |  |
| 10 00 00 00 00 00 00 00 00 00 00 00 00 0                                                                                                    |                            |                | 0004                                                                                                    |               | Muokkaa ko    | ordinaatteja  |  |  |
| isätiedot Kuivarahtia                                                                                                    | alus m/s lanra t           | ormasi Ahver   | enmerellä Tröske                                                                                                    | n Västra -reu | namerkkiin. I | kaatui ja jäi |  |  |
| ajelehtima                                                                                                    | an kohti kaakko            | a. Aluksella o | li 230 tn RPÖ ja 3                                                                                                    | 0 tn KPÖ.     |               | lootal jo jo. |  |  |
|                                                                                                    |                            |                |                                                                                                    |               |               |               |  |  |
| Päivitä Muu                                                                                                    | toshistoria Y              | hteenveto      | Kopioi                                                                                                    |               |               | Tallenna      |  |  |
|                                                                                                    | /                          |                |                                                                                                    |               |               |               |  |  |
| /                                                                                                    |                            |                | Second Second Second Second Second                                                                                                    | 1             |               |               |  |  |
| A Commercial Commercial Commercia Commercial Commercial Commercial Commercial Commercial Commercial | Bacquist                   | - 2 ×          | The second second secon |               |               |               |  |  |
| and the second second s | 220                        |                | Victor Street Section, Annual                                                                                                    |               |               |               |  |  |
|                                                                                                    | finds and build man of the |                |                                                                                                    |               |               |               |  |  |

Kuva 4-5. Ikkunoiden pienentäminen ja Ikkunat...-valikon käyttö.

Ikkunat voi myös sulkea kokonaan Anapilla. Ruksilla suljetut ikkunat eivät näy *Ikkunat*... -valikossa karttasovelluksen vasemmassa alalaidassa.

Mikäli ikkunat jostain syystä päätyvät ruudun ulkopuolelle, saa ne palautettua karttanäkymään klikkaamalla *lkkunat*... -valikosta halutun ikkunan kohdalla oikeaa hiirinäppäintä ja valitsemalla valikosta *Palauta ruudulle* (Kuva 4-6).

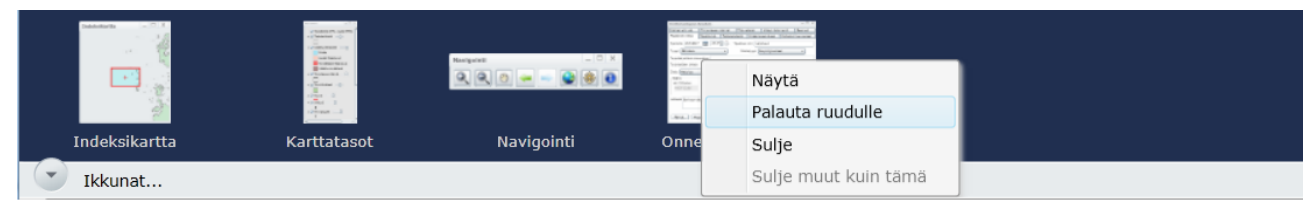

Kuva 4-6. Kadonneen ikkunan palauttaminen ruudulle.

Ruksista suljetut apuikkunat (*Karttatasot*, *Navigointi* ja *Indeksikartta*) saa takaisin näkyviin myös vasemman ylälaidan *Karttanäkymä*-valikosta klikkaamalla halutun apuikkunan nimeä

(Kuva 4-7). Päävalikon *Karttanäkymä*-valikkoon on merkattu — merkillä kaikki ne apuikkunat, jotka ovat piirrossa tai pienennettynä *Ikkunat*...-valikkoon vasempaan ala-laitaan. Apuikkunoiden käyttöä ohjeistetaan tarkemmin osioissa 4.3.–4.5.

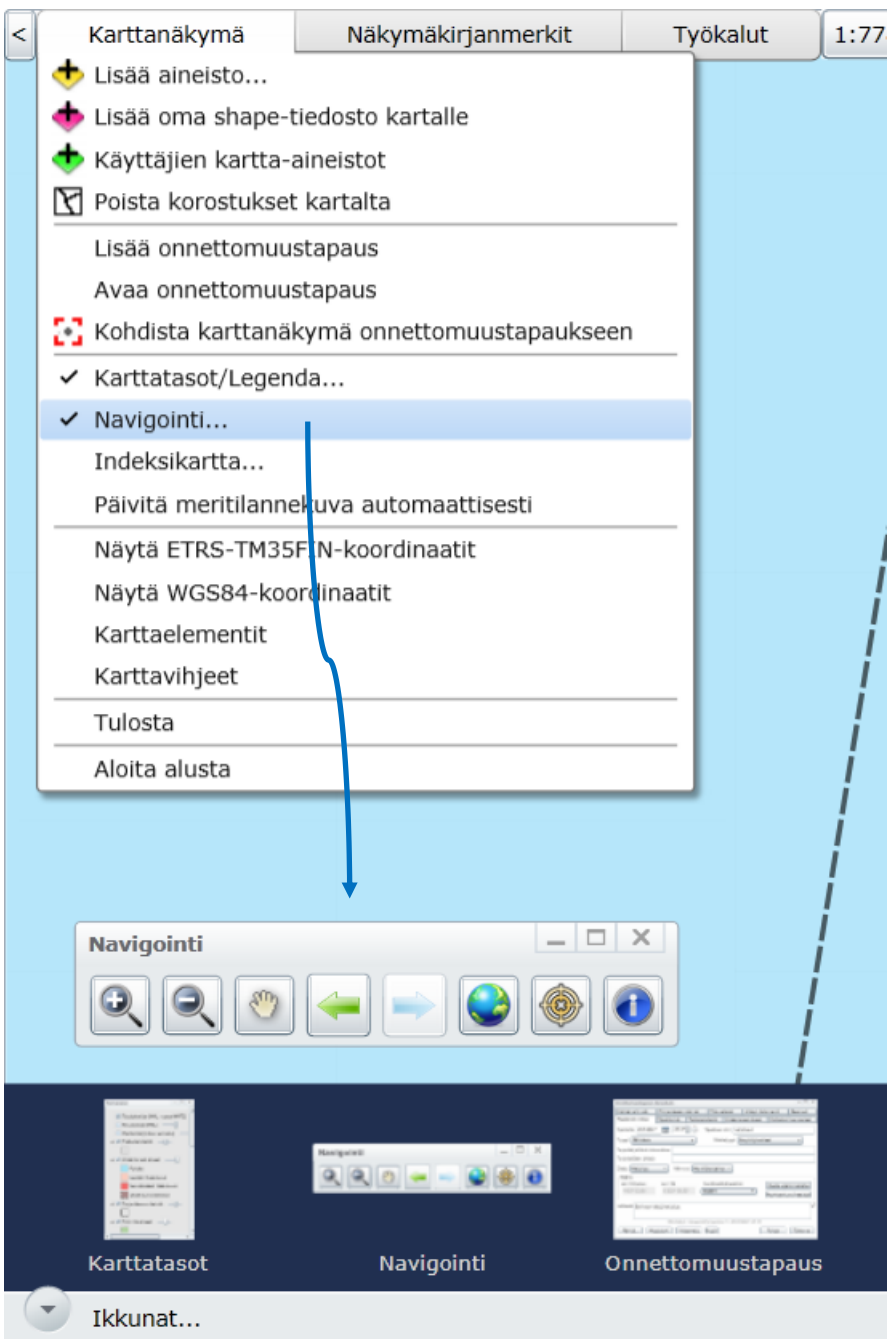

Kuva 4-7. Apuikkunoiden hallinta Karttanäkymä-valikon kautta

## 4.3. Navigointi-apuikkuna

*Navigointi*-apuikkunassa on työkaluja, joiden avulla voi esimerkiksi navigoida kartalla haluamaansa paikkaan, zoomata (lähentää ja loitontaa) karttanäkymää tai siirtyä koko näytön tilaan (Kuva 4-8).

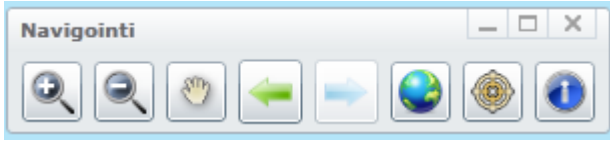

Kuva 4-8. Navigointi-apuikkuna

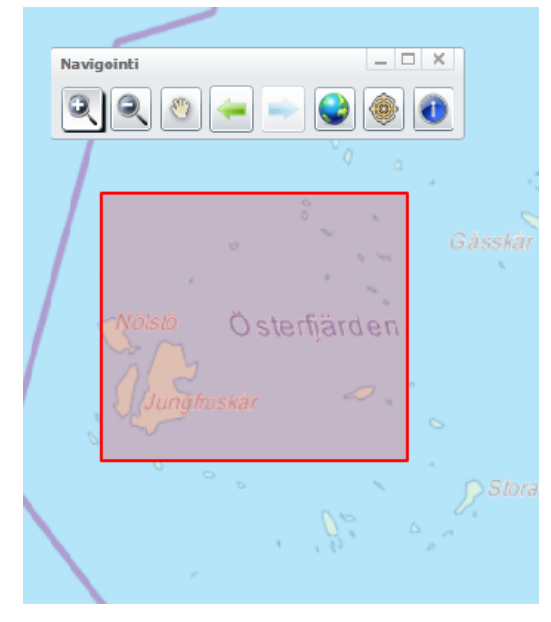

Kuva 4-9. Lähennä ja Loitonna -työkalujen toiminta.

Seuraavassa esitellään kunkin *Navigointi*-apuikkunan työkalun toiminta.

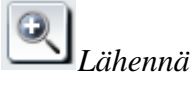

*Lähennä*-työkalun avulla voi kartaa lähentää, eli zoomata lähemmäksi haluamaansa kohdetta. Lähennä-työkalu toimii rajaamalla hiiren vasen nappi alaspainettuna kartalta alue, jolle zoomataan (Kuva 4-9).

**Huom!** Karttaa voi myös lähentää skrollaamalla hiiren rullaa itsestä poispäin.

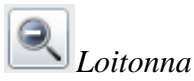

*Loitonna*-työkalun avulla voi karttaa loitontaa, eli zoomata kauemmaksi haluamastaan kohteesta. *Loitonna*-työkalu toimii rajaamalla hiiren vasen nappi alaspainettuna kartalle alue, josta zoomataan ulospäin.

Huom! Karttaa voi myös loitontaa skrollaamalla hiiren rullaa itseä kohti.

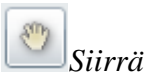

*Siirrä*-työkalun avulla voi siirtää karttaa haluamaansa paikkaan. Työkalu toimii hiiren vasen nappi alaspainettuna, jolloin karttaa voi raahata haluamaansa paikkaan.

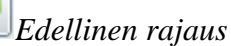

Edellinen rajaus -työkalua klikkaamalla pääsee edelliseen rajaukseen kartalla.

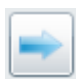

Seuraava rajaus

*Seuraava rajaus* -työkalua klikkaamalla pääsee seuraavaan rajaukseen kartalla. Työkalu muuttuu aktiiviseksi (siniseksi) vasta kun on käyttänyt *Edellinen rajaus* -työkalua.

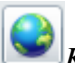

### 🗾 Koko Suomi

*Koko Suomi* -työkalulla kartta kohdistuu koko Suomen alueeseen (sama näkymä kuin karttasovelluksen käynnistyessä).

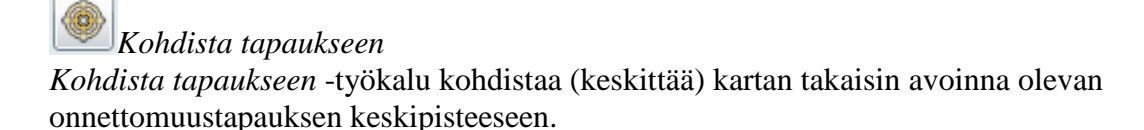

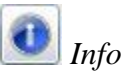

*Info*-työkalun avulla käyttäjä voi tarkastella yhden tai useamman kartalla piirrossa olevan aineiston tarkempia ominaisuustietoja.

Info-työkalua klikatessa avautuu uusi ikkuna Info – karttakohteiden tiedot (Kuva 4-10).

| Info - karttakohteiden tie | dot      |               |          | _ 🗆 X        |                |
|----------------------------|----------|---------------|----------|--------------|----------------|
| Aineisto                   |          |               |          |              |                |
| Veneluiskat                | Valinna  | n lähde       |          |              | 2 - L          |
|                            | Kaikki   | näkymän a     | ineistot | - ( <b>*</b> | ikoorinnokka 🦰 |
|                            | Valintat | työkalun tyy  | /ppi     |              | Lankoor        |
|                            | Suoral   | Suorakulmio 🔹 |          |              |                |
| Kohteet (1)                | ,<br>,   |               |          |              |                |
| OBJECTID NUMERO            | KUNTA    | KARTTA        | LAT_KKJ  | LONG_KKJ     | olmihaara V    |
| 129 129                    | Luvia    | 114108C       | 61,40984 | 21,52266     | Srº A          |
|                            |          |               |          |              | M M.L          |
|                            |          |               |          |              | Aspisker       |
|                            |          |               |          |              | 2200           |
|                            |          |               |          |              | Contraction of |
| Q, Hae                     |          | Avaa loma     | kkeeseen | Sulje        | · 22 -         |

Kuva 4-10. Info-työkalun karttakohteiden tiedot -ikkuna

Käyttäjä voi heti ikkunan avauduttua klikata jotakin pistemäistä kohdetta kartalta. Järjestelmä näyttää ikkunan *Aineisto*-osiossa aineiston nimen ja *Kohteet*-osiossa aineiston yksittäisen kohteen tarkemmat tiedot.

*Valinnan lähde* -pudotusvalikosta käyttäjä voi halutessaan rajoittaa haun koskemaan vain jotakin tiettyä aineistoa (Kuva 4-11). Pudotusvalikossa näkyvät aina kaikki ne kohteet ja kartta-aineistot, jotka *Karttatasot*-apuikkunassa on kulloinkin valittuina.

*Valintatyökalun tyyppi* -valikosta käyttäjä voi valita valintatyökalun tyypiksi seuraavat vaihtoehdot:

#### Piste, Viiva, Alue, Suorakulmio

*Viiva*-tyyppiä käytettäessä käyttäjä voi piirtää kartalle viivan, jonka alle jääviä kohteita haetaan.

*Alue*-tyyppiä käytettäessä käyttäjä voi piirtää kartalle alueen klikkaamalla alueen kunkin kulmapisteen näytölle. Työkalu hakee tämän alueen alle jääviä kohteita.

*Suorakulmio*-tyyppiä käytettäessä käyttäjä voi piirtää kartalle suorakulmion vetämällä hiiren vasen nappi alaspainettuna haluamansa kokoisen alueen näytölle.

#### Valinnan lähde

| Kaikki näkymän aineistot | • |
|--------------------------|---|
| Kaikki näkymän aineistot |   |
| Seutukartta              |   |
| Tausta.GEO.GTRASTERI250  |   |
| AT_80M                   |   |
| YT_160M                  |   |
| Onnettomuustapaukset     |   |
| Veneluiskat              |   |
| Liikennealueet           |   |
| OTVarasto                |   |

Kuva 4-11. Valinnan lähde - pudotusvalikko.

#### Esimerkki 1

Kuva 4-12 on esitetty esimerkki hausta, jossa on käytettyä *Alue*-tyyppiä valintatyökalun tyyppinä. Tässä esimerkissä käyttäjä piirtää hiirellä klikkaamalla alueen kulmapisteet ja viimeisen pisteen kohdalla päättää alueen piirron tuplaklikkaamalla. Tämän jälkeen ohjelma hakee tietoja hetken ja näyttää sitten *Info – karttakohteiden tiedot -* ikkunassa haun tulokset.

*Aineisto*-osioon listataan kaikki ne aineistot, joita käyttäjän piirtämältä alueelta löytyi. Mikäli käyttäjä haluaa tarkastella jotakin aineistoa tarkemmin, pitää haluttu aineisto valita listasta klikkaamalla. Tämän aineiston alueen alle jäävän kohteen yksityiskohtaiset tiedot listataan *Kohteet*-osiossa. Tässä esimerkissä kohteen tiedoiksi on merkitty mm. likaantuneen alueen havainnointiajankohta ja likaantuneisuusluokka.

| Aineisto      | Valinnan lähde<br>Kaikki näkymän aineistot<br>Valintatyökalun tyyppi<br>Alue | • •                 | 71 05                                         |    |                                                                       |                                    |                                                                  |                        |
|---------------|------------------------------------------------------------------------------|---------------------|-----------------------------------------------|----|-----------------------------------------------------------------------|------------------------------------|------------------------------------------------------------------|------------------------|
| Kohteet       | Avaa lomakkeeseen                                                            | Sulje               | "Tuplaklikkaus"<br>(alueen<br>viimeinen piste |    | Info - karttakohteiden t<br>Aineisto<br>Likaantuneet alueet<br>Puomit | iedot<br>Vali<br>Ka<br>Vali<br>Alu | nnan lähde<br>ikki näkymän aineistot<br>ntatyökalun tyyppi<br>ie | • C                    |
| 16 167        | 40<br>176<br>158                                                             | 167<br>Tiedonsiirto | V 2 010 dedrees                               | Y  | Kohteet (1)                                                           |                                    |                                                                  |                        |
| 193<br>175 20 | 1173                                                                         | Haetaa              | an tietoja                                    | 12 | Nimi<br>Harmma ja musta vesi                                          | Тууррі                             | Ajankohta<br>16.3.2017 12:41:44                                  | Likaantuneisuuslu<br>2 |
|               |                                                                              |                     |                                               |    | • O Hae                                                               |                                    | Avaa lomakkeesee                                                 | n Sulje                |

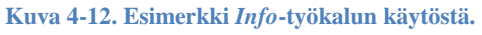

#### Esimerkki 2

Joistain aineistoista on järjestelmään tallennettu hyvin paljon tietoa. Näiden aineistojen osalta aineiston ominaisuustiedot esitetään BORIS-järjestelmässä selkeyden vuoksi omalla lomakkeellaan.

Kuva 4-13 on esitetty esimerkki aineiston *Logistiset pisteet* tietojen avaamisesta omaan lomakkeeseensa. Katso kohta 4.6.1.1 aineiston lisäämisestä kartalle.

Kun aineisto on lisätty, halutun kohteen voi valita *Navigointi*-palkin Delta-työkalulla, kuten edellä on esitelty. Jos valittuja kohteita on useita, klikataan haluttu kohde aktiiviseksi *Info – karttakohteen tiedot* -ikkunan keskiosasta *Kohteet* -osiosta, ja sen jälkeen klikataan

Avaa lomakkeeseen -painiketta. Esiin avautuu oma lomakkeensa, *Kohderekisteri* -ikkuna. Tänne on ryhmitelty kaikki kohteen tiedot käyttäjäystävälliseen muotoon. Jos valittuja kohteita on vain yksi, *Kohderekisteri*-ikkuna aukeaa automaattisesti.

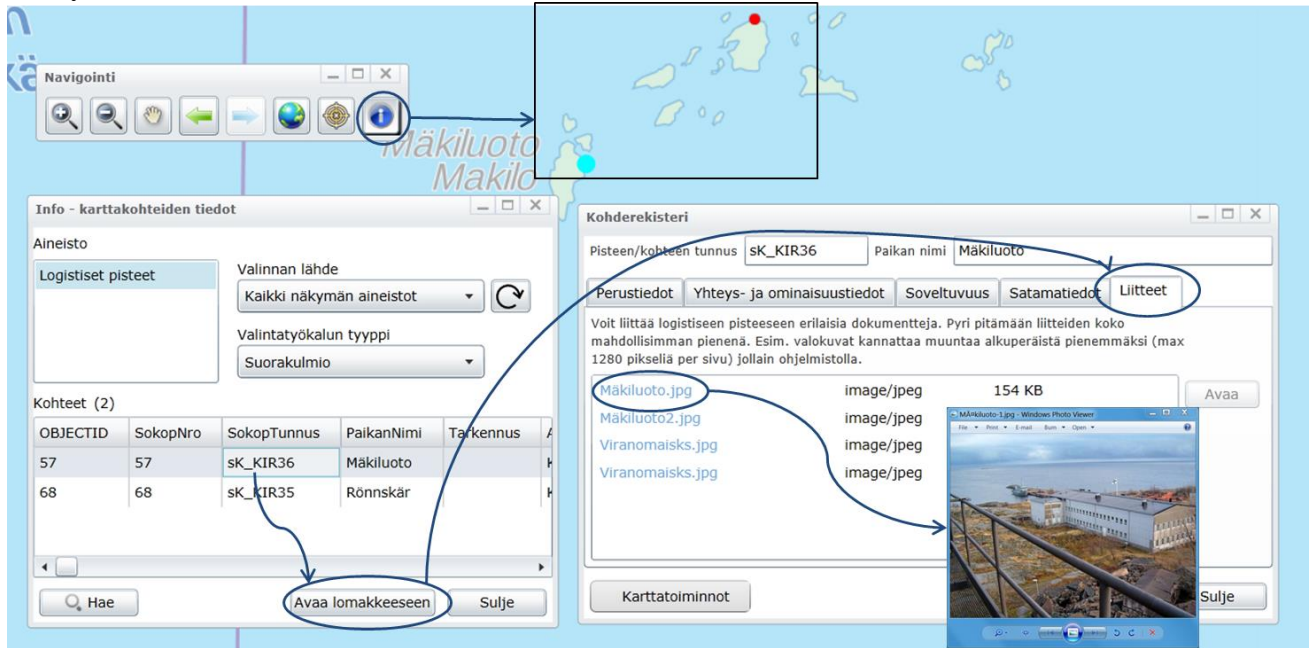

Kuva 4-13 Esimerkki Info-painikkeen käytöstä logististen pisteiden lisätietojen katselemiseksi. Avaa lomakkeeseen - painikkeen kautta avautuu Kohderekisteri-ikkuna, josta löytyy lisätietoja mm. valokuvia kohteesta.

## 4.4. Indeksikartta-apuikkuna

*Indeksikartta*-apuikkunan tarkoituksena on näyttää käyttäjälle summittaisesti, mille alueelle kartta on kulloinkin kohdistettu (Kuva 4-14)

*Indeksikartta*-apuikkunassa alue, jolle karttanäyttö on kohdistettu, on piirretty punaisella neliöllä, jota voi myös liikuttaa. Kartta kohdistuu vastaavalle alueelle.

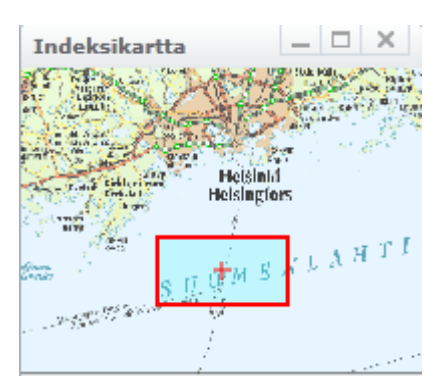

Kuva 4-14. Indeksikartta-apuikkuna.

## 4.5. Karttatasot-apuikkuna

Karttatasot-apuikkunan avulla käyttäjä voi hallita eri aineistojen piirtoa kartalle (Kuva 4-15).

Kun BORIS-karttasovellus avataan, järjestelmä lataa automaattisesti joitain aineistoja.

Karttatasot-apuikkunan listauksessa alimmaksi näytölle piirrettävä karttataso listataan ensimmäisenä.

- > Aineiston nimen edessä olevia nuolia klikkaamalla
- voidaan piilottaa/näyttää aineiston esitystavasta kertovat tiedot.

Ruksitus aineiston edessä tarkoittaa, että aineisto on kartalla piirrossa.

Tyhjä ruutu aineiston edessä tarkoittaa, että aineistoa ei näytetä kartalla.

Harmaalla näkyvä ruksi tarkoittaa sitä, että aineisto piirretään vasta kun mittakaava on aineiston esittämiseen sopiva. Useimmille aineistoille on määritetty mittakaavarajat, joiden ulkopuolella aineistoa ei näytetä kartalla. Esimerkiksi peruskartta näytetään käyttäjälle vasta kun kartan mittakaava on 1:20000 tai pienempi.

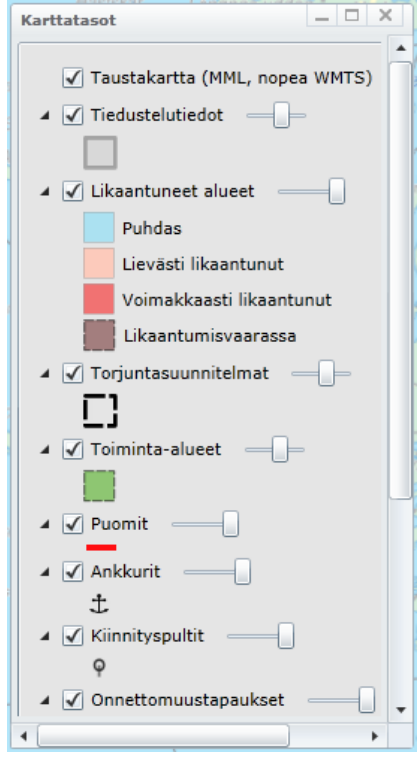

Kuva 4-15. Karttatasot-apuikkuna.

Jokaisen aineiston nimen perässä näkyvällä työkalulla voi säädellä aineiston läpinäkyvyyttä. Kun palkki on täysin oikealla, aineisto on täysin läpinäkymätön. Vierittämällä palkki täysin vasemmalle aineisto saadaan kokonaan läpinäkyväksi.

Käyttäjä voi siirtää tasoja haluamaansa kohtaan raahaamalla aineiston nimen kohdalta aineisto haluttuun kohtaan listalla.

Aineistoja voi myös siirtää ja poistaa klikkaamalla hiiren oikeaa nappia aineiston nimen kohdalla (Kuva 4-16). Saman valikon kautta voi myös halutessaan muuttaa aineiston kuvaustekniikkaa.

Poista taso/tasot -toiminto poistaa tason listalta.

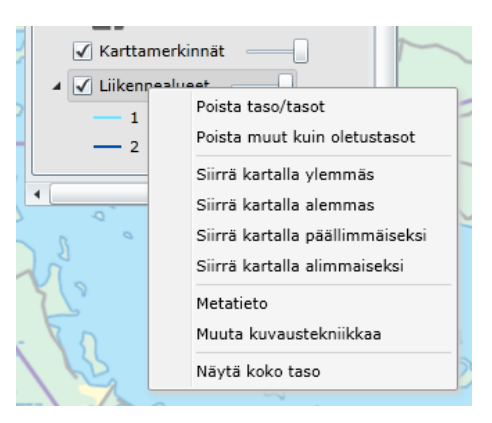

Kuva 4-16. Karttatasojen hallinta.

*Poista muut kuin oletustasot* -toiminto poistaa nimensä mukaisesti kaikki karttatasot, jotka eivät ole näkyvillä oletusarvoisesti (käyttäjän lisäämät tasot).

*Siirrä kartalla ylemmäs* -toiminnon avulla aineisto voidaan siirtää karttatasolistauksessa ylöspäin. Kartalle piirretään alimmaiseksi karttatasolistauksen ensimmäinen aineisto.

*Siirrä kartalla alemmas* -toiminnon avulla aineisto voidaan siirtää karttatasolistauksessa alaspäin. Kartalle piirretään päällimmäiseksi karttatasolistauksen viimeinen aineisto.

*Siirrä kartalla päällimmäiseksi* -toiminnon avulla aineisto voidaan siirtää kartan päällimmäiseksi aineistoksi. Kartan päällimmäinen aineisto on karttatasolistauksessa listan viimeinen aineisto.

*Siirrä kartalla alimmaiseksi* -toiminnon avulla aineisto voidaan siirtää kartan alimmaiseksi aineistoksi. Kartan alimmainen aineisto on karttatasolistauksessa listan ensimmäinen aineisto.

*Metatieto*-toiminnon avulla aukeaa metatietokuvaus selaimessa niille aineistoille, joiden metatiedot löytyvät SYKEn metatietopalvelusta.

*Muuta kuvaustekniikkaa* -toiminnon avulla voi muuttaa kuvaustekniikkaa, esimerkiksi värejä, joilla aineisto kartalle piirretään.

Näytä koko taso -toiminnon avulla kartalla näytetään koko aineiston kattama alue.

## 4.6. Päävalikko

BORIS-karttasovelluksen vasempaan yläkulmaan on koottu joukko valikoita, joista löytyy mm. työkaluja aineistojen lisäämiseksi, työkaluja etäisyyden mittaamiseksi, hakujen tekemiseksi ja mittakaavan muuttamiseksi (Kuva 4-17).

| < | Karttanäkymä | Näkymäkirjanmerkit | Työkalut | 1:19780 🔻 | $\left  + \right $ |  |
|---|--------------|--------------------|----------|-----------|--------------------|--|
|   |              |                    |          |           |                    |  |
|   |              |                    |          |           |                    |  |

Kuva 4-17. Päävalikko

### 4.6.1. Karttanäkymä-valikko

*Karttanäkymä*-valikkoon on koottu toimintoja, jotka liittyvät karttanäkymän hallintaan (Kuva 4-18).

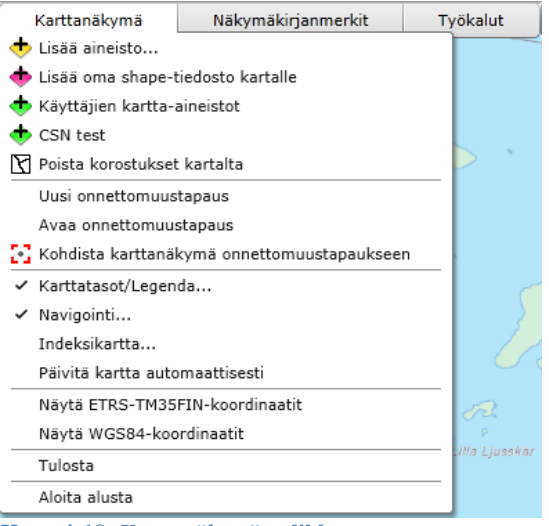

Kuva 4-18. Karttanäkymä-valikko.

#### 4.6.1.1. Aineistojen lisääminen karttatasolle

Kartalle voi lisätä aineistoja valitsemalla

Karttanäkymä – Lisää aineisto...

Eesiin tulevasta *Lisää aineisto*-ikkunasta ruksitaan aineiston nimenedessä oleva laatikko ☑ ja klikataan sen jälkeen *OK*, jolloin valitut aineistot piitryvät kartalle (Kuva 4-19).

Jo piirrossa olevat aineistot näkyvät Lisää aineisto-ikkunassa ruksitettuina.

| Lisää aineisto 🛛                                        | 3 |
|---------------------------------------------------------|---|
| Valitse yksi tai useampi aineisto Hae:                  |   |
| Taustakartta (MML, nopea WMTS)                          |   |
| Ilmakuvat (MML WMTS)                                    |   |
| Maastokartta (MML, nopea WMTS)                          |   |
| Uedenottamot ja pohjaveden havaintopisteet (EI JULKINEN |   |
| 🔲 Biologismaantieteelliset vyöhykkeet 🛛 🕕               |   |
| 🗌 Geologia (mm.pohjavesialueet) 🛛 🕕                     |   |
| 🗌 Hydrografia 🛛 🕕                                       |   |
| Itämeren pohjasedimentit (BALANCE)                      |   |
| 🗌 Korkeus 🕕                                             |   |
| Vaataaaikat 🔻                                           |   |
|                                                         | 1 |
| OK Cancel                                               | J |

Kuva 4-19. Aineistojen lisääminen karttanäkymään

**Huom!** Piirrossa olevat aineistot voi poistaa karttanäkymästä joko poistamalla ruksitukset *Lisää aineisto*-valikon kautta tai poistamalla ne *Karttatasot*-ikkunan kautta (kts. kohta 4.5).

Aineistohaun helpottamiseksi aineistot on jaoteltu väliotsikoiden alle. Halutun aineiston hakemista helpottaa *Lisää aineisto*-ikkunan oikeassa yläkulmassa oleva *Hae:* -kenttä, johon voi kirjoittaa aineiston nimen tai osan siitä. Listaan haetaan tämän merkkijonon sisältämät aineistot.

#### Ei julkiset aineistot

Osa aineistoista on *Lisää aineisto*-ikkunassa merkattu punaisella. Näiden aineistojen nimen perässä lukee lisäksi teksti <u>!EI JULKINEN!</u>. Viranomaiset voivat käyttää tietoja keskinäisessä toiminnassa ja viestinnässä. Näitä aineistoja ei kuitenkaan saa levittää muille kuin ympäristövahinkojen torjuntaan osallistuville viranomaisille. Tämä tulee ottaa huomioon mm. tilannekuvaraportteja (kts. kohta 4.7.11) julkistaessa ja vahingon torjuntatoimista tiedottaessa.

Kun käyttäjä valitsee tällaisen aineiston ja avaa sen painamalla – nappia *Lisää aineisto*-ikkunassa, järjestelmä varoittaa aineiston ei julkisesta luonteesta varoitustekstillä (Kuva 4-20).

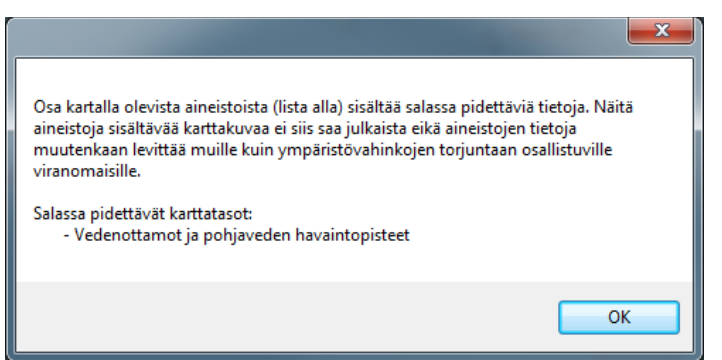

Kuva 4-20. Varoitusikkuna, joka aukeaa kun käyttäjä avaa ei julkisen aineiston.

Varoitusikkunan saa kiinni painamalla – ok – nappia. Karttapohjalle ilmestyy tämän jälkeen harmaa teksti *EI JULKINEN!* (Kuva 4-21). Tämä teksti häviää näytöltä siinä vaiheessa kun kaikki piirrossa olevat ei julkiset -aineistot on poistettu kartalta.

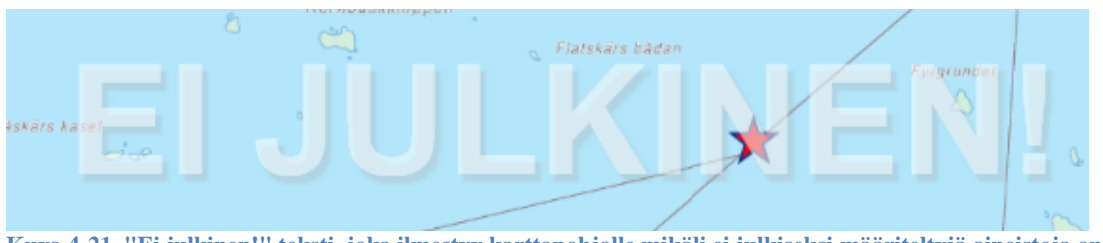

Kuva 4-21. "Ei julkinen!" teksti, joka ilmestyy karttapohjalle mikäli ei julkiseksi määriteltyjä aineistoja on auki ja ne näkyvät karttatasot-listalla. Teksti poistuu kun aineisto poistetaan *Karttatasot*-listasta.

#### Esimerkkejä BORIS-aineistoista ja niiden lisäämisestä

| 8                                                      |  |  |  |
|--------------------------------------------------------|--|--|--|
| Valitse ennusteen alkuaika (UTC):<br>Tuuliennuste (IL) |  |  |  |
| 20.6.2017 3:00:00 💌                                    |  |  |  |
| OK Cancel                                              |  |  |  |

A) Tuuliennustetiedot (Ilmatieteenlaitos)

Tuuliennusteet saa karttanäkymään valitsemalla Karttanäkymä – Lisää aineisto... ja valitsemalla listasta Tuuliennuste (IL) ja painamalla sen jälkeen OK.

Käyttäjä valitsee esiin tulevasta ikkunasta sopivimman sääennustepaketin ja painaa sitten OK (Kuva 4-22).

Kuva 4-22. Ikkuna, josta voi valita sääennustepaketin.

Hetken odottelun jälkeen kartalle tulevat näkyviin tuulinuolet ja Valitse ajankohta-ikkuna,

josta käyttäjä voi joko katsella tuulitiedot animaationa painamalla ▶ -nappia tai vaihtoehtoisesti valitsemalla aikajanalta haluamansa ajankohdan (Kuva 4-23).

Tuulennopeus näkyy tuulinuolina kartalla ja *Karttatasot*-ikkunasta näkee mitä nopeutta mikäkin symboli tarkoittaa.

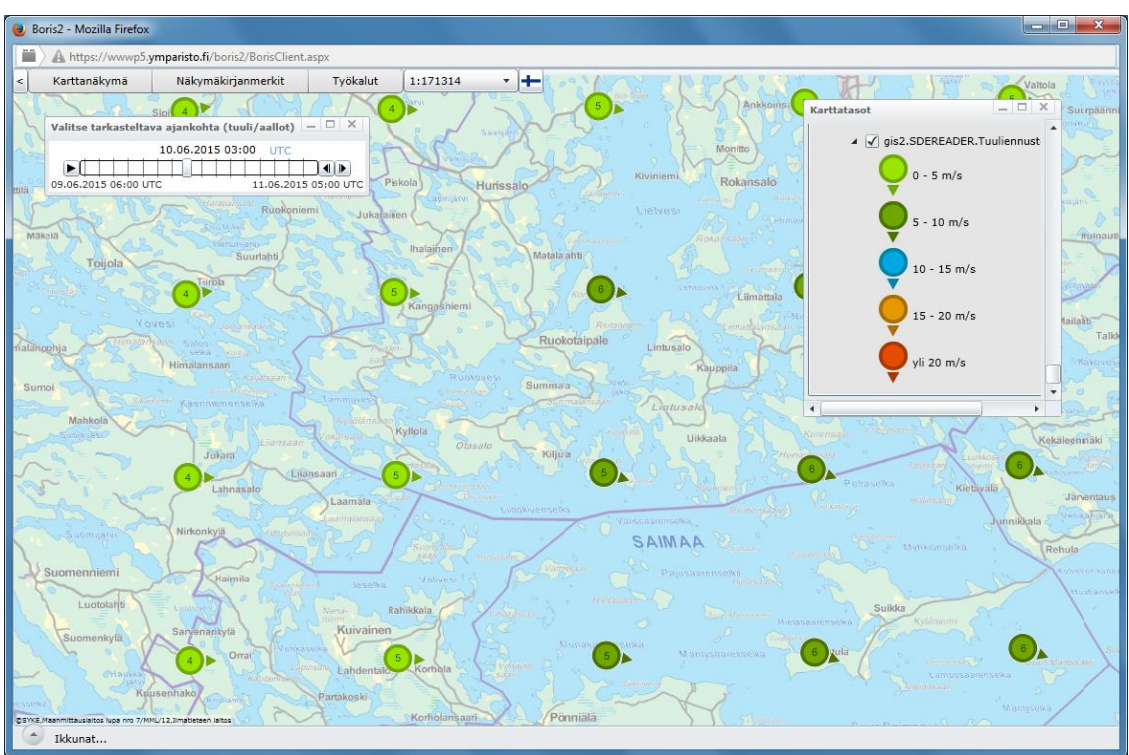

Kuva 4-23. Esimerkki Lisää aineisto... -valikon kautta lisätystä tuulitiedosta.

### 4.6.1.2. Käyttäjien omien aineistojen tai satelliittikuvien lisääminen kartalle

Valmiina BORIS-järjestelmässä olevien aineistojen lisäämisen (kts. Kohta 4.6.1.1.) lisäksi käyttäjät voivat myös lisätä omia paikkatietoaineistoja ja tarkastella niitä yhdessä BORISjärjestelmästä löytyvien aineistojen sekä onnettomuustapauksen tietojen kanssa. Aineistot tuodaan \*.shp-muodossa.

| Karttanäkymä                        | Näkymäkirjanmerkit |  |  |  |
|-------------------------------------|--------------------|--|--|--|
| 🔶 Lisää aineisto                    |                    |  |  |  |
| 🔶 Lisää oma shape-tiedosto kartalle |                    |  |  |  |
| 💠 Käyttäjien kartta-aineistot       |                    |  |  |  |
| 💠 CSN test                          |                    |  |  |  |

#### Lisää oma shape-tiedosto kartalle

*Lisää oma shape-tiedosto kartalle* -toiminnolla voidaan tuoda BORIS-järjestelmään aineisto yhden istunnon ajaksi. Kun BORIS käynnistetään uudestaan, aineisto ei ole enää käytettävissä. Tällaisen istuntokohtaisen ja vain henkilökohtaisesti näkyvän aineiston voi ladata BORIS-järjestelmään valitsemalla ensin

Karttanäkymä – Lisää oma shape-tiedosto kartalle (Kuva 4-24).

Esiin tulee ikkuna, jossa ohjeistetaan, minkä muotoiset tiedostot järjestelmälle tulee antaa uutta aineistoa avattaessa. Kun käyttäjä klikkaa *Avaa tiedosto* -nappia, esiin tulee ikkuna, jonka kautta tarvittavat tiedostot saa avattua.

*Open* -napin painamisen jälkeen avautuu *Tuo shp-tiedosto* -ikkunasta osio, jonka kautta voi valita esitettävän aineiston symboliikan, koon sekä värityksen. Symboliikkaa voi tarkkailla kartalla painamalla *Päivitä symboliikka* -painiketta. Kun symboliikan valinta on valmis, painetaan *Sulje*-painiketta. Aineisto piirtyy kartalle ja se siirtyy *Karttatasot* -apuikkunaan yhdeksi aineistoksi ja sitä voidaan käsitellä järjestelmässä samoin kuin kohdassa 4.5. on esitetty *Karttasot* -apuikkunan toiminnasta (Kuva 4-25).

Kuva 4-24. Oman aineiston lisääminen kartalle

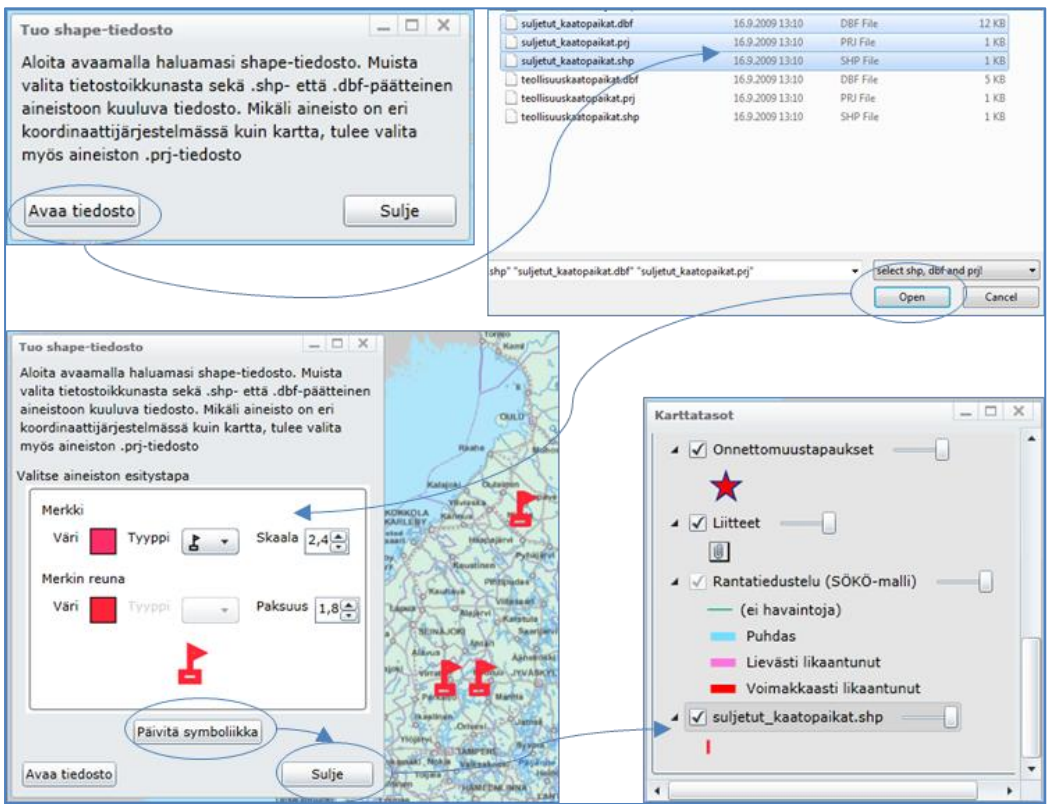

Kuva 4-25. Oman paikkatietoaineiston avaaminen yhdeksi istuntokerraksi *Lisää oma shape-tiedosto kartalle* - toiminnolla.

#### Käyttäjien kartta-aineistot

Muiden käyttäjien lisäämiä aineistoja pääsee tarkastelemaan ja lisäämään kartalle valitsemalla

#### Karttanäkymä – Käyttäjien kartta-aineistot

Esiin avautuvasta *Käyttäjien kartta-aineistot* -ikkunasta voi valita haluamansa aineiston. Lisätietoja aineistosta saa valitsemalla aineiston nimen aktiiviseksi (rivi muuttuu siniseksi) ja sen jälkeen painamalla *Tiedot* -painiketta. Avattavaksi haluttava aineisto valitaan ruksimalla

aineiston nimen edessä oleva laatikko 🗹 . Tämän jälkeen klikataan Lisää merkityt kartalle painiketta (Kuva 4-26). Myös tässä aineistolistassa ei julkisiksi tarkoitetut aineistot on merkitty punaisella ja aineiston nimen perässä olevalla (EI JULKINEN!) -merkinnällä.

Avattu aineisto näkyy tämän jälkeen sekä kartalla että *Karttatasot* -apuikkunassa, jossa sitä voidaan käsitellä järjestelmässä samoin kuin kohdassa 4.5. on esitetty *Karttasot* -apuikkunan toiminnasta.

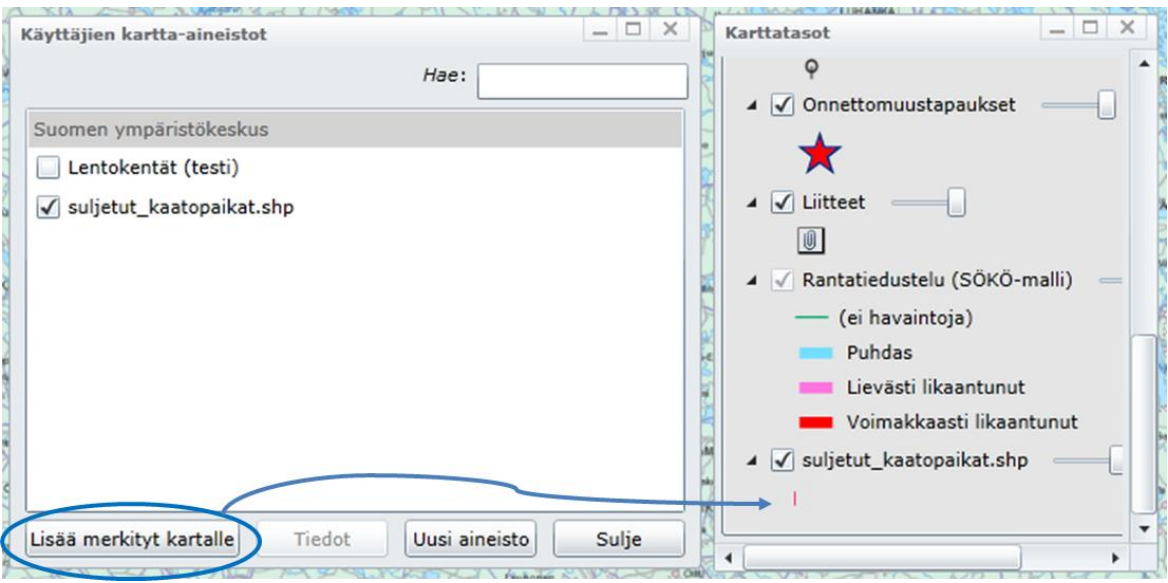

Kuva 4-26. Käyttäjien lisäämien kartta-aineistojen lisääminen kartalle.

Mikäli käyttäjä haluaa ladata järjestelmään jonkin oman paikkatietoaineiston, joka on käytettävissä useamman BORIS-käyttökerran verran ja näkyy myös muille käyttäjille yllä esitetyn mukaisesti, tehdään se valitsemalla

#### Karttanäkymä – Käyttäjien kartta-aineistot

| Esiin avautuvasta Käyttäjien kartta-aineistot | -ikkunasta k | likataan 🛛 | Uusi aineisto | -painiketta. |
|-----------------------------------------------|--------------|------------|---------------|--------------|
| Esiin tulee ikkuna, jossa on kolme välilehteä | Perustiedot  | Esitystapa | Näkyvyys      |              |

*Perustiedot* -välilehdelle kirjoitetaan aineistosta kaikki halutut tiedot. Haluttaessa aineistolle voidaan asettaa mittakaavarajat. Tämä tarkoittaa sitä, että aineisto näytetään kartalla vain kartan ollessa zoomattuna määritellyn alueen sisälle. Kun kaikki tiedot on kirjoitettu välilehdelle, klikataan Avaa tiedosto -painiketta. Esiin avautuvasta valikosta valitaan oikeat tiedostot ohjeistuksen mukaisesti. Shape-muotoiset paikkatietoaineistot koostuvat kolmesta eri tiedostosta: \*.shp, \*.prj ja \*.dbf. Kun tarvittavat tiedostot on valittu, klikataan Open painiketta.

Tämän jälkeen siirrytään *Käyttäjien kartta-aineistot* -ikkunassa *Esitystapa* -välilehdelle, josta käyttäjä voi valita haluamansa symboliikan ja värin. <sup>Päivitä symboliikka</sup>-nappia painamalla voi tarkastella kartalla, miltä aineiston valittu esitystapa näyttää.

Kun *Esitystapa* -välilehden kautta on valittu sopiva esitystapa aineistolle, siirrytään *Näkyvyys* -välilehdelle. Tämän välilehden kautta määritellään mitkä kaikki organisaatiot saavat nähdä lisättävän aineiston. Mikäli käyttäjä haluaa aineiston näkyvän vain oman organisaation jäsenille, valitaan listasta vain tämä organisaatio. Mikäli aineiston saavat nähdä kaikki, voidaan kaikki organisaatiot valita kerralla klikkaamalla Merkitse kaikki -nappia. Kun tarvittavat valinnat on tehty, aineisto tallennetaan BORIS-järjestelmän osaksi klikkaamalla *Tallenna* - nappia. Aineisto avataan tämän myötä kartalle ja se ilmestyy *Karttatasot* -apuikkunaan yhdeksi aineistoksi, jossa sitä voidaan käsitellä järjestelmässä samoin kuin kohdassa 4.5. on esitetty *Karttasot* -apuikkunan toiminnasta. Edellä esitelty, muillekin käyttäjille näkyvien aineistojen lisäämisketju on esitetty kokonaisuudessaan Kuva 4-27.

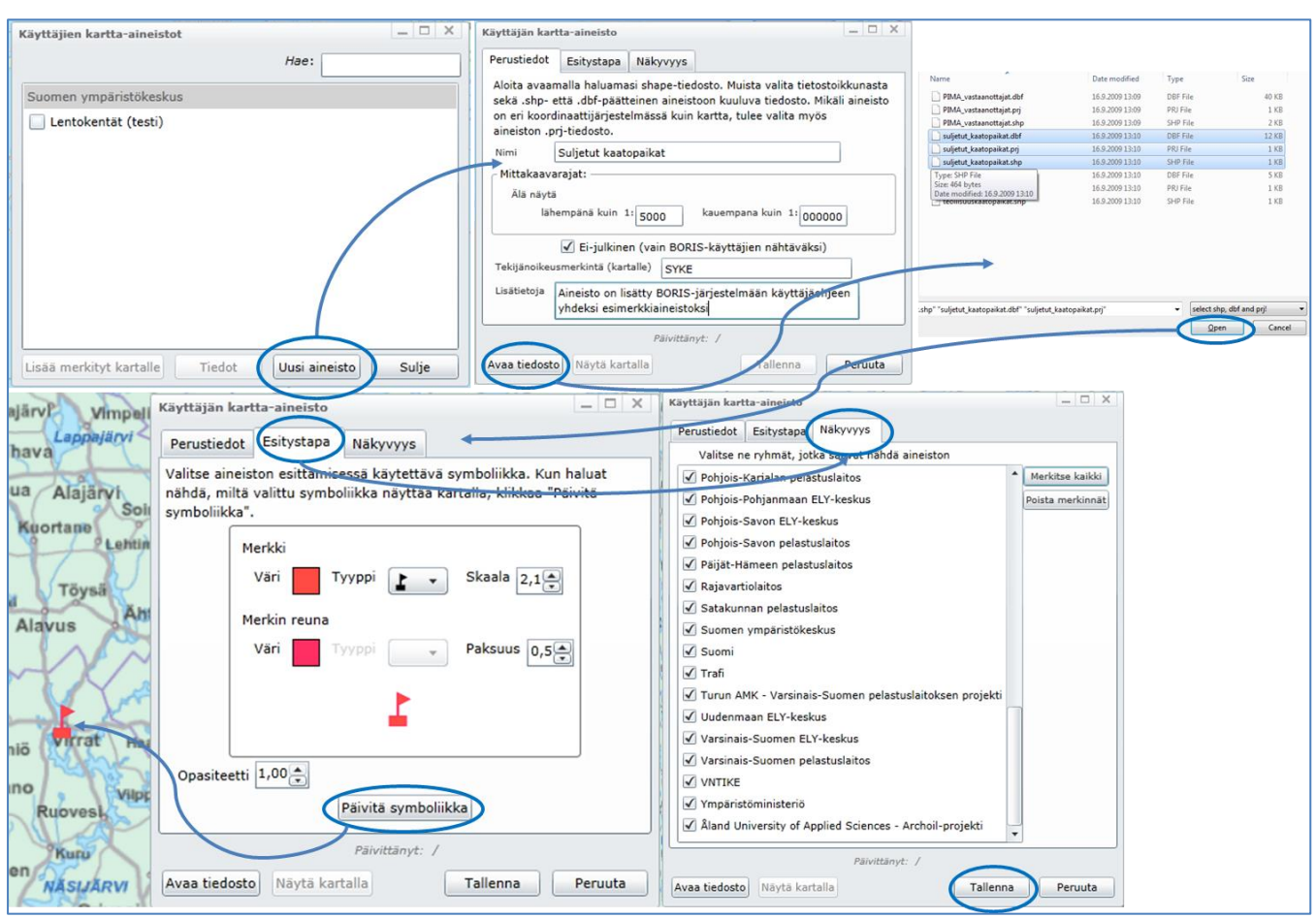

Kuva 4-27. Oman aineiston lisääminen BORIS-järjestelmään Käyttäjien kartta-aineistot -toiminnolla kaikille käyttäjille näkyväksi

### 4.6.1.3. Onnettomuustapaukseen liittyvät toiminnot Karttanäkymä-valikossa

#### Lisää onnettomuustapaus

*Lisää onnettomuustapaus* -toiminnon avulla voi aloittaa uuden onnettomuustapauksen luonnin. Järjestelmässä voi olla auki vain yksi onnettomuustapaus kerrallaan. Mikäli käyttäjällä on jo auki jokin onnettomuustapaus, ohjelma sulkee sen kysyttyään ensin käyttäjältä haluaako tämä varmasti sulkea auki olevan onnettomuustapauksen. Sen jälkeen käyttäjä pääsee luomaan uuden onnettomuustapauksen.

#### Avaa onnettomuustapaus

Avaa onnettomuustapaus -toiminnon avulla voi avata jo olemassa olevan onnettomuustapauksen. Järjestelmässä voi olla auki vain yksi onnettomuustapaus kerrallaan. Mikäli käyttäjällä on jo auki jokin onnettomuustapaus, ohjelma sulkee sen kysyttyään ensin käyttäjältä haluaako tämä varmasti sulkea auki olevan onnettomuustapauksen. Sen jälkeen käyttäjä pääsee valitsemaan haluamansa onnettomuustapauksen.

#### 🔁 Kohdista karttanäkymä onnettomuustapaukseen

Kohdista karttanäkymä onnettomuustapaukseen -toiminnon avulla käyttäjä voi kohdistaa karttanäkymän takaisin onnettomuuspisteeseen, jonka symboli järjestelmässä on punainen tähti.

#### 4.6.1.4. Apuikkunoiden hallinnan työkalut

Apuikkunat (Karttatasot-, Indeksikartta- ja Navigointi-apuikkunat) saa kokonaan pois päältä sulkemalla ne napilla.

Ruksista suljetut apuikkunat saa takaisin näkyviin "Karttanäkymä"-valikosta klikkaamalla halutun apuikkunan nimeä.

"Karttanäkymä"-valikkoon on merkattu -merkillä kaikki ne apuikkunat, jotka ovat päällä.

#### 4.6.1.5. Näytä ETRS-TM35FIN-koordinaatit ja Näytä WGS84-koordinaatit

*Näytä ETRS-TM35FIN* tai *WGS84-koordinaatit* -toimintojen avulla näytetään hiiren kursorin osoittaman paikan koordinaatit. Toiminnon ollessa päällä valituntyyppiset koordinaatit näytetään kartan alalaidassa (Kuva 4-28).

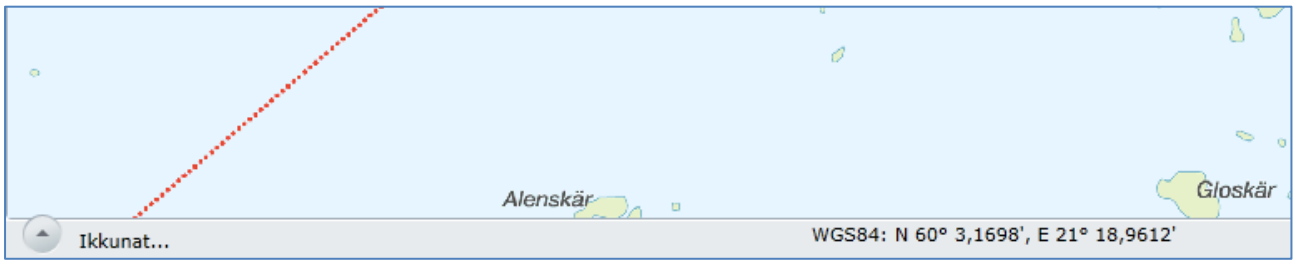

Kuva 4-28. Näytä WGS84-koordinaatit -toiminto. Hiiren kursorin osoittaman paikan koordinaatit tulevat näkyviin kartan alalaitaan.

**Huom1:** Hiiren kursorin tulee olla paikoillaan joitain sekunteja ennen kuin koordinaatit tulevat näkyviin.

**Huom2:** *Näytä koordinaatit* -toiminto voi joissain tapauksissa hidastaa BORIS:sen toimintaa. Halutessasi saat toiminnon pois päältä klikkaamalla *Karttanäkymä – Näytä… koordinaatit*. Mikäli toiminto on päällä, on se merkitty —-merkillä.

#### 4.6.1.6. Tulosta

Tulosta-toiminnolla voit tulostaa näytön näkymän, valita karttaselitteessä näkyvät karttatasot, sekä nimetä tulosteen. Tulostusikkuna avautuu usein karttaikkunaa suurempana ja voi vaatia pientä säätöä ikkunan reunoista vetämällä, jotta kaikki toiminnot saadaan näkyviin. Tulostustoiminto sisältää muutamia muokkaustoimintoja, joiden vaikutus lopputulokseen näkyy esikatseluruudussa. Kuvassa 4-29 on korostettu muutamia olennaisia Tulostus-toiminnon säätöjä.

- Karttaselitteen saa lyhennettyä valitsemalla CTRL-nappi pohjassa ne karttatasot, jotka ovat mukana kartalla ja klikkaamalla *Päivitä legenda*.
- Tulosteen otsikko kirjoitetaan valikossa riville Otsikon teksti ja se päivittyy tulosteen esikatseluun kun hiiren osoitin klikataan pois tekstiriviltä.
- Karttaelementit osion ruksit määräävät otsikon, mittakaavajanan, pohjoisnuolen ja pidemmän tekijänoikeuskuvauksen näkyvyydestä tulosteessa. Huom: tekijänoikeudet tulevat aina mukaan tulosteisiin, mutta tulosteen tekijä/julkaisija huolehtii siitä, että teksti on luettavaa. Tarvittaessa tekstin voi kopioida erilliseen tekstiruutuun ja liittää kartalle jossain muussa sovelluksessa.

Kun tuloste näyttää esikatseluikkunassa valmiilta, voidaan se joko tulostaa tai tallentaa kuvana.

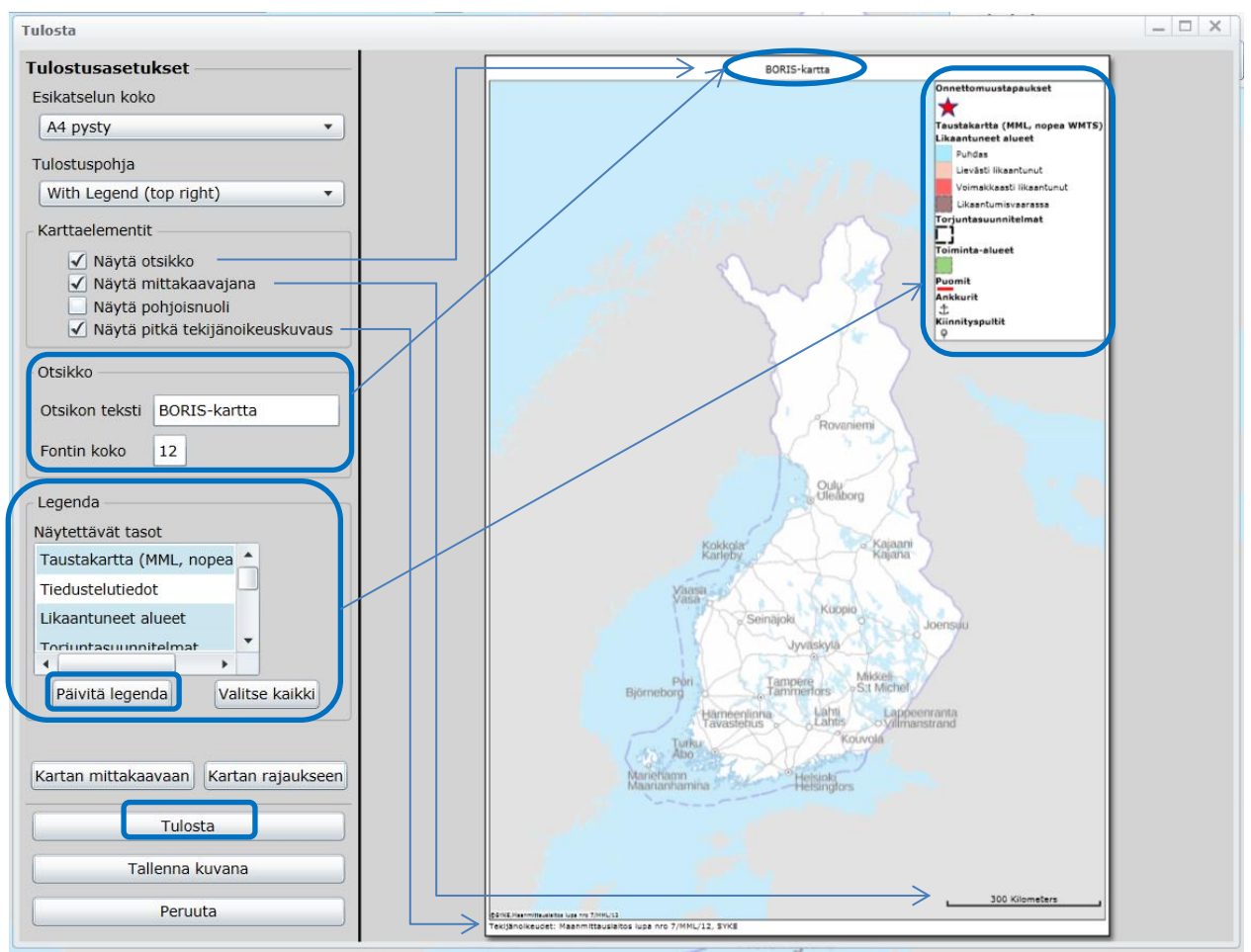

Kuva 4-29. Tulostus-toiminto.

#### 4.6.1.7. Aloita alusta

*Aloita alusta* -toiminnolla BORIS-karttasovelluksen käytön voi aloittaa alusta. Tätä toimintoa kannattaa käyttää esimerkiksi silloin, jos sovellus ei tunnu toimivan oikein. Uudelleenkäynnistys korjaa usein virhetilanteet. Huomioi kuitenkin, että kaikki tallentamattomat muutokset menetetään.

### 4.6.2. Näkymäkirjanmerkit-valikko

*Näkymäkirjanmerkit*-valikon kautta voi tallentaa kaikki karttaikkunaan ladatut aineistot kirjanmerkiksi (Kuva 4-30). Tämän toiminnon avulla jokaisella käyttökerralla ei tarvitse erikseen lisätä haluamiaan aineistoja. Käyttäjän lisäämiä omia shape-tiedostoja tai muiden käyttäjien aineistoja ei voi tallentaa näkymäkirjanmerkkeihin. Myöskään aalto- ja tuuliennusteet eivät tallennu kirjanmerkkeihin niiden väliaikaisen luonteen vuoksi.

**Huom!** Näkymäkirjanmerkki on onnettomuustapausriippumaton ja käyttäjätunnuskohtainen. Näkymäkirjanmerkit eivät siis näy muille käyttäjille.

| Karttanäkymä | Näkymäkirjanmerkit  | Työkalut | 1:7601 | - + |
|--------------|---------------------|----------|--------|-----|
| - X          | 付 Uusi kirjanmerkki |          |        | TH  |
|              |                     |          |        |     |

Kuva 4-30. Näkymäkirjanmerkit-valikko

Uusi kirjanmerkki luodaan lataamalla ensin karttapohjalle kaikki halutut kartta-aineistot *Karttanäkymä – Lisää aineisto*... -toimintoa sekä onnettomuustapauksen välilehtiä käyttämällä. Tämän jälkeen valitaan *Näkymäkirjanmerkit – Uusi kirjanmerkki*. Esiin tulevaan ikkunaan kirjataan näkymän nimi. Ikkunassa on myös mahdollista määritellä näkymä avautuvaksi aina oletusarvoisesti sovelluksen käynnistyessä (Kuva 4-31). Huomaa, että Näkymäkirjanmerkkiä avatessa kartta myös tarkentuu sille alueelle, joka on ollut näkyvissä kirjanmerkkiä tallennettaessa, joten ennen tallennusta kannattaa myös näkymän tarkistaa karttarajaus.

|                                                   | The present of the second second seco | 1 10 100 | State of the local division of the local division of the local div |  |
|---------------------------------------------------|----------------------------------------------------------------------------------------------------|----------|----------------------------------------------------------------------------------------------------|--|
| Näkymäkirja                                       | nmerkki                                                                                                    |          | 23                                                                                                    |  |
| Nimi                                              | Ykkösnäkymä                                                                                                    |          |                                                                                                    |  |
| 🗹 Avaa tämä näkymä aina sovelluksen käynnistyessä |                                                                                                    |          |                                                                                                    |  |
|                                                   | Peruuta                                                                                                    | Talle    | nna                                                                                                    |  |

Kuva 4-31. *Näkymäkirjanmerkki*-ikkuna, jossa näkymän voi myös halutessaan määrittää avautuvaksi aina sovelluksen käynnistyessä.

Tallennettu näkymäkirjanmerkki avataan Näkymäkirjanmerkki-valikosta klikkaamalla sen kirjanmerkin imeä, joka halutaan avata. Tällöin sovellus kysyy korvataanko näkyvät aineistot kirjanmerkin aineistoilla. Jos haluat tarkastella kirjanmerkkiä juuri sellaisena kuin olet sen tallentanut (riippumatta siitä mitä aineistoja karttaikkunalla oli mahdollisesti jo avattuna), valitse kyllä (Kuva 4-32).

| Näkymäkirjanmerkit:                                                                                                    |    |         |  |  |
|----------------------------------------------------------------------------------------------------|----|---------|--|--|
| Korvataanko nyt näkyvät aineistot kirjanmerkin<br>sisältämillä? Jos valitset "Ei", kirjanmerkin<br>aineistot lisätään nykyisten rinnalle. |    |         |  |  |
| Kyllä                                                                                                    | Ei | Peruuta |  |  |
| Kuva 4-32. Näkymäkirjanmerkkiä avatessa<br>sovellus tarkistaa mitä tehdään mahdollisesti jo<br>kartalla näkyville aineistoille.           |    |         |  |  |

Näkymäkirjanmerkkien sisältöä ei voi muokata jälkeenpäin, mutta niiden nimeä voi muuttaa ja tarpeettomia kirjanmerkkejä voi poistaa klikkaamalla näkymäkirjanmerkin nimeä hiiren 2-painikkeella ja valitsemalla halutun toiminnon avautuvasta valikosta (Kuva 4-33).

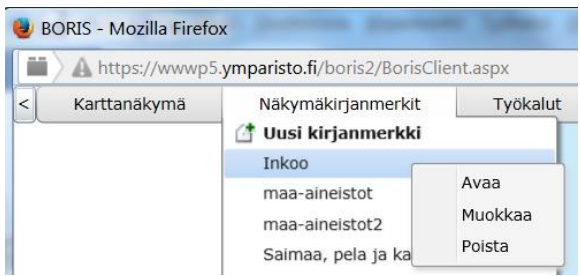

Kuva 4-33. Klikkaamalla näkymäkirjanmerkin nimeä hiiren 2-painikkeella, saat käyttöösi toiminnot: Avaa, Muokkaa ja Poista.

## 4.6.3. Työkalut-valikko

*Työkalut*-valikkoon on koottu mm. karttanäkymän tarkasteluun liittyviä työkaluja (Kuva 4-34).

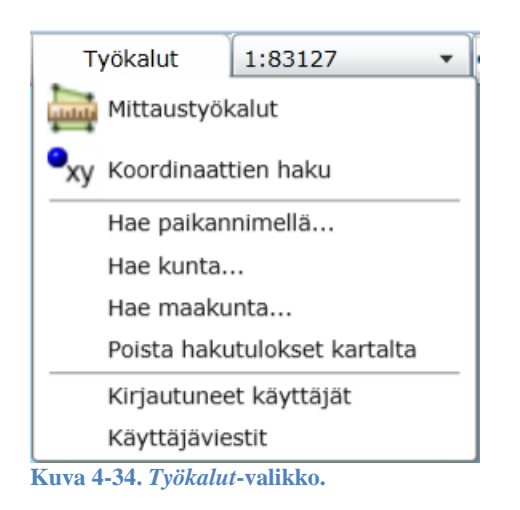

#### 4.6.3.1. Mittaustyökalut

Mittaustyökalujen avulla käyttäjä voi mitata kartalta etäisyyksiä ja pinta-aloja Työkalut saa esiin klikkaamalla:

#### Työkalut – Mittaustyökalut

Esiin avautuvasta ikkunasta käyttäjä voi valita haluamansa toiminnon (Kuva 4-35).

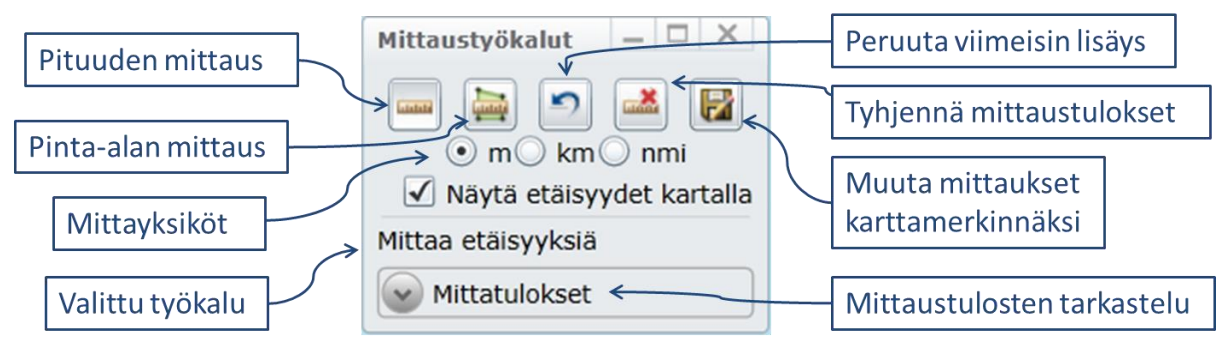

Kuva 4-35. Mittaustyökalut-ikkuna ja sen eri toiminnot.

Mittaustyökalujen avulla voi mitata joko pituuksia tai pinta-aloja. Käyttäjä voi itse valita mittausyksiköksi metrit, kilometrit tai merimailit. Oletusarvoisesti mittaustulokset näytetään kartalla numeroina. Mittaustulokset näytetään myös *Mittaustyökalut*-ikkunassa. Uusin mittaustulos näkyy "Valittu työkalu" -kohdassa. Kaikki mittaustulokset saa näkyviin klikkaamalla *Mittaustulokset*-osiota.

**Pituuden mittaus** tapahtuu klikkaamalla *Mittaustyökalut*-valikosta *Pituuden mittaus* työkalua. Käyttäjä voi lisäksi valita haluamansa pituusyksikön työkaluikonien alapuolelta. Tämän jälkeen käyttäjä voi mitata haluamansa pituuden/pituudet kartalta klikkaamalla hiiren vasemmalla näppäimellä mittauksen alku- ja välipisteet kartalta. *Pituuden mittaus* -työkalu näyttää mitatessa koko ajan kunkin välin pituutta ja myös koko mittauksen yhteenlasketun pituuden. Mittaus lopetetaan tuplaklikkaamalla viimeisessä pisteessä (Kuva 4-36).

**Pinta-alan mittaus** tapahtuu klikkaamalla *Mittaustyökalut*-valikosta *Pinta-alan mittaus* työkalua. Käyttäjä voi lisäksi valita haluamansa pinta-alayksikön työkaluikonien alapuolelta. Tämän jälkeen käyttäjä voi mitata haluamansa alueen kartalta klikkaamalla hiiren vasemmalla näppäimellä kunkin kulmapisteen kohdalla. Pinta-alan mittaus-työkalu näyttää mitatessa kunkin sivun pituuden ja koko ajan myös mitattavan alueen pinta-alan. Mittaus lopetetaan tuplaklikkaamalla mittauksen viimeisessä pisteessä. Alue muuttuu punaiseksi. (Kuva 4-36).

*Peruuta viimeisin lisäys* -painike poistaa edellisen mittaustuloksen sekä kartalta, että *Mittaustyökalut* -ikkunassa olevasta *Mittaustulokset* -osiosta.

*Tyhjennä mittaustulokset* -painikkeella voi tyhjentää kaikki mittaukset sekä kartalta, että *Mittaustulokset*-osiosta.

*Muuta mittaukset karttamerkinnäksi* -painikkeen avulla mittaustulokset voi halutessaan tallentaa pysyviksi, onnettomuustapaukseen liittyviksi karttamerkinnöiksi. **Huom!** Tallennuspainike on käytettävissä ainoastaan silloin, kun jokin onnettomuustapaus on avattuna sovelluksessa. Muulloin painike on harmaa.

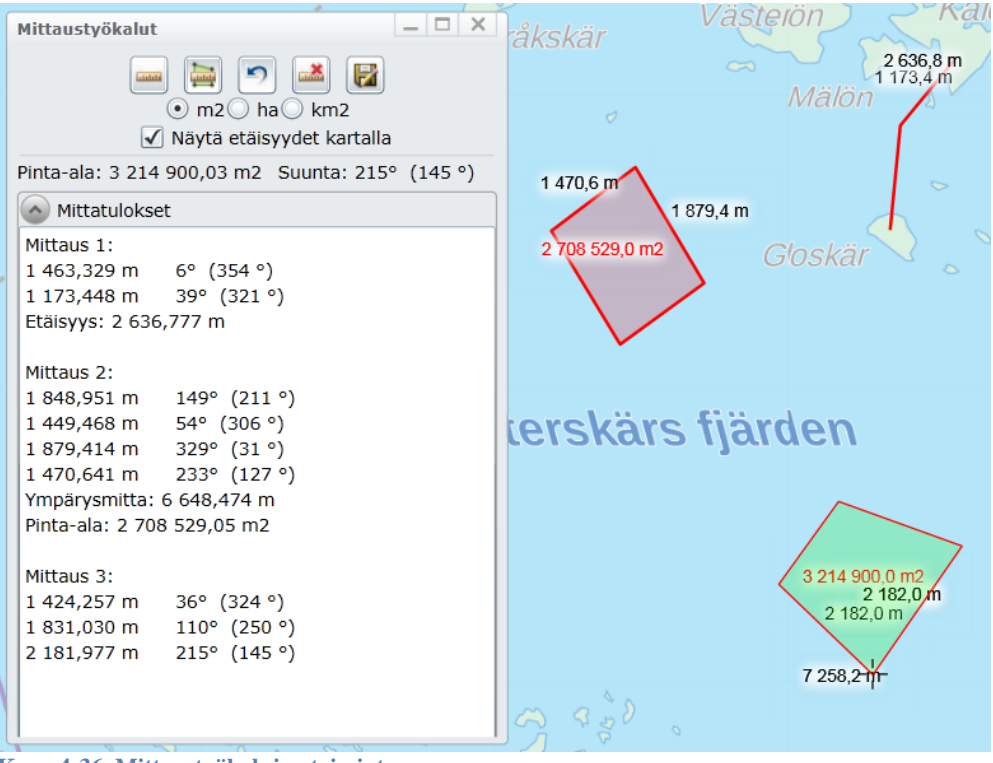

Kuva 4-36. Mittaustyökalujen toiminta.

#### 4.6.3.2. Koordinaattien haku

*Koordinaattien haku* -työkalulla voi hakea kartalta klikattujen pisteiden koordinaatit näkyviin. Työkalun avulla voi myös syöttää koordinaatit hakuikkunaan ja näyttää ne kartalla (Kuva 4-37).

|                                                                                                  |                       | part of                     |
|--------------------------------------------------------------------------------------------------|-----------------------|-----------------------------|
| Koordinaattien haku                                                                              |                       | _ 🗆 X                       |
| Lat / Pohjoinen                                                                                  | Lon / Itä             | Koordinaattijärjestelmä     |
| 60° 07,24'                                                                                       | 21° 09,47'            | WGS84 •                     |
| <ul> <li>Asteet ja</li> </ul>                                                                    | a minuutit 🔘 Aste     | eet ja asteiden desimaalit  |
| Hae sijainti kartalle                                                                            | Klikkaa kartalta      | Tyhjennä kaikki Tallenna    |
| 🙆 Koordinaattilista                                                                              |                       |                             |
| 60° 07,54', 21° 09,6'<br>60° 07,49', 21° 08,0'<br>60° 07,29', 21° 07,1'<br>60° 07,24', 21° 09,4' | 5'<br>1'<br>4'<br>7'  |                             |
|                                                                                                  |                       |                             |
| •                                                                                                | 60° 07,49', 21° 08,01 | 1' • 60° 07,54', 21° 09,65' |
| 60° 07,29', 21° 07,1                                                                             | 4 Norria              | andet 20                    |
| Vällingsham                                                                                      | 2 Jan                 | Stora Ljusskär              |
| vannysnam                                                                                        | Oshall "              | A                           |
| ()<br>()                                                                                         | 012                   |                             |

Kuva 4-37. Koordinaattien haku -työkalun toiminta

Työkalulla voi valita haluamansa koordinaattijärjestelmän ikkunan oikeasta laidasta. WGS84-koordinaattien osalta käyttäjä voi myös valita koordinaattien esitystavan. Valittavana on joko "Asteet ja minuutit" tai "Asteet ja asteiden desimaalit".

Koordinaattien syöttäminen ja sitä vastaavan sijainnin näyttäminen kartalla tapahtuu syöttämällä halutut koordinaatit niille varattuihin laatikoihin. Tämän jälkeen klikataan Hae sijainti kartalle -painiketta. Piste merkataan kartalle sinisellä pallolla, jonka vieressä näytetään halutut koordinaatit.

**Huom!** WGS84-koordinaatteja käyttäessä ei koordinaattilaatikkoon tarvitse kirjoittaa astemerkkiä (°) tai yksinkertaista heittomerkkiä ('), vaan järjestelmä tunnistaa välilyönnin astemerkiksi ja osaa lisätä heittomerkin numerosarjan perään automaattisesti (Esimerkiksi pohjoiskoordinaatin 60° 11,36' voi kirjoittaa muotoon 60 11,36).

Kartalta klikattujen pisteiden koordinaatit saa näkyviin klikkaamalla ensin Klikkaa kartalta painiketta ja sitten klikkaamalla kartalta haluttua pistettä.

Kartalle merkatut koordinaattipisteet saa pois näkyvistä klikkaamalla Tyhjennä kaikki -painiketta.

Mikäli käyttäjä haluaa tarkastella työkalun avulla osoitettuja ja näytettyjä koordinaatteja listana, onnistuu se klikkaamalla 💮 -painiketta *Koordinaattilista*-sanan edestä. Lista

koordinaateista avautuu *Koordinaattien haku* -ikkunan alalaitaan. Listan saa piilotettua klikkaamalla -painiketta *Koordinaattilista*-sanan edestä.

**Huom!** Haetut koordinaatit poistetaan kartalta ja listalta vain klikkaamalla *Tyhjennä kaikki* - painiketta. *Koordinaattien haku* -ikkunan sulkeminen ei poista mittaustuloksia kartalta.

Kartalle merkatut koordinaattipisteet voi myös tallentaa onnettomuustapauksen karttamerkinnäksi Tallenna -painikkeella. Silloin ne saa näkyviin kartalle *Onnettomusstapaus*-ikkunan *Karttamerkinnät*-välilehdeltä. Koordinaattipisteitä tallennettaessa on mahdollisuus antaa karttamerkinnälle nimi, ajankohta, status- ja näkyvyysasetukset sekä lisätietoja. *Onnettomuustapaus*-ikkunaa ja sen karttamerkintöjä käsitellään tarkemmin osiossa 4.7.

### 4.6.3.3. Hae paikannimellä...

*Hae paikannimellä*... -toiminnon avulla voi hakea jonkin paikkakunnan tai muun kartalla olevan nimen karttanäkymään. Avautuvaan *Hae paikkaa nimellä* -ikkunaan kirjoitetaan paikkakunnan nimi tai osa siitä. Käyttäjä voi valita, mistä tietokannasta (MML WFS - rajapinta tai GeoNames) paikkaa haetaan. GeoNames-hakukone antaa haetuista paikannimistä myös tarkempaa tietoa. Tämän jälkeen painetaan *Hae*-painiketta. Ikkunan keskiosaan haetaan lista tietokannasta löytyvistä annetun merkkijonon sisältämistä

paikannimistä. Käyttäjä voi valita näistä yhden ja klikata sen jälkeen Näytä kartalla painiketta. Karttanäkymä kohdistuu suoraan haetun paikannimen kohdalle. Tarkka sijainti näytetään sinisellä pisteellä ja *Hae paikkaa nimellä* -ikkunasta valittu paikannimi näytetään tämän pisteen vieressä (Kuva 4-38).

Sinisen pisteen ja siihen liittyvän paikannimen saa kartalta pois näkyvistä klikkaamalla Tyhjennä kaikki kartalta poiniketta. Piete ja nimi eivät katoa kartalta sulkemalla *Haa naikk* 

*iynjenna kaikki kartalta* -painiketta. Piste ja nimi eivät katoa kartalta sulkemalla *Hae paikkaa nimellä* -ikkunaa. Pisteen saa poistettua myös *Työkalut*-palkin *Poista hakutulokset kartalta* - toiminnolla.

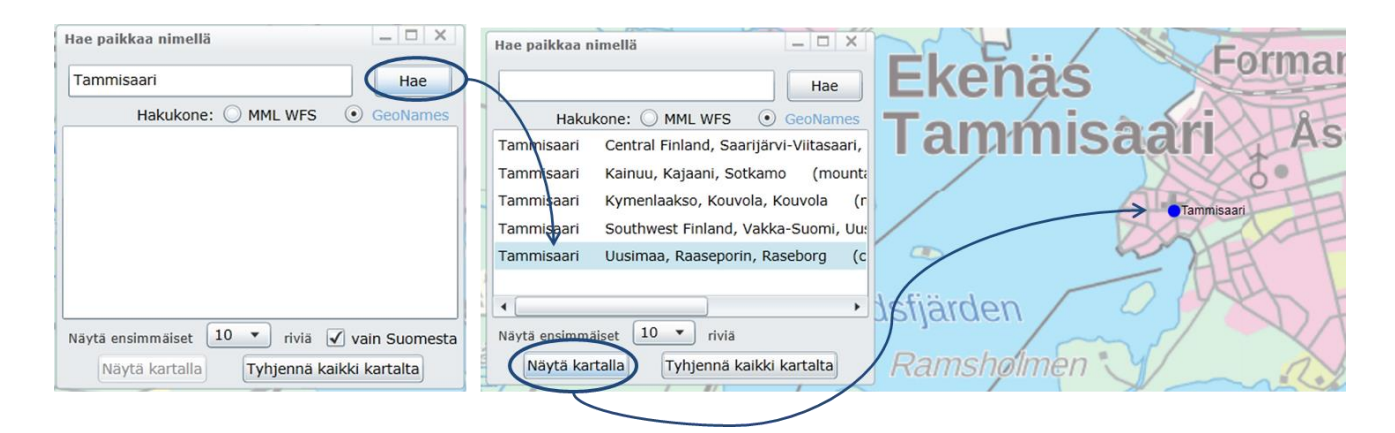

Kuva 4-38. Hae paikannimellä... -toiminto ja esimerkki paikannimen hakemisesta kartalle.

### 4.6.3.4. Hae kunta...

*Hae kunta* -toiminnon avulla voi hakea kunnan sen nimen perusteella. Karttanäkymä kohdistuu suoraan haetun kunnan kohdalle. Haetun kunnan alue korostuu kartalle. Korostuksen saa pois päältä valitsemalla *Työkalut – Poista hakutulokset kartalta* (Kuva 4-39).

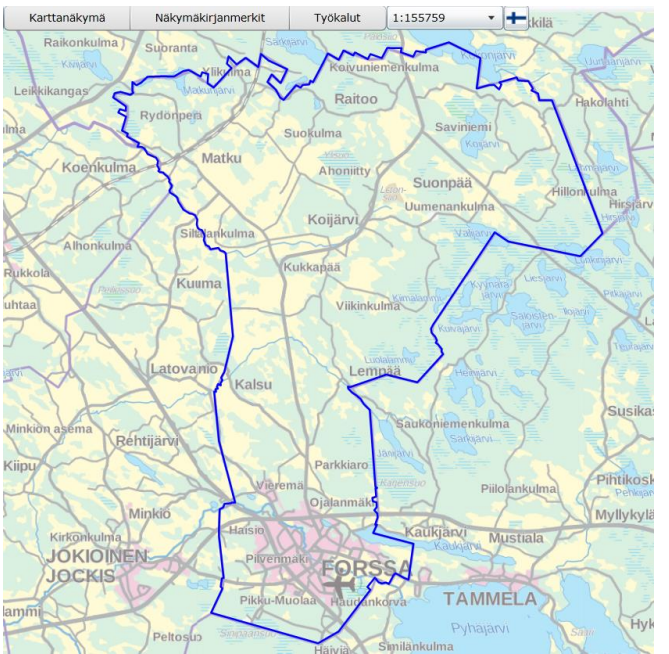

Kuva 4-39. Hae kunta -toiminto, jonka avulla kartta kohdistuu halutun kunnan alueelle.

#### 4.6.3.5. Hae maakunta...

*Hae maakunta* -toiminnon avulla voi hakea maakuntaa sen nimen perusteella. Karttanäkymä kohdistuu suoraan haetun maakunnan kohdalle. Haetun maakunnan alue korostuu kartalle. Korostuksen saa pois päältä valitsemalla *Työkalut – Poista hakutulokset kartalta*.

#### 4.6.3.6. Kirjautuneet käyttäjät

*Kirjautuneet käyttäjät*-toiminnolla saa tiedon BORIS-sovellukseen kulloinkin kirjautuneena olevista käyttäjistä.

#### 4.6.3.7. Käyttäjäviestit

*Käyttäjäviestit*-toiminnon avulla voi tarkastella muiden käyttäjien jättämiä viestejä ja kirjoittaa omia viestejä. *Uusi*-painikkeesta pääsee lomakkeeseen, jossa voi kirjoittaa viestin sekä määritellä, minä ajanjaksona ja mille käyttäjäryhmille viesti näytetään (Kuva 4-40).

|                                                                |                   |         |                    | 200                                                                          |
|----------------------------------------------------------------|-------------------|---------|--------------------|------------------------------------------------------------------------------|
|                                                                |                   |         | Mä                 | Käyttäjän kartta-aineisto                                                    |
|                                                                |                   |         |                    | Perustiedot Näkyvyys                                                         |
| Käyttäjäviestit                                                |                   |         | X                  | Otsikko                                                                      |
| Uusimmat viestit (vii                                          | meisin kuukausi): |         |                    | Viesti                                                                       |
| Alkaen                                                         | Päättyen          | Otsikko |                    |                                                                              |
|                                                                |                   |         |                    | Ajanjakso                                                                    |
|                                                                |                   |         | Hae                | Viestiä näytetään käyttäjille vain asettamanasi aikavälinä. Viesti ilmestyy  |
| ✓ Nävtä automaattisesti uudet ja ajankohtaiset kävttäjäviestit |                   |         | äyttäjäviestit     | kirjautuneille käyttäjille 5 minuutin sisällä sen julkaisusta ja sen jälkeen |
| Poista                                                         | Tiedot            |         | Sulia              |                                                                              |
| - Poisca                                                       |                   |         | Suije              | Alkaen 23.3.2017 15 10:47 (Suomen aikaa)                                     |
|                                                                |                   |         | $\mathbf{\lambda}$ | Päättyen 23.3.2017 15 11:47 🗘 🕠                                              |
|                                                                |                   |         |                    |                                                                              |
|                                                                |                   |         |                    | Päivittänyt: /                                                               |
|                                                                |                   |         |                    | Tallenna Peruuta                                                             |
|                                                                |                   |         |                    |                                                                              |

Kuva 4-40. Käyttäjäviestit-toiminto, jonka avulla voi jättää viestejä muille BORIS-sovelluksen käyttäjille.

Viestin vastaanottajat määritellään Näkyvyys-välilehdeltä, joko käyttäjäryhminä ruksimalla halutut organisaatiot listalta, tai yksilöimällä käyttäjätunnukset kirjoittamalla vastaanottajien
sähköpostiosoitteet niille varattuun ruutuun. Viestin voi lukea vain BORIS-sovelluksessa ja se "lähetetään" klikkaamalla *Tallenna*-nappia. Viesti tulee näkyviin vastaanottajalle noin 5 minuutin viiveellä tallennuksesta, jos käyttäjä kirjautuu/on kirjautuneena järjestelmään viestin voimassaoloaikana (jonka viestin tallentaja on määritellyt *Ajanjakso*-kohdassa).

# 4.6.4. Mittakaavavalikko

Mittakaavavalikon avulla käyttäjä voi valita mittakaavan, jossa kartta esitetään. Valitsemalla halutun mittakaavan listalta karttanäkymä piirretään valitussa mittakaavassa (Kuva 4-41). Ylimpänä valikossa näkyy aina kulloisenkin karttakuvan mittakaava.

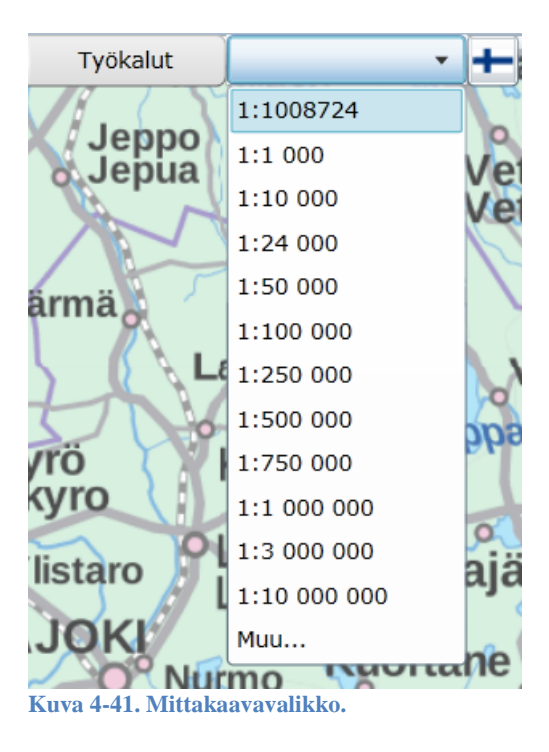

Käyttäjä voi myös syöttää numeroina haluamansa mittakaavan. Tämä tapahtuu valitsemalla mittakaavavalikosta *Muu*... Esiin avautuvaan ikkunaan kirjoitetaan haluttu mittakaava.

# 4.6.5. BORIS-järjestelmän kieliversiot

BORIS-järjestelmään on toteutettu myös mahdollisuus käyttää järjestelmää eri kielillä. Tällä hetkellä on toteutettu englanninkielinen ja ruotsinkielinen versio. Valitettavasti ohjeistusta ei ole käännetty näille kielille.

Kieliversion voi vaihtaa kesken BORIS-istunnon klikkaamalla BORIS-valikoiden oikeasta laidasta viemällä hiiren lipun päälle (Kuva 4-42). Esiin avautuu eri kieliversioita edustavien maiden liput. Kun näistä klikkaa haluttua lippua, esiin tulee kuvassa näkyvä varoitusikkuna.

| Porkalatlarden                                                                                                    |  |
|----------------------------------------------------------------------------------------------------|--|
| Language of the interface has been changed and the prefererance saved as part<br>of your profile. The names of the map layers may not have all updated to the new<br>language at this point but will comply as they are added. If you wish to renew all<br>layer names you can select 'Restart the application' in menu 'Map view'. |  |

Kuva 4-42. Järjestelmän kieliversion muuttaminen. Järjestelmä kannattaa käynnistää uudestaan esiin avautuvan ohjeikkunan mukaisesti, mikäli käyttäjä haluaa nähdä kaikki aineistojen nimetkin valitulla kielellä.

Järjestelmä neuvoo tämän jälkeen valitulla kielellä käynnistämään sovelluksen uudestaan, mikäli käyttäjä haluaa näyttää myös aineistojen nimet valitulla kielellä. Uudelleenkäynnistyksen voi tehdä valitsemalla *Karttanäkymä – Aloita alusta*.

# 4.7. Onnettomuustapaus-ikkuna

*Onnettomuustapaus*-ikkuna on BORIS-karttasovelluksen ydin. Siitä löytyy kaikki onnettomuustapaukseen liittyvät tiedot sekä työvälineet tietojen katselemiseksi ja lisäämiseksi (Kuva 4-43).

Onnettomuustapaus-ikkuna koostuu 10 eri välilehdestä.

- Tapauksen tiedot
- Tapahtumat
- Tiedustelutiedot
- Likaantuneet alueet
- Kulkeutumisennusteet
- Karttamerkinnät
- Torjuntasuunnitelmat
- Tilannekuvat
- Liitetyt dokumentit
- Resurssit

Seuraavassa käydään läpi välilehdet yksi kerrallaan.

| Onnettomuustapaus: Rödskär                                                                             |                            |             |           |              |               |              |               |  |
|----------------------------------------------------------------------------------------------------|----------------------------|-------------|-----------|--------------|---------------|--------------|---------------|--|
| Karttamerkinnät                                                                                        | Torjuntasuunn              | itelmat     | Tilanne   | kuvat        | Liitetyt doku | mentit       | Resurssit     |  |
| Tapauksen tiedot                                                                                       | Tapahtumat                 | Tiedustelu  | tiedot    | Likaantur    | neet alueet   | Kulkeutun    | nisennusteet  |  |
| Ajankohta 14.1.2013                                                                                    | 13:07                      | 🛃 🕓 та      | apauksen  | nimi Röds    | skär          |              |               |  |
| Tyyppi Alusonnettomuus 🔹 Saastetyyppi Raakaöljy 💌                                                      |                            |             |           |              |               |              |               |  |
| Torjuntaa johtava viran                                                                                | omainen SYKE               |             |           |              |               |              |               |  |
| Torjuntatöiden johtaja                                                                                 | N.N.                       |             |           |              |               |              |               |  |
| Status Harjoitus                                                                                       | <ul> <li>Näkyvy</li> </ul> | ys Kaikki v | /iranoma  | iset 🔻       |               |              |               |  |
| Sijainti —                                                                                             |                            |             |           |              |               |              | ]             |  |
| Lat / Pohjoinen                                                                                        | Lon / Itä                  | Ko          | ordinaatt | ijärjestelmä |               | Osoita sijai | inti kartalta |  |
| N 60° 06,81'                                                                                           | E 021° 17,4                | 5' Wo       | GS84      |              | •             | Muokkaa ko   | ordinaatteja  |  |
| Lisätiedot Kahden aluksen yhteentörmäys. Öljysäiliöaluksessa ainakin yksi lastitankeista vaurioitunut. |                            |             |           |              |               |              |               |  |
| Päivittänyt: kati.tahvonen@ymparisto.fi / 18.03.2013 18:19                                             |                            |             |           |              |               |              |               |  |
| Päivitä Muu                                                                                            | itosloki Yhte              | enveto      | Коріоі    |              |               |              | Tallenna      |  |

Kuva 4-43. Onnettomuustapaus-ikkuna, Tapauksen tiedot -välilehti.

# 4.7.1. Yleisiä Onnettomuustapaus-ikkunan toimintaperiaatteita

*Onnettomuustapaus*-ikkuna koostuu useista välilehdistä. Kukin välilehti kokoaa yhteen sen aihepiirin mukaiset havainnot tai suunnitelmat. Jokaisen välilehden rakenne toistaa osittain samaa logiikkaa. Seuraavassa esitellään välilehtien yleisiä toimintaperiaatteita.

#### 4.7.1.1. Kohteiden valitseminen ja piirtäminen kartalle

Useimmilta välilehdiltä löytyy lista välilehdelle syötetyistä tiedoista. Haluttu kohde piirretään kartalle rastittamalla kunkin rivin edessä oleva laatikko 🗹 (Kuva 4-44). Rastituksia voi tehdä niin monta kuin haluaa.

Listauksista voi myös valita kohteita klikkaamalla haluttu rivi aktiiviseksi. Tällöin rivi muuttuu siniseksi (Kuva 4-44). Halutessaan käyttäjä voi valita useamman kuin yhden rivin aktiiviseksi käyttämällä näppäimistön *Ctrl-* ja *Shift*-näppäimiä. *Ctrl*-näppäintä pohjassa pitämällä listasta voi valita klikkaamalla ne rivit, jotka halutaan aktiiviseksi.

Aktiiviseksi (siniseksi) valittujen rivien osalta voidaan saada lisätietoja tai niihin voidaan kohdistaa erilaisia toimenpiteitä välilehden alalaidassa olevilla painikkeilla.

| Carttamerkinnät To                                                                                                    | rjuntasuu                                                           | nnitelmat                                       | Tilanı  | nekuvat       | Liitetyt do | kumentit         | Resu    | rssit  |
|----------------------------------------------------------------------------------------------------|---------------------------------------------------------------------|-------------------------------------------------|---------|---------------|-------------|------------------|---------|--------|
| apauksen tiedot 🗍 Tap                                                                                                    | ahtumat                                                             | Tiedustelut                                     | iedot   | Likaantur     | neet alueet | Kulkeutu         | misenni | usteet |
| hdot täyttävät tiedot                                                                                                    |                                                                     |                                                 |         |               |             |                  |         |        |
| Ajankohta                                                                                                    | Organisa                                                            | aatio                                           | Туур    | pi            |             |                  |         |        |
| 14.01.2013 12:57                                                                                                    | Merivo                                                              | imat                                            | Alus    | tiedustelu    | MV F        | lalli            |         |        |
| 14.01.2013 13:00                                                                                                    | RVL                                                                 |                                                 | Lent    | otiedustelu   | I HTO       | , LPA            |         |        |
| 12.06.2013 13:46                                                                                                    | KAIELY                                                              | (                                               | Lent    | otiedustelu   | MC L        |                  |         |        |
| 31.10.2014 13:11                                                                                                    | CSN                                                                 |                                                 | Sate    | lliittitiedus | telı satT   | est1             |         |        |
| 27.05.2015 07:30                                                                                                    | RAA5/                                                               | SÖKÖ-ranta                                      | SÖK     | Ö-rantatie    | dus SN      |                  |         |        |
| 01.06.2015 13:01                                                                                                    | HANs_                                                               | 130_2/SÖK                                       | SÖK     | Ö-rantatie    | dus SN      |                  |         | Hae    |
| Näytä tiedot Ka<br>(3) Nu<br>(3) Nu<br>(3) Nu<br>(3) Nu<br>(3) Nu<br>(3) Nu<br>(4) Nu<br>(4) Nu<br>(5) Nu<br>(5) N | rttatoimin<br>äytä karta<br>äytä tiedu<br>ilota karta<br>ohdista va | not<br>Ila<br>stelu ja hava<br>Ita<br>littuihin | linnot  | Liitä         |             | etoja<br>Birsskä | Lisää   | Stora  |
| D Po                                                                                                    | oista koros                                                         | tukset karta                                    | lta     |               |             | ,                |         | Kä     |
| N                                                                                                    | ayta kohte                                                          | iden tunnist                                    | eet kar | talla         | sterön      |                  | 2 al    | lö     |

Kuva 4-44. Onnettomuustapaus-ikkunan välilehtien yleisiä toimintaperiaatteita.

# 4.7.1.2. Hae-toiminto

Miltei jokaisen välilehden oikeasta alakulmasta löytyy *Hae*-toiminto. Mikäli listattuja tietoja on erittäin paljon, tällä toiminnolla voi hakea tietoja esimerkiksi tietyin päivämäärähakuehdoin.

| - Hae tiedusteluti | edot                 |
|--------------------|----------------------|
| Ajalta 28.6.201    | 2 15 - 28.6.2012 15  |
| Tiedustelutyyppi   | Lentotiedustelu 🔺    |
|                    | SÖKÖ-rantatiedustelu |
|                    | Muu maastotiedustelu |
|                    | Alustiedustelu       |
|                    | ·                    |
| Piilota            | Hae Hae kaikki       |

Kuva 4-45. *Hae tiedustelutiedot* -osio *Tiedustelutiedot*-välilehdellä.

*Hae*-linkkiä klikatessa esiin tulee *Hae tiedustelutiedot* -osio, jossa on ikkunan tietoihin liittyviä hakuehtoja (Kuva 4-45). *Hae*-osion saa kiinni klikkaamalla vasemmasta alakulmasta *Piilota*-nappia.

## 4.7.1.3. Lisätietoja valitusta kohteesta

Onnettomuustapaus-ikkunan välilehdillä saa valitusta (sinisestä) tiedosta lisätietoja

klikkaamalla <sup>Näytä tiedot</sup>-painiketta. Esiin avautuu uusi ikkuna, josta saa lisätietoja ja mahdollisesti voi edelleen klikata eteenpäin tarkempien tietojen pariin.

## 4.7.1.4. Uusien tietojen lisääminen

Useimmilla välilehdillä on myös mahdollisuus lisätä tietoja. Tämä tapahtuu tyypillisesti välilehden oikeasta alakulmasta klikkaamalla tai raia -painiketta. Tämän jälkeen esiin avautuu yleensä uusi ikkuna, johon täytetään vaaditut tiedot.

Mikäli käyttäjällä ei ole oikeuksia lisätä uusia tietoja, tätä nappia ei ole näkyvillä lainkaan.

#### 4.7.1.5. Karttatoiminnot-valikko

Välilehtien ehkä tärkein valikko on listauksen alalaidasta löytyvä *Karttatoiminnot*-valikko (Kuva 4-44). Valikon ensimmäisessä osiossa on kartalla näyttämiseen liittyviä toimintoja. Näitä toimintoja käytetään tyypillisesti silloin, kun on valittu (siniseksi) useampia yllä olevan listauksen kohteita.

*Kohdista valittuihin* C-toiminnon avulla kartta kohdistuu (zoomautuu) sellaiseksi, että kaikki yläpuolisesta listasta valitut (siniset) kohteet näkyvät yhdellä karttanäkymällä.

*Poista korostukset kartalta* T-toiminnon avulla kartalta saa poistettua turkoosit korostukset, jotka näytetään listalta aktiiviseksi valittujen kohteiden osalta.

Alimmainen valikon osio keskittyy kartalla näytettäviin kohteiden teksteihin ja niiden hallintaan. *Näytä kohteiden tunnisteet kartalla* -toiminnon avulla kartalle piirretään valittujen (sinisten) kohteiden tekstit. Tällä keinolla saa esimerkiksi näkyviin kartalle likaantuneille alueille annetut nimet. Tunnisteet voi poistaa kartalta *Poista kaikki tunnisteet kartalta* - toiminnolla.

# 4.7.2. Tapauksen tiedot -välilehti

*Tapauksen tiedot* -välilehdelle on kerätty oleellisimmat tiedot onnettomuustapauksesta. Täältä selviää mm. onnettomuuden ajankohta, onnettomuuden tyyppi, torjuntaa johtava viranomainen, sijainti jne. (Kuva 4-43).

*Tapauksen tiedot* -välilehden tietoja voi muuttaa vain se viranomainen, joka onnettomuustapauksen avasi (esim. SYKE, RVL, tai tapauksen aloittanut pelastuslaitos). Käyttäjällä tulee oikean organisaation lisäksi olla riittävät käyttöoikeudet onnettomuustapauksen muokkaamiseen (torjunnan suunnittelija tai opiskelija, kts. Kuva 1-1-2).

Kaikki käyttäjät voivat kuitenkin tarkastella onnettomuuspaikan sijaintia eri koordinaattijärjestelmissä. Tämä tapahtuu valitsemalla haluttu koordinaattijärjestelmä alasvetovalikosta (Kuva 4-46).

| – Sijainti ——— |         |                         |                          |
|----------------|---------|-------------------------|--------------------------|
| Lat / Y        | Lon / X | Koordinaattijärjestelmä | Osoita sijainti kartalta |
| 60.3648        | 27.0148 | WGS84 💌                 | Muakkaa kaardinaattaia   |
|                |         | WGS84                   | Muokkaa koorumaatteja    |
| Lisätiedot     |         | ETRS-TM35FIN            |                          |
|                |         | YKJ                     |                          |
|                |         |                         |                          |

Kuva 4-46. Onnettomuustapauksen koordinaattitietojen tarkastelu Tapauksen tiedot -välilehdellä.

| Kaikille käyttäjille tärkeä toiminto Tapauksen tiedot -välilehdellä on | Päivitä      | -painike. |
|------------------------------------------------------------------------|--------------|-----------|
| Tämä painikkeen avulla voi päivittää itselleen näkyväksi muiden käyt   | täjien tekem | ät        |
| muutokset onnettomuustapaukseen liittyen. Järjestelmän kuormitukse     | n minimoimi  | iseksi    |
| tietoja ei päivitetä automaattisesti.                                  |              |           |

Jos toinen käyttäjä tekee muutoksia samanaikaisesti avoinna olevaan onnettomuustapaukseen, kysyy järjestelmä muilta käyttäjiltä, haluavatko he muutokset näkyviin.

Muutosloki

-painiketta klikkaamalla esiin avautuu *Muutosloki*-ikkuna, jossa esitetään kaikki onnettomuustapaukseen tehdyt päivitykset kronologisessa järjestyksessä (Kuva 4-47). Viimeisen 24 tunnin muutokset ja kaikki muutokset löytyvät eri välilehdiltä. Ikkunan oikean yläkulman *Hae*-valinnalla voi hakea muutoksia tietyltä ajanjaksolta. *Muutosloki*-ikkuna aukeaa myös automaattisesti onnettomustapausta avatessa.

| 1 | Muutosloki        |                     | -            |                     |                | _     |     | × |
|---|-------------------|---------------------|--------------|---------------------|----------------|-------|-----|---|
|   | Нае               |                     |              |                     |                |       |     |   |
|   | Viimeinen 24 h Ka | aikki muutokset     |              |                     |                |       |     |   |
|   | Aika              | Tietotyyppi         | Tapahtuma    | Käyttäjä            | Ryhmä          |       |     |   |
|   | 11.09.2015 15:29  | Tilannekuva         | Lisätty uusi | samuli.neuvonen@yr  | Suomen ympäri  | istök | £   | • |
|   | 10.09.2015 13:31  | Tilannekuva         | Muutettu     | kati.tahvonen@ympa  | Suomen ympäri  | istök | £ [ |   |
|   | 01.09.2015 11:25  | Tilannekuva         | Lisätty uusi | Ilmari.Ilonen@edu.p | Pelastusopisto |       |     |   |
|   | 01.09.2015 11:24  | Torjuntasuunnitelma | Muutettu     | Ilmari.Ilonen@edu.p | Pelastusopisto |       |     |   |
|   | 25.08.2015 15:15  | Kulkeutumislaskenta | Lisätty uusi | samuli.neuvonen@yr  | Suomen ympäri  | istök | ŧ   | • |
| 1 | Näytä tiedot      |                     |              |                     |                | Su    | lje |   |

Kuva 4-47. Esimerkki *Tapahtumaloki*-ikkunasta. Oikean alakulman *Hae*-toiminto tarjoaa työkaluja yksittäisen tapahtuman hakemiseen tietyltä ajanjaksolta.

Yhteenveto -painikkeen kautta voi tarkastella onnettomuustapauksen käsittelyn aikana kerättyä kokonaisjätemäärää (Kuva 4-48).

| Koostetiedot:                                        | 1 |
|------------------------------------------------------|---|
| Suunnitelmaosilta yhteensä kerätty jäte:             |   |
| Torjuntasektori 1: 700 m3 (Raskas polttoöljy)        |   |
| Torjuntasektori 2: 195 m3 (Raskas polttoöljy)        |   |
| Torjuntasektori prior 1: 8 m3 (Raskas polttoöljy)    |   |
| Eri toimijoiden yhteensä keräämä jäte:               |   |
| Louhi: 500 m3 (Raskas polttoöljy)                    |   |
| Merikarhu: 200 m3 (Raskas polttoöljy)                |   |
| Oili I: 120 m3 (Raskas polttoöljy)                   |   |
| Uisko: 75 m3 (Raskas polttoöljy)                     |   |
| Vene 1: 5 m3 (Raskas polttoöljy)                     |   |
| Vene 2: 3 m3 (Raskas polttoöljy)                     |   |
| Kaikki onnettomuustapauksessa kerätty jäte yhteensä: |   |
| Raskas polttoöljy: 903 m3                            |   |
|                                                      |   |
| Sulj                                                 | e |

Kuva 4-48. Yhteenveto-painikkeen kautta saatavat koostetiedot onnettomuustapauksen aikana kerätystä jätteestä.

# 4.7.3. Tapahtumat-välilehti

*Tapahtumat*-välilehti toimii eräänlaisena onnettomuustapauksen päiväkirjana. Tänne voi kirjata muun muassa sellaisia torjunnan kannalta olennaisia tapahtumia, jotka eivät muille onnettomuustapauksen välilehdille sovi kuten tapaukseen liittyvät hälytykset, alusten arvioidut saapumisajat tai ilmoitukset toiminnan lopettamisesta eri osa-alueilla. Torjuntatöiden edetessä tapahtumat välilehdelle rakentuu aikajana, josta myös myöhemmässä vaiheessa torjuntatöihin osallistuvat tahot voivat saada nopeasti kokonaiskuvan tapauksen kulusta. *Lisää uusi* -painikkeesta saa lisättyä uuden tapahtuman lokiin (Kuva 4-49).

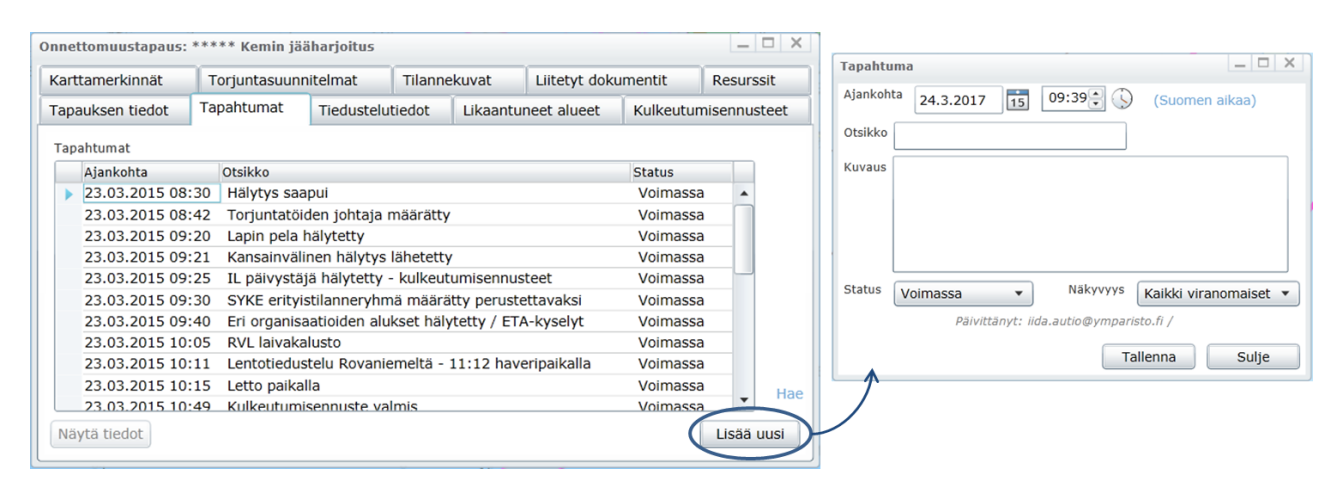

Kuva 4-49. Tapahtumat-välilehti, ja uuden tapahtuman lisääminen.

# 4.7.4. Tiedustelutiedot-välilehti

*Tiedustelutiedot*-välilehdelle kootaan kaikki onnettomuustapaukseen liittyvät tiedustelutiedot. Tiedustelutieto sisältää kaiken tiedustelutapahtumaa koskevan tiedon: tiedustellun alueen, tiedustelijan nimen ja organisaation, tiedustelutavan (esim. rantatiedustelu, lentotiedustelu), tiedusteluun käytetyn välineen (esim. valvontalentokone) jne. Tiedusteluun liittyy tyypillisesti myös likaantumishavaintoja, jotka kirjataan järjestelmään likaantuneina alueina. Lisäksi tiedustelulle voi tallentaa valokuvia.

#### 4.7.4.1. Tiedustelutietojen tarkastelu

Tiedustellun alueen saa näkyviin kartalle kahdella eri tavalla (Kuva 4-50).

- 1) klikkaa ruksi tiedustelutiedon edestä päälle
- 2) valitse alarivin napeista Karttatoiminnot Näytä kartalla.

| Onnettomuustapaus: R     | lödskär                |              |               |           |                  |          |              | _ □     | ×      |           |
|--------------------------|------------------------|--------------|---------------|-----------|------------------|----------|--------------|---------|--------|-----------|
| Karttamerkinnät          | Torjuntasuunr          | nitelmat     | Tilanne       | kuvat     | Liitetyt doku    | mentit   | Resurs       | sit     | Eke    |           |
| Tapauksen tiedot         | Tapahtumat             | Tiedustelu   | tiedot        | Likaantu  | neet alueet      | Kulkeutu | misennus     | teet    | gholin |           |
| Ehdot täyttävät tiedot   |                        |              |               |           |                  |          |              |         | -      | 2 Startes |
| Ajankohta                | Organisaatio           |              | Тууррі        |           |                  |          | ]            |         | ngnas  |           |
| ✓ 14.01.2013 12:         | 57 Merivoima           | t i          | Alustiedus    | stelu     | MV Halli         |          |              |         |        |           |
| 14.01.2013 13:           | 00 RVL                 |              | Lentotiedu    | ustelu    | HTO, LPA         |          |              |         | 1      |           |
| 12.06.2013 13:           | 46 KAIELY              |              | Lentotiedu    | ustelu    | ЈМ               |          |              |         | stra   | Saverkeit |
| 31.10.2014 13:           | 11 CSN                 | :            | Satelliittiti | iedustelı | satTest1         |          |              |         |        |           |
| 27.05.2015 07:           | 30 RAA5/SÖK            | (Ö-ranta     | SÖKÖ-ran      | tatiedus  | SN               |          |              |         | littui | ATRACA    |
| 01.06.2015 13:           | 01 HANs_130            | _2/SÖK       | SÖKÖ-ran      | tatiedus  | SN               |          |              | Нае     | 12     | 01/2      |
|                          |                        |              |               |           |                  |          | )            |         | a la   | 115       |
| Näytä tiedot             | Karttatoiminnot        |              |               |           | Liitä tiedustelu | tietoja  | Lisää        | )       | 1001   | And St    |
|                          | Näytä kartalla         |              |               |           | SIS DER          |          | PLAIS TATE   | 1612    |        | interso?  |
|                          | Näytä tiedustel        | u ja havainr | not           |           |                  | Luk      | 1.2          |         |        | Va Ko     |
|                          | Piilota kartalta       |              |               |           |                  |          |              | N.      |        | -Margo    |
|                          | Kohdista valittu       | iihin        |               | W.        | al and a second  |          |              | ovskara |        | Sind P.   |
|                          | Poista korostuk        | set kartalta |               |           |                  | 1        |              |         | Elvs   | Skot      |
|                          | Näytä kohteide         | n tunnisteet | : kartalla    |           | Barriel.         |          |              |         | Eeppe  | rsö 2 3   |
|                          | Poista kaikki tu       | nnisteet kar | talta         |           | XXXXX            | 2/       |              |         |        | R To      |
|                          |                        |              |               |           | Hudskäus         | ljärden  |              |         | E yito | A-C       |
| //                       | V                      |              |               | - first   | Bredskår 🗍       |          | م <u>۲</u>   |         |        |           |
|                          | A                      |              |               |           |                  |          | Storg-Calers |         |        |           |
| 4 80 80                  |                        |              | 12            | 12.       |                  | 5        | Kalo fja     |         | 65     | . (       |
| uva 4-50. <i>Tiedust</i> | <i>elutiedot-</i> väli | lehti.       |               |           |                  |          |              |         |        |           |

Tarkempia tietoja yksittäisistä tiedustelutiedosta saa klikkaamalla Näytä tiedot -nappia.

Esiin avautuvasta ikkunastaselviää mm. tarkempia tietoja tiedustelusta (Kuva 4-51). Tämän kautta voi myös tarkastella tiedustelutietoon mahdollisesti liitettyjä likaantuneita alueita *Havainnot*-välilehden kautta.

| Tiedustelutieto: 14.1 | . 12:57                                | _ 🗆 X            |
|-----------------------|----------------------------------------|------------------|
|                       | Тууррі                                 | Alustiedustelu 🔻 |
| Perustiedot Hava      | innot                                  |                  |
| Alkoi                 | 14.1.2013                              |                  |
| Loppui                | 14.3.2013 15 16:57                     | (Suomen aikaa)   |
| Tiedustelija/t        | MV Halli                               | ]                |
| Tiedustelutapa        | YOR Halli                              | ]                |
| Organisaatio          | Merivoimat                             | ]                |
| Status                | Kartoitettu   Näkyvyys Kaikki          | i viranomaiset 💌 |
| Lisätiedot            | kartoitus matkalla onnettomuuspaikalle |                  |
| Karttatoiminn         | ot                                     |                  |
|                       | Päivittänyt: jukka.ruuskanen@kympe.fi  |                  |
|                       | Tallenr                                | na Sulje         |

Kuva 4-51. Tiedustelutietojen lisätietoikkuna.

# 4.7.4.2. Tiedustelutietojen lisääminen

Uusia tiedustelutietoja voi lisätä *Tiedustelutiedot*-välilehdeltä klikkaamalla nappia, ja siitä laskeutuvasta pudotusvalikosta *Lisää uusi* -valintaa.

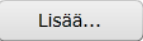

Esiin avautuu *Tiedustelutieto*-ikkuna (Kuva 4-52), jonka oikeaan yläkulmaan valitaan tiedustelun tyyppi. Vaihtoehtoina ovat:

- Lentotiedustelu
- SÖKÖ-rantatiedustelu
- Muu maastotiedustelu
- Alustiedustelu
- Satelliittitiedustelu
- Muu tiedustelu

Valinnan jälkeen *Tiedustelutieto*-ikkuna laajenee lomakkeeksi, johon käyttäjän tulee täyttää lisätietoja suoritetusta tiedustelusta.

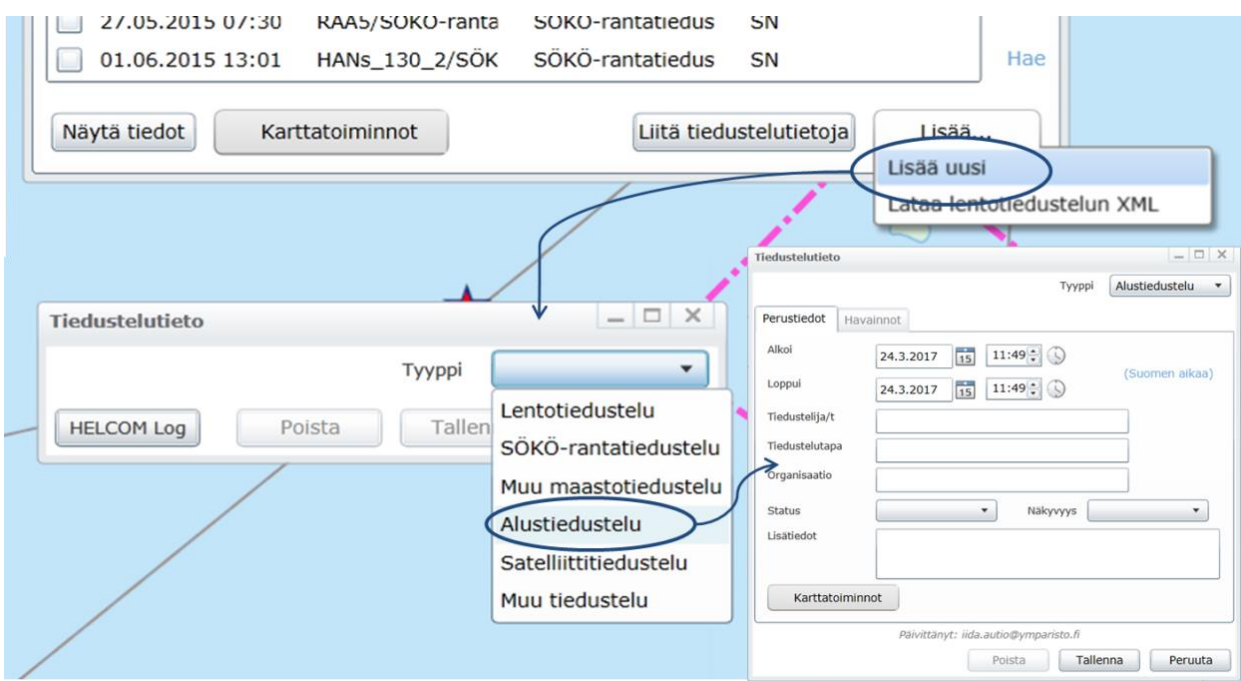

Kuva 4-52. Uuden tiedustelutiedon lisääminen – Aluetiedustelu.

#### 4.7.4.3. Tiedustelutietojen piirtäminen kartalle

Kartalle uusi tiedusteltu alue saadaan piirrettyä klikkaamalla *Tiedustelutieto*-ikkunan vasemmasta alakulmasta *Karttatoiminnot – Lisää/muokkaa piirtämällä kartalle*. Tämä käynnistää karttaeditointityökalun ja jättää näkyviin vain ne apuikkunat, joita voi käyttää samaan aikaan editointityökalun kanssa (Kuva 4-53).

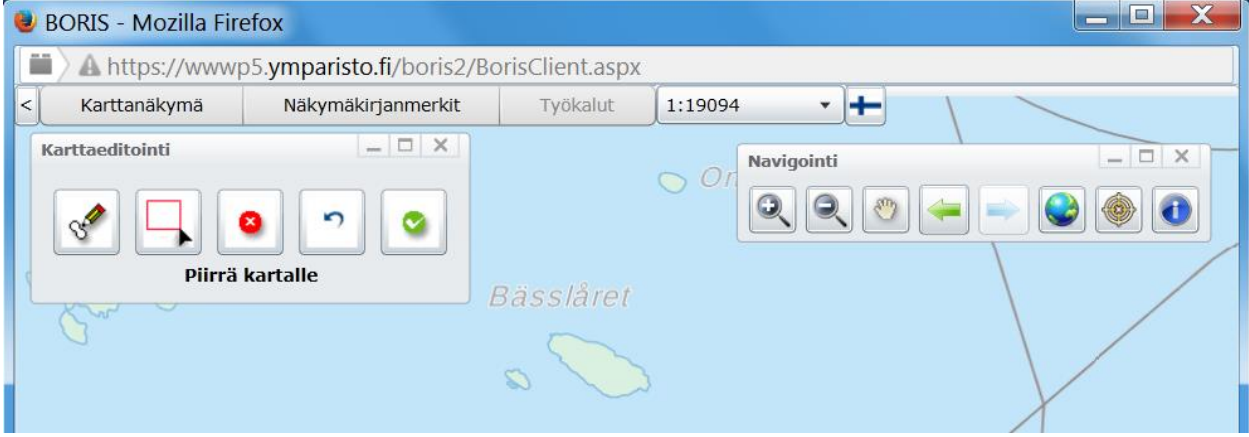

Kuva 4-53. Karttaeditointityökalu.

*Karttaeditointi*-työkalusta klikataan *Piirrä kartalle* – nappia, jonka jälkeen kartalle piirretään haluttu alue sen kulmapisteet klikkaamalla. Alue sulkeutuu tuplaklikkaamalla. Jos käyttäjä piirtää alueen uudestaan, häviää ensin piirretty alue automaattisesti kartalta.

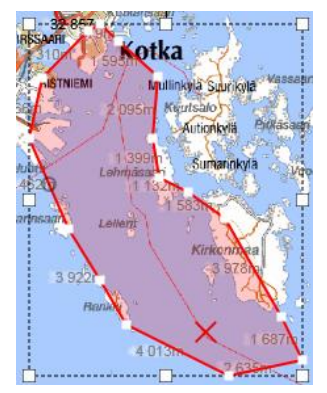

Kuva 4-54. Jo piirretyn alueen editointi *Valitse ja muokkaa* -työkalulla. Tuplaklikkauksen jälkeen piirrettyä aluetta pääsee muokkaamaan *Valitse kohde kartalta rajaamalla (vetämällä) ja muokkaa sitä* -työkalulla. Kohde valitaan vetämällä hiirellä suorakulmio sen päälle, jolloin alue rajautuu katkoviivalla ja sen kulmiin ilmestyvät valkoiset neliöt, joita voi siirtää tarpeen mukaan.

alue automaattisesti kartalta.

Kuva 4-54). *Muokkaus*-työkalu. Hiirellä voi vetää kutakin valkoisella merkittyä alueen pistettä. Halutessaan hiirellä voi myös klikata valkoisten pisteiden väliin uusia pisteitä.

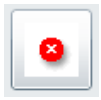

Pyyhi -työkalulla saa kumottua koko piirretyn alueen.

2

*Peruuta muutokset* -työkalulla saa peruttua tällä editointikerralla tehdyt muutokset. Napin painaminen palauttaa käyttäjän takaisin ikkunaan, josta karttaeditointi aloitettiin.

Mikäli käyttäjä on tyytyväinen alueeseen, klikataan *Piirto valmis* — nappia *Karttaeditointi*-työkalusta (Kuva 4-55). Tallennettu alue muuttuu harmaaksi. Samalla käyttäjä palaa takaisin *Tiedustelutieto*-ikkunaan, josta karttaeditointi aloitettiin. Piirreetty alue tallentuu tiedustelutietoon automaattisesti *Piirto valmis* -nappia painamalla, mutta jos käyttäjä

piirron jälkeen vielä muokka tiedustelutiedon muita tietoja, pitää lopuksi painaa painiketta, jotta ikkunaan syötetyt tiedot tallentuisivat järjestelmään.

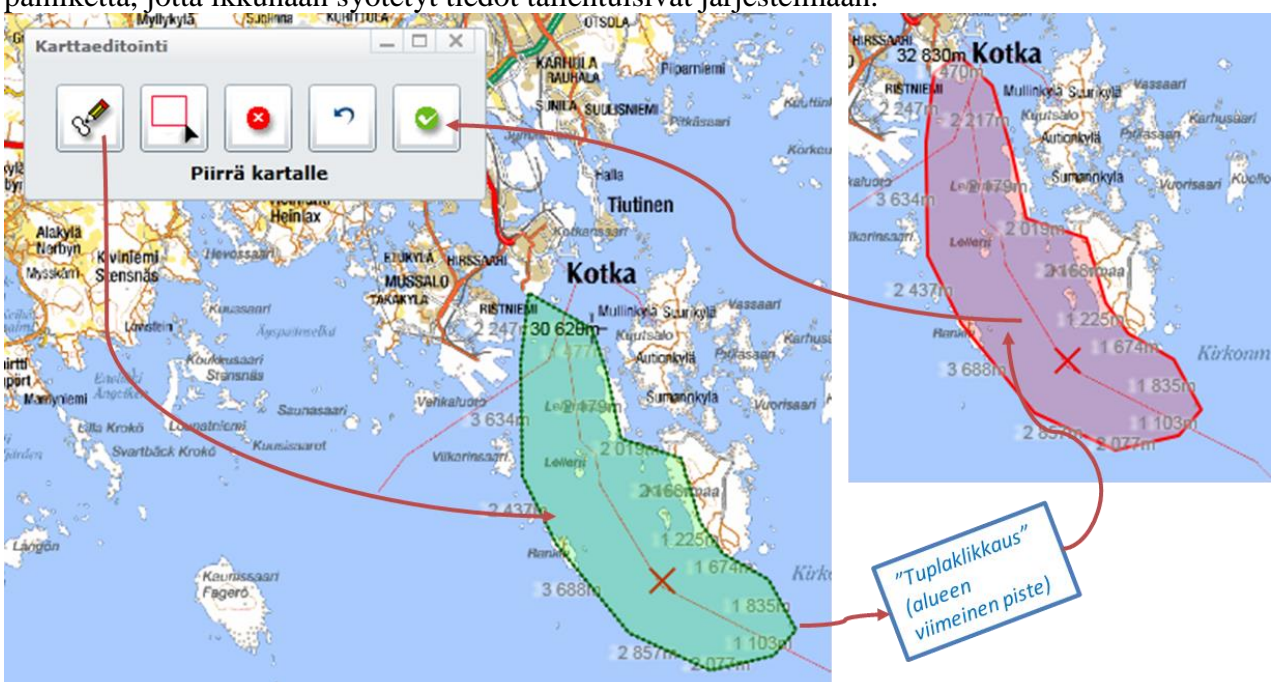

Kuva 4-55. Karttaeditointityökalu ja alueen digitoiminen kartalle.

Tallenna

Mikäli käyttäjä haluaa palata muokkaamaan jo tallennettua aluettaa sen voi tehdä *Tiedustelutiedot*-ikkunassa klikkaamalla taas *Karttatoiminnot – Lisää/muokkaa piirtämällä kartalle*. Tiedustelutiedon alue näkyy tällöin kartalla punaisena, ja sitä voi muokata käyttämällä karttaeditointityökaluja kuten aluetta luodessa.

**Huom!** Tallennettua aluetta ei voi enää poistaa BORIS-järjestelmästä, jos se on asetettu näkyväksi kaikille käyttäjille. Tällaista aluetta pystyy ainoastaan siirtämään tai muokkaamaan sen muotoa.

# 4.7.4.4. Tiedustelutietoon liittyvien likaantumishavaintotietojen lisääminen

Mikäli tiedustelutietoon liittyy havaintoja likaantuneista alueista, pääsee niitä tarkastelemaan *Tiedustelutiedot*-ikkunan *Havainnot*-välilehdeltä. Samalta välilehdeltä voi myös lisätä tiedustelutietoon liittyviä uusia likaantuneita alueita. *Havainnot*-välilehden kautta voi myös lisätä tiedusteluun liittyviä kuvia (Kuva 4-56).

| Tiedustelutieto: 14.1. 12:57         | _ 🗆 X                                 |                                                     |
|--------------------------------------|---------------------------------------|-----------------------------------------------------|
| Тууррі                               | Alustiedustelu 🔹                      |                                                     |
| Perustiedot Havainnot                |                                       |                                                     |
| - Likaantuneet alueet                |                                       | Valitse likaantunut alue:                           |
|                                      |                                       | 14.01.2013 RVL: Päälautta Kartoitettu               |
|                                      | Lisaa aiue                            | 14.01.2013 MV: Lautta 3 Kartoitettu                 |
|                                      | Tuo                                   | 14.01.2013 RVL: Lautta 2 Kartoitettu                |
|                                      | Alue <del>en ti</del> edot<br>Generoi | Alueen tiedot Valitse kartalfa Uusi alue OK Peruuta |
| Kuvat                                |                                       |                                                     |
|                                      | Uusi kuva                             |                                                     |
|                                      | Näytä                                 |                                                     |
|                                      | Lataa GPS-kuvia                       |                                                     |
| Päivittänyt: jukka.ruuskanen@kympe.f | 9                                     |                                                     |
| Talle                                | enna Sulje                            |                                                     |

Kuva 4-56. Tiedustelutietoihin liittyvät havainnot ja kuvat.

# 4.7.4.5. Uuden likaantuneen alueen lisääminen Tiedustelutiedot-välilehden kautta

- 1. Klikkaa *Tiedustelutieto*-ikkunan *Havainnot*-välilehdeltä uisää alue –painiketta ja avautuvasta *Valitse likaantunut alue* –ikkunasta uusi alue –painiketta (Kuva 4-56).
- 2. Täytä tiedot avautuvaan *Likaantunut alue* -ikkunaan (Kuva 4-57).
- 3. Piirrä likaantunut alue klikkaamalla *Karttatoiminnot Lisää/Muokkaa piirtämällä kartalla*. (vaihtoehtoisesti voit antaa likaantuneen alueen koordinaatit *Karttatoiminnot Lisää/Muokkaa syöttämällä koordinaatit*)
- 4. Piirrä alue kartalle käyttämällä digitointityökaluja (yksityiskohtaiset ohjeet, kts. kohta 4.7.4.3)
- 5. Klikkaa painiketta *Likaantunut alue* -ikkunasta.

| Likaantunut alue: RVL: Lautta 2                            | _ 🗆 X          |
|------------------------------------------------------------|----------------|
| Ajankohta 14.1.2013 15 18:20                               |                |
| Nimi / lyhyt kuvaus RVL: Lautta 2                          |                |
| Karkea likaantuneisuusluokka Lievästi likaantunut 🔹        |                |
| Likaantumishavainnot                                       |                |
| Likaantumisen kohde Saastetyyppi Kiireellisyys             | Lisää havainto |
|                                                            | Tiedot         |
|                                                            | Poista         |
|                                                            | 101304         |
| Status Kartoitettu   Näkyvyys Kaikki viranomaiset          |                |
| Lisätiedot                                                 |                |
|                                                            |                |
| Päivittänyt: kati.tahvonen@ymparisto.fi / 14.03.2013 16:02 |                |
| Karttatoiminnot Lähdetiedot Poista Tallenna                | Sulje          |
| 🗟 🔆 Näytä kartalla                                         | vaster         |
| 🔀 Korosta kartalla                                         |                |
| Poista korostukset kartalta                                | $\sim$         |
| Lisää/muokkaa syöttämällä koordinaatit                     |                |
| 🖊 Lisää/muokkaa piirtämällä kartalle                       |                |

Kuva 4-57. Likaantunut alue -ikkuna – uuden likaantuneen alueen lisääminen.

- 6. Mikäli haluat syöttää likaantuneeseen alueeseen liittyviä lisätietoja, klikkaa
- *Likaantunut alue* -ikkunasta -painiketta.

| Likaa   | intumishavai          | nto (La   | utta 2)        |          |               |         | - 14        | _ 🗆 X     |
|---------|-----------------------|-----------|----------------|----------|---------------|---------|-------------|-----------|
| Saaste  | etyyppi Raa           | kaöljy    | •              |          | Likaantumiser | n kohde | Vesialue    | •         |
| Havair  | ntoarvot              |           |                |          |               |         |             |           |
|         | Muuttuja<br>Lukumäärä | Arvo<br>1 | Yksikkö<br>kpl |          |               |         |             | Uusi arvo |
|         |                       |           |                |          |               |         |             | Poista    |
| Likaan  | ntumisaste 🛛          | ievästi   | likaantun      | ut 🔻     | Kiireel       | lisyys  | Melko kiire | ellinen 🔻 |
| Lisätie | edot                  |           |                |          |               |         |             |           |
|         |                       |           | 1              | Päivittä | inyt: /       |         |             |           |
|         |                       |           |                |          | Poista        | Talle   | inna        | Sulje     |

7. Täytä lomakkeeseen haluamasi tiedot (Kuva 4-58).

- Kuva 4-58. Likaantumishavaintojen lisätietojen lisääminen.
  - 8. Klikkaa -nappia.
  - 9. Palaat takaisin *Likaantunut alue* -ikkunaan, jossa täyttämäsi lisätiedot likaantumishavainnosta näkyvät *Likaantumishavainnot*-osiossa (Kuva 4-59).

| Likaantunut alue: Lautta 2                                 |
|------------------------------------------------------------|
| Ajankohta 14.1.2013 15 18:20 💭 🚫                           |
| Nimi / lyhyt kuvaus Lautta 2                               |
| Karkea likaantuneisuusluokka 🛛 Lievästi likaantunut 🔹      |
| Likaantumishavainnot                                       |
| Likaantumisen kohde Saastetyyppi Kiireellisyys             |
| Vesialue     Raakaöljy     Melko kiireellinen              |
| Muokkaa                                                    |
| Poista                                                     |
| Status Kartoitettu   Näkyvyys Oma ryhmä                    |
| Lisätiedot                                                 |
| Päivittänyt: kati.tahvonen@ymparisto.fi / 07.02.2013 13:11 |
| Ohje Karttatoiminnot Lähdetiedot Poista Tallenna Sulje     |

Kuva 4-59. Likaantuneen alueen valmiit tiedot sekä digitoitu alue kartalla.

**Huom!** Vaihtoehtoisesti likaantuneen alueen voi tuoda BORIS-järjestelmään myös valmiina shape-tiedostona. Paina *Tiedustelutieto*-ikkunan *Havainnot*-välilehdellä *Tuo*-nappia (Kuva 4-56), jolloin pääset valitsemaan Shape-tiedoston omasta kansiostasi. Valitusta shapetiedostosta tulee tuoda .shp -loppuisten tiedoston lisäksi myös .dbf - ja.prj -loppuiset tiedostot (kts. kohta 4.6.1.2).

#### 4.7.4.6. Tiedusteluun liittyvän valokuvan lisääminen Tiedustelutiedotvälilehden kautta

Mikäli tiedusteluun liittyy valokuvia, voi ne lisätä *Tiedustelutieto*-ikkunan *Havainnot*-välilehden kautta (Kuva 4-56).

Huom! Samalla tavalla onnettomuustapaukseen voi lisätä myös muita liitetiedostoja kuin valokuvia. Liitetiedostot voivat olla esimerkiksi \*.doc ja \*.pdf muotoisia.

- Klikkaa *Tiedustelutieto*-ikkunan Havainnot välilehdeltä <sup>Uusi kuva</sup>-painiketta (Kuva 4-56).
- Valitse tietokoneeltasi haluamasi kuva ja klikkaa (Kuva 4-60).

| 🟉 Open               |              |            |                         |                 |        |
|----------------------|--------------|------------|-------------------------|-----------------|--------|
| SYKE •               | BORIS   Kuvi | 3          | ▼   <del>* ĵ</del>    . | Search          | Q      |
| 🄄 Organize 👻 🎬 Views | 👻 📑 New      | Folder     | _                       |                 | 0      |
| Favorite Links       | Name         | Date modif | Туре                    | Size            |        |
| 퉬 gkkyvt - Shortcut  | 🖕 w580.jpg   |            |                         | )               |        |
| SPILLNEW2 - Shortcut |              |            |                         |                 |        |
| 🔛 Recent Places      |              |            |                         |                 |        |
| Desktop              |              |            |                         |                 |        |
| M Computer           |              |            |                         |                 |        |
|                      |              |            |                         |                 |        |
|                      |              |            |                         |                 |        |
|                      |              |            |                         |                 |        |
|                      |              |            |                         |                 |        |
|                      |              |            |                         |                 |        |
| Ealder A             |              |            |                         |                 |        |
| rolders              |              |            |                         |                 |        |
| File name:           | w580.jpg     |            | •                       | All Files (*.*) | •      |
|                      |              |            |                         | <u>Q</u> pen    | Cancel |
|                      |              |            |                         |                 |        |

Kuva 4-60. Kuvan valitseminen hakemistosta.

- 3. Täytä avautuvaan *Liitetyt dokumentit* -ikkunaan haluamasi tiedot (Kuva 4-61).
- 4. Mikäli haluat määritellä tarkasti kuvan sijainnin kartalle, valitse *Karttatoiminnot Lisää/muokkaa piirtämällä kartalle*.

| jjankohta       2.7.2012       10:31       Tyyppi       Valokuvat         limi       BORIS2_r_RVL         Organisaatio       RVL       Näkyvyys       Kaikki v         Nokumentit       BORIS2_r_RVL.jpg       To be added         ekijänoikeudet       Rajavartiolaitos | iranomaiset ▼<br>Lisää<br>Avaa<br>Poista |
|----------------------------------------------------------------------------------------------------|------------------------------------------|
| Nimi         BORIS2_r_RVL           Organisaatio         RVL         Näkyvyys         Kaikki v           Dokumentit         BORIS2_r_RVL.jpg         To be added           Fekijänoikeudet         r_ajavartiolaitos         Rajavartiolaitos                            | iranomaiset V<br>Lisää<br>Avaa<br>Poista |
| Organisaatio     RVL     Näkyvyys     Kaikki v       Dokumentit     BORIS2_r_RVL.jpg     To be added       Tekijänoikeudet<br>(jos on)     Rajavartiolaitos                                                                                                    | iranomaiset ▼<br>Lisää<br>Avaa<br>Poista |
| Dokumentit     BORIS2_r_RVL.jpg     To be added       Tekijänoikeudet<br>(jos on)     Rajavartiolaitos                                                                                                    | Lisää<br>Avaa<br>Poista                  |
| Tekijänoikeudet<br>(jos on) Rajavartiolaitos                                                                                                    | Avaa<br>Poista                           |
| Tekijänoikeudet<br>(jos on)                                                                                                    | Poista                                   |
| Tekijänoikeudet<br>(jos on)<br>Rajavartiolaitos                                                                                                    |                                          |
|                                                                                                    |                                          |
| Lisätiedot Kuvassa nuottausta                                                                                                    |                                          |
|                                                                                                    |                                          |
| Päivittänyt:                                                                                                    |                                          |
| Karttatoiminnot                                                                                                    | Peruuta                                  |
| 🔆 Näytä kartalla                                                                                                    | •                                        |
| C Piilota kartalta                                                                                                    |                                          |
| I arkenna kartta konteeseen                                                                                                    | DS. Jak                                  |
| a final the same whether the state                                                                                                    | KOUSKI                                   |
| Lisää/muokkaa syöttämällä koordinaatit                                                                                                    | KOUSKI                                   |

6. Klikkaa haluamasi kuvan piste kartalle

| 7. Klikkaa Piirto valmis 2 -painiketta. |  |
|-----------------------------------------|--|
| Karttaeditointi                         |  |
|                                         |  |
| ۵ 👝                                     |  |

Kuva 4-62. Valokuvan sijaintitiedon lisääminen kartalta klikkaamalla Karttaeditointi-työkalun avulla.

**Huom!** Mikäli valokuvaan on tallennettu sijaintitieto, osaa BORIS-järjestelmä lukea sen suoraan ja esittää tämän sijainnin kartalla. Käyttäjältä kysytään halutaanko tätä tietoa käyttää. Halutessaan käyttäjä voi määrittää sijainnin kartalta yllä kuvatulla tavalla. Mikäli käyttäjä ei määritä sijaintia, asetetaan sijainniksi tiedustellun alueen keskipiste. Mikäli tiedustelutiedolle ei ole kirjattu sijaintitietoa, käytetään valokuvan sijaintina onnettomuustapauksen sijaintia.

**Huom!** Jos tiedustelutiedon tyyppi on lentotiedustelu, *Tiedustelutieto* -ikkunassa on vielä kolmas välilehti *Sateliitti- ja ilmakuvat*, jonka kautta tiedustelutietoon voi liittää satellitti- ja

ilmakuvia. Uusi kuva lisätään *Lataa kuva*...-painikkeesta, jolloin käyttäjä voi lisätä kuvan valitsemastaan kansiosta (Kuva 4-63).

|                                                                                        | 🔮 Open                        |                     |                               | X  |
|----------------------------------------------------------------------------------------|-------------------------------|---------------------|-------------------------------|----|
|                                                                                        | COO . « E1003316 (\\kkg81\kkg | gisuser9\gis 🕨 CDDA | ✓ ✓ Search CDDA               | P  |
|                                                                                        | Organize 👻 New folder         |                     | •                             | 0  |
| Tiedustelutieto: 4.4. 12:12                                                            | ☆ Favorites                   | A Name              | *                             | Da |
| Tyyppi Lentotiedustelu 💌                                                               | E Desktop                     |                     | No items match your search    |    |
| Perustiedot Havainnot Satelliitti- ja ilmakuvat                                        | bownloads                     | =                   | No tettis materi your scaren. |    |
| Tiedusteluun liittyvät georeferoidut (geotiff) ilma- tai satelliittikuvat (max 75 MB): | S Recent Places               |                     |                               |    |
| Lataa kuva                                                                             | 🔚 Libraries                   |                     |                               |    |
| Tiedot                                                                                 | Documents                     |                     |                               |    |
| Poista                                                                                 | 🕹 Music                       |                     |                               |    |
|                                                                                        | S Pictures                    |                     |                               |    |
| Pāivittānyt: iida.autio@ymparisto.fi                                                   | S videos                      |                     |                               |    |
| HELCOM Log Poista Tallenna Sulje                                                       | 🔍 Computer                    |                     | III.                          | •  |
|                                                                                        | File name:                    |                     | ▼ GeoTIFF Files (.tif)        | -  |
|                                                                                        |                               |                     | Open Cancel                   |    |
|                                                                                        |                               |                     |                               |    |

Kuva 4-63. Satelliitti- ja ilmakuvien lisääminen lentotiedusteluun.

# 4.7.5. Likaantuneet alueet -välilehti

*Onnettomuustapaus*-ikkunan *Likaantuneet alueet* -välilehti on tarkoitettu likaantuneita alueita koskevien tietojen esittämistä ja lisäämistä varten. Tämä välilehti on linkittynyt *Tiedustelutiedot*-valilehden kanssa ja sillä näkyvät *Tiedustelutieto*-ikkunan kautta lisätyt likaantuneet alueet (ks. kohta 4.7.4.). Kuva 4-64 on esitetty tiedustelutietojen ja likaantuneiden alueiden väliset suhteet. Ajatuksena on, että tiedustelutiedot ilmaisisivat alueen, joka on yhden tiedustelun aikana katettu. Tämän tiedustelun aikana havaitut likaantuneet alueet piirretään järjestelmään ja linkitetään tiedustelutietoon. Näin myös tieto siitä, missä on ollut tiedusteluhetkellä puhdasta, voidaan välittää torjuntaviranomaisten käyttöön. Halutessaan käyttäjät voivat kuitenkin piirtää pelkästään likaantuneita alueita järjestelmään ilman linkitystä kartalle piirrettyyn tiedustelutietoon.

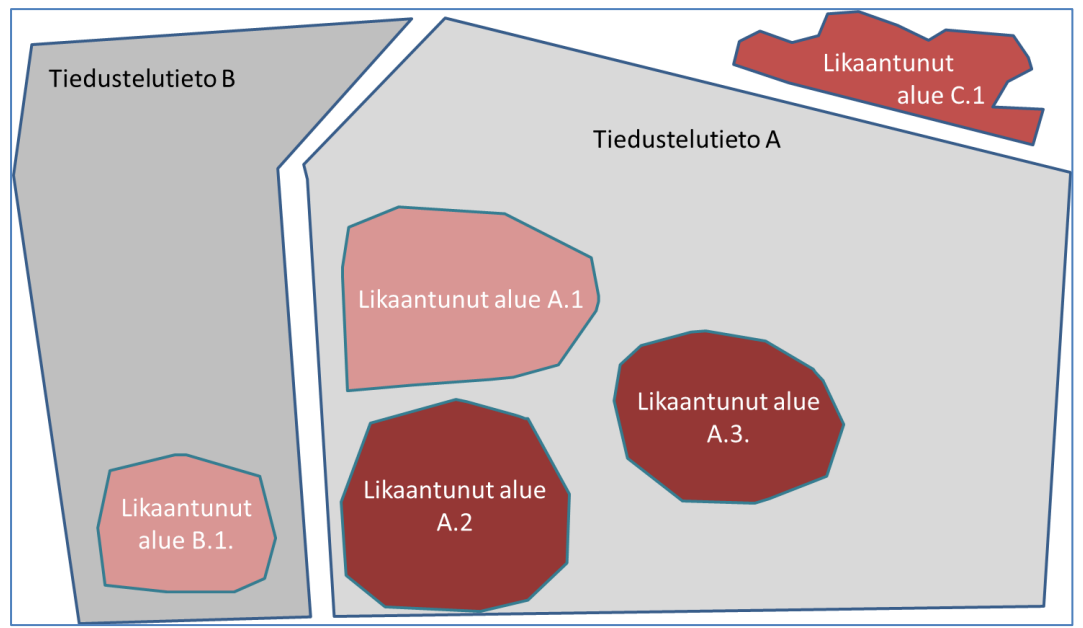

Kuva 4-64. Kaaviokuva tiedustelutietojen ja likaantuneiden alueiden suhteesta toisiinsa. Tiedustelutiedot ja likaantuneet alueet voidaan linkata toisiinsa järjestelmässä. Käyttäjä voi kuitenkin halutessaan piirtää myös yksittäisiä tiedustelutietoja tai likaantuneita alueita, jotka eivät linkity toistensa kanssa.

Lisätietoja likaantuneista alueista saa klikkaamalla vasemman alakulman Näytä tiedot -nappia (Kuva 4-65). Esiin tulee ikkuna, jossa voi tarkastella tarkemmin likaantuneiden alueiden tietoja. Lähdetiedot -painikkeen kautta voi tarkastella likaantuneeseen alueeseen liittyvää tiedustelutietoa. Mikäli tiedustelutietoa ja likaantunutta aluetta ei ole linkitetty toisiinsa, ohjelma avaa ikkunan, jossa ehdotetaan linkityksen lisäämistä. Kun tässä ikkunassa painaa OK, avautuu Tiedustelutietojen lista, josta voi valita linkitettävän tiedon (Kuva 4-66).

| Karttar          | merkinnät                                                 | Torjuntasuur                            | nitelmat                                 | Tilannek   | uvat       | Liitetyt dok                     | umentit  | Resurs   | sit   |
|------------------|-----------------------------------------------------------|-----------------------------------------|------------------------------------------|------------|------------|----------------------------------|----------|----------|-------|
| Tapaul           | sen tiedot                                                | Tapahtumat                              | Tiedusteluti                             | edot L     | ikaantur   | leet alueet                      | Kulkeutu | misennus | steet |
| Likaant          | uneet alueet<br>Ajankohta<br>20.03.2017 1<br>24.03.2017 1 | Nimi / I<br>15:22 Ensim<br>12:05 Toiner | yhyt kuvaus<br>mäinen hava<br>n havainto | into       |            | Status<br>Kartoitet<br>Kartoitet | ttu      |          | Hae   |
| Näytä            | i tiedot                                                  | Karttatoiminn                           | not                                      |            |            | Т                                | uo       | Uusi alı | Je    |
| Lik              | aantunut alu                                              | e: Ensimmäine                           | n havainto                               |            |            |                                  | _        |          |       |
| Aja              | nkohta 20.3                                               | 3.2017 15                               | 15:22                                    | ) (Su      | omen ail   | kaa)                             |          |          |       |
| Nin              | ni / lvhvt kuva                                           | us Ensimmäin                            | en havainto                              |            |            |                                  |          |          | 4     |
|                  |                                                           | -invester (                             | Liouästi likee                           | a truce ut |            | _                                |          |          |       |
| > <sup>Kar</sup> | kea likaantun                                             | eisuusiuokka                            | Lievasti likaal                          | ntunut     |            | •                                |          |          |       |
| Lik              | Likaantu                                                  | misen kohde                             | Saastetyyppi                             | Kiir       | eellisvvs  |                                  |          |          | ا     |
|                  | Vesialu                                                   | e                                       | Kevytöljytuol                            | tteet Me   | elko kiire | ellinen                          | Lisaa n  | avainto  |       |
|                  |                                                           |                                         |                                          |            |            |                                  | Tie      | ista     |       |
| Sta              | tus Kartoit                                               | ettu 🔹                                  | Näkyvyys                                 | Kaikk      | i viranoi  | maiset 💌                         |          |          |       |
| Lis              | ätiedot                                                   |                                         |                                          |            |            |                                  |          |          |       |
|                  |                                                           | Päivittänvt                             | iida.autio@vm                            | paristo.fi | / 24.03.2  | 017 13:49                        |          |          |       |

Kuva 4-65. Onnettomuustapauksen Likaantuneet alueet -välilehti.

|                                                                                      | Valitse tieduste  | lutieto                     |                | X   |
|--------------------------------------------------------------------------------------|-------------------|-----------------------------|----------------|-----|
| Puuttuva lähde                                                                       | Ehdot täyttävät t | iedot                       |                |     |
|                                                                                      | 20.03.2017        | SYKE                        | IA             |     |
|                                                                                      | 24.03.2017        |                             |                |     |
| Lähdetietoa ei vielä ole kirjattu tälle likaantuneelle aluelle. Haluatko kirjata sen | 24.03.2017        |                             |                |     |
| nyt:                                                                                 | 24.03.2017        |                             |                |     |
|                                                                                      | 24.03.2017        |                             |                |     |
| OK Cancel                                                                            | 24.03.2017        |                             |                |     |
|                                                                                      | 24.03.2017        | 5                           |                |     |
|                                                                                      | 24.03.2017        |                             | ia             |     |
|                                                                                      | 25.03.2017        | ESP1/SÖKÖ-rantatiedustelu   | Iida Autio     |     |
|                                                                                      | 27.03.2017        | ESP1/SÖKÖ-rantatiedustelu   | IA             |     |
|                                                                                      | 27.03.2017        | ESP1/SÖKÖ-rantatiedustelu   | Iida Autio     |     |
|                                                                                      | 29.03.2017        |                             | IA             | Hae |
|                                                                                      | Näytä tiedot      | Lisää uusi Kirjaa alueen lä | ihteeksi Peruu | ıta |

Kuva 4-66. Likaantuneen alueen linkittäminen tiedustelutietoon.

Mikäli käyttäjä haluaa lisätä likaantuneita alueita, sen voitehdä klikkaamalla Likaantuneet

*alueet* -välilehdeltä Uusi alue -painiketta. Tämän jälkeen likaantuneen alueen lisääminen tapahtuu seuraamalla luvun 4.7.4.5 kohtia 2-9. Uuden likaantuneen alueen voi halutessaan linkata johonkin tiedustelutietoon Lähdetiedot -painikkeen kautta kuten edellä. Likaantuneen alueen voi tuoda tässäkin kohtaa myös shape-tiedostona, kuten luvun 4.7.4.5. lopussa opastettiin.

# 4.7.6. Liitetyt dokumentit -välilehti

*Liitetyt dokumentit* -välilehdeltä näkyvät kaikki onnettomuustapaukseen liitetyt tiedostot (Kuva 4-67). Tiedostot voivat olla esimerkiksi tekstidokumentteja tai valokuvia.

| Karttamerkinnät Torjuntasuunnitelmat Tilannekuvat | Liitetyt dokum | nentit Resur | ssit |
|---------------------------------------------------|----------------|--------------|------|
| Aineistot                                         |                |              |      |
|                                                   |                |              |      |
| Ajankohta Nimi                                    | Тууррі         |              | _    |
| 24.03.2017 13:36 Kuva kohteesta                   | Valokuvat      |              |      |
| 24.03.2017 14:42 Toimintaohjeet                   | Tekstidokumen  | tit          |      |
|                                                   |                |              | На   |
|                                                   |                |              |      |

Kuva 4-67. Liitetyt dokumentit -välilehti.

# 4.7.6.1. Liitettyjen dokumenttien avaaminen

Liitettyjen dokumenttien sijainnin saa näkyviin kartalla ruksaamalla *Aineistot*-listalta halutun kuvan.

Varsinainen liitedokumentin tarkastelu tapahtuu valitsemalla Aineistot-listalta haluttu rivi ja

klikkaamalla sen jälkeen Näytä tiedot -painiketta. Avautuvasta *Liitetyt dokumentit* -ikkunasta valitaan se dokumentti, joka halutaan avata. Dokumentti avautuu klikkaamalla dokumentin nimeä. Erilaiset dokumentit avautuvat eri ohjelmiin. Esimerkiksi valokuvat avataan nettiselaimeen tai kuvankatseluohjelmaan ja tekstidokumentit Wordiin (Kuva 4-68).

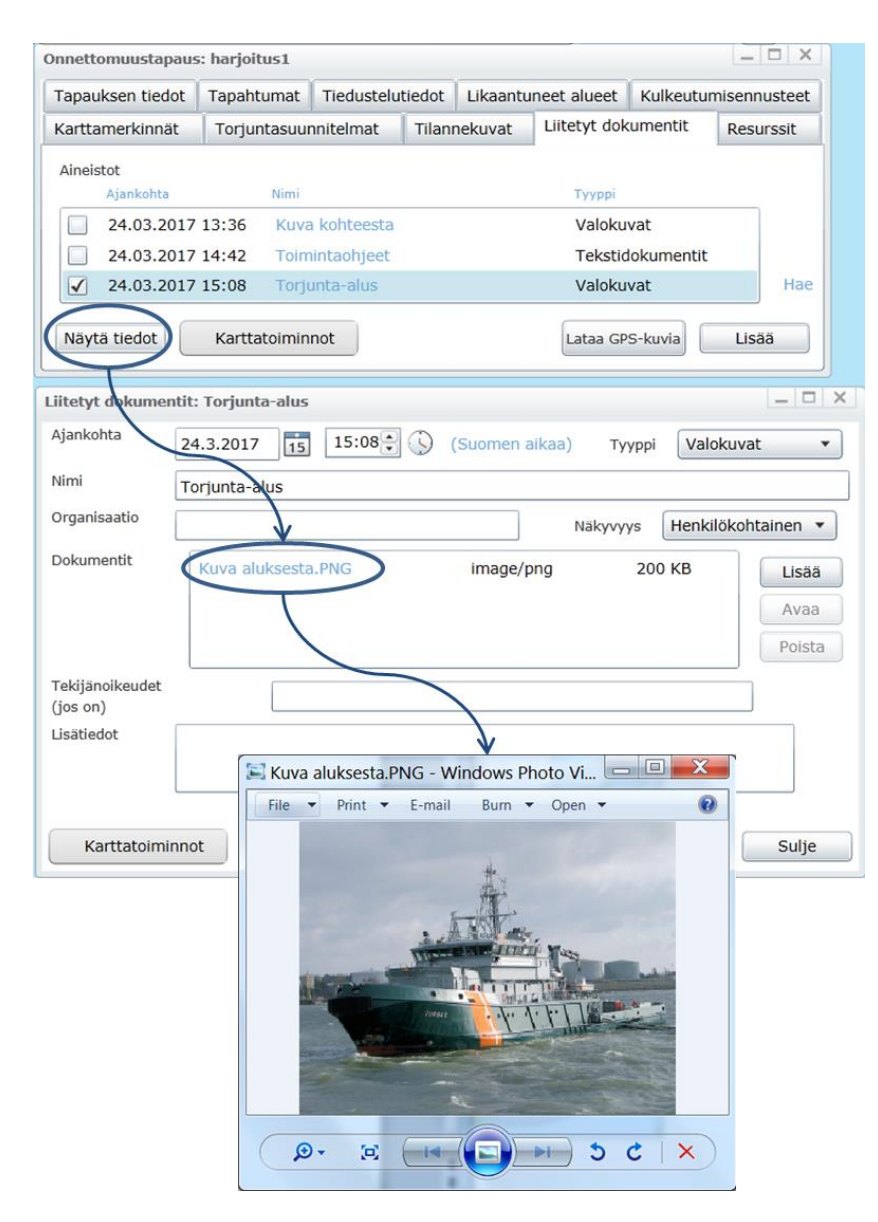

Kuva 4-68. Liitetyn dokumentin avaaminen.

## 4.7.6.2. Liitetyn dokumentin lisääminen

Esiintulevaan *Liitetyt dokumentit* -ikkunaan täytetään tarvittavat tiedot. Tämän jälkeen klikataan uiitetyt avalitaan tietokoneelta haluttu tiedosto. Tämän jälkeen klikataan *Liitetyt dokumentit* -ikkunassa rallenna -painiketta. Mikäli muita tiedostoja ei haluta tallentaa, *Liitetyt dokumentit* -ikkuna suljetaan klikkaamalla sulje -painiketta (Kuva 4-69).

Sovellus pienentää kuvat sopivan kokoiseksi näytöltä katsomista varten. Tällä myös varmistetaan se, että sovelluksen käyttö on sujuvaa myös hitaampien nettiyhteyksien päästä.

**Huom!** *Liitetyt dokumentit* -ikkunassa voi tallentaa usean samaa tyyppiä olevan dokumentin (esimerkiksi useita kuvia kerrallaan).

| nnettomuustapaus            | :: Maaliskuun harjoitusta | paus - LK/SYKE    |                | _ 🗆 ×               | (                                     |               |
|-----------------------------|---------------------------|-------------------|----------------|---------------------|---------------------------------------|---------------|
| Tapauksen tiedot            | Tapahtumat Tieduste       | lutiedot Likaant  | uneet alueet K | ulkeutumisennusteet | Open                                  |               |
| Karttamerkinnät             | Torjuntasuunnitelmat      | Tilannekuvat      | Liitetyt dokum | entit Resurssit     | KAYTTAJALEVY (D:) • N                 | ew folder • • |
| Aineistot                   |                           |                   |                |                     | Organize - New folder                 |               |
| Ajankohta                   | Nimi                      |                   | Тууррі         |                     | Documents                             | ^             |
| 08.03.2017                  | 12:20 Öljyhavaintoja      |                   | Valokuvat      |                     | 🕹 Music                               | the           |
| 15.03.2017                  | 14:45 Rakkoleva4_T        | unnholmen_Porvo   | b_b Valokuvat  |                     | S Pictures                            |               |
| 15.03.2017                  | 15:00 Rakkoleva8_T        | unnholmen_porvo   | b_t Valokuvat  |                     | Julieos                               |               |
| 15.03.2017                  | 15:07 Saukko3_Must        | ionjoki_Ahlroth_2 | 01( Valokuvat  |                     |                                       | Kuva          |
| 15.03.2017                  | 15:29 Kuva Hallilta       |                   | Valokuvat      | Нае                 | s Computer                            | =             |
| Növtö tiodot                | Karttatoiminnot           |                   | Latas CDC k    | unia Lican          | SYSTEM (C:)                           |               |
| Nayta tiedot                | Kaittatoiminiot           |                   | Lataa GPS-K    | Lisad               | KAYTTAJALEVY (D:)                     |               |
|                             |                           |                   |                |                     |                                       |               |
|                             |                           |                   | 5              |                     |                                       |               |
| Liitetyt dokumen            | itit                      |                   | $\leftarrow$   | -                   | 2 gispro (\\kkg43) (P)                |               |
| Ajankohta                   | 24.3.2017 15 15:          | 37 🕂 🕓 (Suom      | en aikaa) Ty   | Valokuvat           | E1003316 (\\kkg8L\kkgisuser9\gis_user | ) (W:)        |
| Nimi                        | ÖT-alus                   |                   |                | 00                  | file name:                            | ✓ All Fi      |
| Organisaatio                |                           |                   |                | a and a star        |                                       |               |
|                             | SYKE                      |                   | Nakyvyy        | /s Kaikki viranoma  | et •                                  |               |
| Dokumentit                  |                           |                   |                | (                   | isaa                                  |               |
|                             |                           |                   |                |                     | vaa                                   |               |
|                             |                           |                   |                |                     | linte l                               |               |
|                             |                           |                   |                |                     | JSLA                                  |               |
| Tekijänoikeudet<br>(ios on) |                           |                   |                |                     |                                       |               |
| Lisätiedot                  |                           |                   |                |                     |                                       |               |
|                             |                           |                   |                |                     |                                       |               |
|                             |                           |                   |                | - /                 |                                       |               |
|                             |                           | Päivittänyt:      |                | ×                   |                                       |               |
| Karttatoimir                | nnot                      |                   | Poista         | Tallenna Pe         | uuta                                  |               |
|                             |                           |                   |                |                     |                                       |               |

#### Kuva 4-69. Liitetyn dokumentin lisääminen.

Oletusarvoisesti sovellus määrittää liitetyn dokumentin paikaksi onnettomuustapauksen koordinaatit. Mikäli dokumentille halutaan määritellä jokin muu sijainti, käyttäjä voi tehdä sen *Liitetyt dokumentit* -ikkunassa valitsemalla *Karttatoiminnot – Lisää/muokkaa piirtämällä kartalle* toiminnolla. Mikäli käyttäjä tietää liitetyn dokumentin koordinaatit, ne voidaan määrittää järjestelmään valitsemalla *Karttatoiminnot – Lisää/muokkaa syöttämällä koordinaatit*.

*Liitetyt dokumentit* -ikkunassa on oma kohtansa tekijänoikeuksien merkitsemiseen. Tätä tulee käyttää aina kuin mahdollista. *Lisätiedot*-kohtaan kannattaa kirjoittaa tarkennuksia kuvasta. Tähän osioon kannattaa myös merkata, mikäli kuvan käyttöön liittyy joitain erityisrajoitteita. Tällaisia voivat olla esimerkiksi kielto median tai viranomaistahojen ulkopuoliseen käyttöön.

**Huom!** Mikäli kuvatiedostoon on tallennettu kuvanottopisteen koordinaatit, BORIS-sovellus kysyy käyttäjältä halutaanko käyttää kuvan koordinaatteja. Mikäli käyttäjä vastaa myöntävästi, kuvien sijaintitiedoksi tallennetaan automaattisesti kuvatiedostossa olevat koordinaatit.

# 4.7.7. Kulkeutumisennusteet-välilehti

*Kulkeutumisennusteet*-välilehdelle kootaan kaikki onnettomuustapaukseen liittyvät kulkeutumislaskennat.

BORIS-järjestelmän kautta voidaan laskea kulkeutumisennusteita Swedish Meteorological and Hydrological Institute (SMHI):n ylläpitämää SeaTrackWeb-ohjelmistoa hyödyntäen.

**Huom!** Mikä tahansa kulkeutumisennuste on vain paras mahdollinen "arvaus" siitä, mihin suuntaan öljy mahdollisesti kulkeutuu. Kulkeutumislaskennan tuloksiin tulee siis suhtautua varauksellisesti. Ennusteet ovat kuitenkin usein paras mahdollinen käytettävissä oleva tieto siitä mihin suuntaan öljy mahdollisesti tulee kulkeutumaan.

Lisäksi järjestelmään voidaan tuoda mm. öljyntorjuntaharjoituksia tai valmiussuunnittelua varten SpillMod-mallilla laskettuja öljyonnettomuusskenaarioita, jotka perustuvat historiallisiin tuulitietoihin. SpillMod-laskentojen lisääminen on käytännössä SYKE:n vastuulla ja toteutetaan erityispyynnöstä tai jonkin harjoituksen yhteydessä. Tässä kohdassa ohjetta on keskitytty reaaliaikaisella SeaTrackWeb-ohjelmalla laskettujen kulkeutumisennusteiden tarkasteluun ja lisäämiseen. SpillMod-laskentojen lisäämisohje löytyy Liitteestä 3.

## 4.7.7.1. Tallennetun kulkeutumisennusteen esittäminen kartalla

Mikäli onnettomuustapaukselle on tallennettu kulkeutumisennusteita, niitä voi tarkastella *Kulkeutumisennusteet*-välilehden kautta.

Kulkeutumisennusteen saa kartalle näkyviin valitsemalla sopiva kulkeutumisennuste listalta. Tämän jälkeen klikkaa *Karttatoiminnot – Näytä kartalla*, jolloin näytölle avatuu *Valitse tarkasteltava ajankohta* -ikkuna (Kuva 4-70).

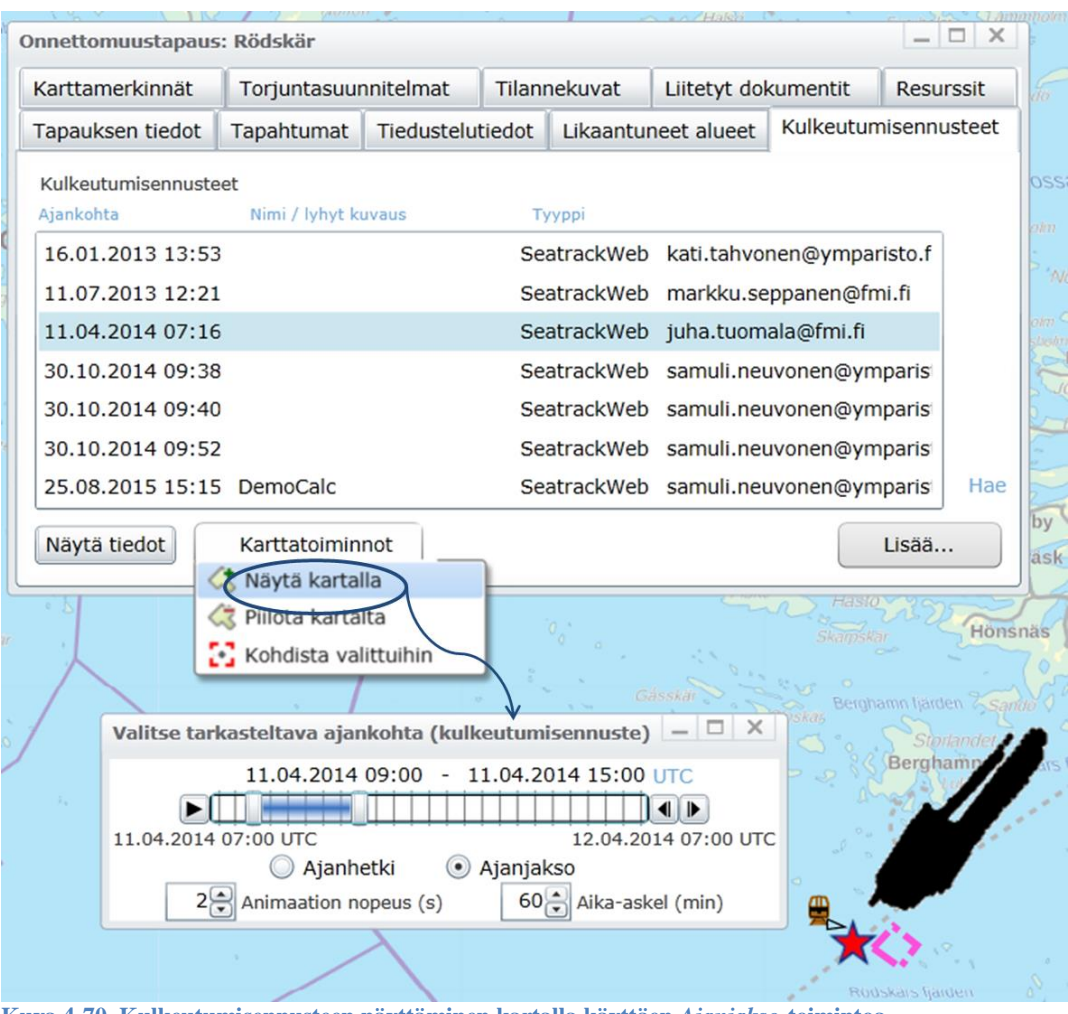

Kuva 4-70. Kulkeutumisennusteen näyttäminen kartalla käyttäen Ajanjakso-toimintoa.

Öljylautan leviämistä kulkeutumisennustemallin mukaisesti voi animoida. Käyttäjä voi valita *Valitse tarkasteltava ajankohta* -ikkunasta animoidaanko lautan liikkeitä ajanhetken vai ajanjakson mukaan. Valikosta voi valita myös animaation nopeuden (sekunteina) ja aika-askelen, jonka välein laskettua mallia animoidaan.

Valittaessa animoitavaksi ajanjankson, ohjelma näyttää öljyn kulkeutumisen koko tuon ajanjakson aikana. Käyttäjä voi määrittää haluamansa ajanjakson *Valitse tarkasteltava ajankohta* -ikkunan aikajanalta (Kuva 4-71).

**Huom!** Odota rauhassa hetki, kulkeutumisennusteen animaation käynnistäminen kestää jonkin aikaa.

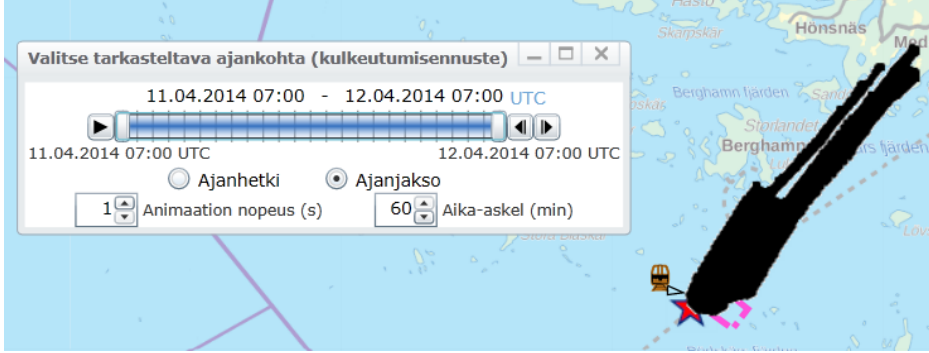

Kuva 4-71. Kulkeutumisennusteen näyttäminen kartalla käyttäen Ajanjakso-toimintoa.

Kulkeutumislaskennan tarkemmat tiedot saa näkyviin klikkaamalla <sup>Näytä tiedot</sup>-painiketta *Kulkeutumisennusteet*-välilehdeltä. Mikäli halutaan tarkastella SeaTrackWebissä käytettyjä

tarkempia laskentaparametreja, saa ne näkyviin klikkaamalla Parametrit -painiketta (Kuva 4-72).

| Karttamerkinn                                                                                  | lät                                      | Torjuntasuunn       | itelmat            | Tilanne                        | kuvat                          | Liitetyt doku | imentit                                               | Resur                                   | ssit                            |
|------------------------------------------------------------------------------------------------|------------------------------------------|---------------------|--------------------|--------------------------------|--------------------------------|---------------|-------------------------------------------------------|-----------------------------------------|---------------------------------|
| Tapauksen tie                                                                                  | dot                                      | Tapahtumat          | Tiedustel          | utiedot                        | Likaant                        | uneet alueet  | Kulkeutun                                             | nisennu                                 | steet                           |
| Kulkeutumisen<br>Ajankohta                                                                     | nusteet                                  | Nimi / lyhyt kuvau: | 5                  | Тууррі                         |                                |               |                                                       |                                         |                                 |
| 16.01.2013                                                                                     | 13:53                                    |                     |                    | Seatra                         | ckWeb k                        | ati.tahvonen@ | ymparisto.f                                           |                                         |                                 |
| 11.07.2013                                                                                     | 12:21                                    |                     |                    | Seatra                         | ckWeb r                        | narkku.seppan | en@fmi.fi                                             |                                         |                                 |
| 11.04.2014                                                                                     | 07:16                                    |                     |                    | Seatra                         | ckWeb j                        | uha.tuomala@f | mi.fi                                                 |                                         |                                 |
| 30.10.2014                                                                                     | 09:38                                    |                     |                    | Seatra                         | ckWeb s                        | amuli.neuvone | n@ymparis                                             |                                         |                                 |
| 30.10.2014                                                                                     | 09:40                                    |                     |                    | Seatra                         | ckWeb s                        | amuli.neuvone | n@ymparis                                             |                                         |                                 |
| 30.10.2014                                                                                     | 09:52                                    |                     |                    | Seatra                         | ckWeb s                        | amuli.neuvone | n@ymparis                                             |                                         |                                 |
| 25.08.2015                                                                                     | 15:15                                    | DemoCalc            |                    | Seatra                         | ckWeb s                        | amuli.neuvone | n@ymparis                                             |                                         | Hae                             |
| lkeutumisenn                                                                                   | uste                                     |                     | _                  |                                |                                | ×             | Jarvis                                                |                                         | Наяк                            |
| Ikeutumisennu<br>skennan ajanko<br>mi / lyhyt kuvau<br>atus Voin                               | uste<br>hta<br>Is<br>nassa               | 30.10.2014          | 15 09:3<br>Näkyvyy | 38 🕄 🚫<br>s Kaikki             | (Suome                         | n aikaa)      | Jarvis<br>Lasto<br>Imskar<br>Jerghamn Is<br>S<br>Berg | Hör<br>Arden Ss<br>Storlandet<br>Shamn  | antio os                        |
| Ikeutumisennu<br>skennan ajanko<br>mi / lyhyt kuvau<br>atus Voin<br>rallisuus Epäv<br>sätiedot | uste<br>hta<br>us<br>nassa<br>viralliner | 30.10.2014          | 15 09:3<br>Näkyvyy | s Kaikki                       | (Suome                         | n aikaa)      | Järvis<br>Rasio<br>Hittiskar<br>Berghamn Ip<br>Berg   | Hor<br>arden Se<br>itoriandet<br>ghamn  | antio Cos                       |
| Ikeutumisenni<br>skennan ajanko<br>mi / lyhyt kuvat<br>atus Voin<br>rallisuus Epä<br>sätiedot  | uste<br>hta<br>Is<br>nassa<br>viralliner | 30.10.2014          | 15 09:3<br>Näkyvyy | 38 🕄 🕠<br>s Kaikki<br>Seatrack | (Suome<br>viranoma<br>Web para | n aikaa)      | Jārvis<br>kasto<br>inskar<br>Jerghamn Ig<br>Berg      | Hor<br>arden S<br>tontander<br>Stamm La | nsnas<br>ando ala<br>ovskars ha |
| Ikeutumisenni<br>skennan ajanko<br>mi / lyhyt kuvau<br>atus Voin<br>rallisuus Epär<br>sätiedot | uste<br>hta<br>is<br>nassa<br>viralliner | 30.10.2014          | 15 09:3<br>Näkyvyy | s Kaikki<br>Seatrack           | (Suome<br>viranoma<br>Web para | n aikaa)      | Jārvis<br>kasto<br>inskar<br>Berg                     | Hor<br>arden Se<br>ibnander<br>ghamn La | anno os                         |

RSYKE.Maanmitauslaitos luoa nro 7/MML/12 Kuva 4-72. Kulkeutumisennusteen tarkempien laskentaparametrien tarkastelu.

## 4.7.7.2. Uuden SeaTrackWeb-kulkeutumisennusteen laskeminen

Uusi kulkeutumisennuste lasketaan järjestelmässä *Kulkeutumisennusteet*-välilehdeltä. BORIS-järjestelmästä on rakennettu linkki SMHI:n (Swedish Meteorological and Hydrological Institute) ylläpitämään SeaTrackWeb-sovellukseen.

**HUOM:** SeaTrackWeb-sovellus on SMHI:n kehittämä ja ylläpitämä sovellus ja siksi sen ajantasaisin ja kattavin käyttöohje on saatavilla itse STW-sovelluksen kautta (esimerkiksi sovelluksen yläkulman Help-painikkeesta –> Classic documentation). Tässä käyttöohjeessa pyritään tarjoamaan vain lyhyt suomenkielinen ohje kulkeutumisennusteen lisäämiseksi BORIS-järjestelmään.

 Laskennan suorittamiseksi käyttäjä tarvitsee erilliset salasanat SeaTrackWeb-ohjelmistoon. Jos käyttäjän organisaatiolla ei ole omia tunnuksia STW-sovellukseen, voi BORISjärjestelmän käyttäjä kirjautua järjestelmään BORIS-yhteiskäyttötunnuksilla, joita käytetään soveltuvin osin BORIS-käyttöehtojen mukaisesti. Laskenta käynnistetään *Kulkeutumisennusteet*-välilehden oikeasta alakulmasta.

- 1. Klikkaa oikean alakulman painikkeesta *Lisää... Uusi ennuste* (Kuva 4-73).
- 2. Valitse avautuvasta *Kulkeutumislaskennan käynnistäminen* -ikkunasta se likaantunut alue, josta haluat laskea kulkeutumisennusteen. Tämän alueen kulmakoordinaatit välittyvät suoraan SeaTrackWeb-ohjelmistolle.
- 3. Mikäli onnettomuustapaukselle ei ole vielä lisätty likaantunutta aluetta, voi sen lisätä klikkaamalla *Uusi alue* -painiketta. Uuden likaantuneen alueen lisääminen on selostettu yksityiskohtaisesti ohjeen kohdissa 4.7.5. ja 4.7.5.
- 4. Käyttäjätunnukset -painikkeesta avautuu ikkuna, josta saat SeatrackWeb-palvelussa tarvittavat käyttäjätunnuksen ja salasanan.

| Karttamerkinnät                                                                                                    | Torjuntasuunr                                                                            | itelmat                                            | Tilann                                               | ekuvat              | Liitetyt dok   | umentit                       | Resurssit                                                 |         |
|----------------------------------------------------------------------------------------------------|------------------------------------------------------------------------------------------|----------------------------------------------------|------------------------------------------------------|---------------------|----------------|-------------------------------|-----------------------------------------------------------|---------|
| Tapauksen tiedot                                                                                                    | Tapahtumat                                                                               | Tiedustelu                                         | tiedot                                               | Likaantu            | uneet alueet   | Kulkeutu                      | misennusteet                                              |         |
| Kulkeutumisennuste                                                                                                    | et                                                                                       |                                                    |                                                      |                     |                |                               |                                                           |         |
| Ajankohta                                                                                                    | Nimi / lyhyt kuvau                                                                       | 15                                                 | Тууррі                                               |                     |                |                               |                                                           |         |
|                                                                                                    |                                                                                          |                                                    |                                                      |                     |                |                               |                                                           |         |
|                                                                                                    |                                                                                          |                                                    |                                                      |                     |                |                               |                                                           |         |
|                                                                                                    |                                                                                          |                                                    |                                                      |                     |                |                               |                                                           |         |
|                                                                                                    |                                                                                          |                                                    |                                                      |                     |                |                               |                                                           |         |
|                                                                                                    |                                                                                          |                                                    |                                                      |                     |                |                               |                                                           |         |
|                                                                                                    |                                                                                          |                                                    |                                                      |                     |                |                               |                                                           |         |
|                                                                                                    |                                                                                          |                                                    |                                                      |                     |                |                               |                                                           | san     |
|                                                                                                    |                                                                                          |                                                    |                                                      |                     |                |                               | 1100                                                      | Petri   |
|                                                                                                    |                                                                                          |                                                    |                                                      |                     |                |                               | nae                                                       |         |
| Näytä tiedot                                                                                                    | Karttatoiminnot                                                                          |                                                    |                                                      |                     |                | ſ                             | Lisöö                                                     |         |
|                                                                                                    |                                                                                          |                                                    |                                                      |                     |                | (                             | Uusi ennuste                                              | )       |
|                                                                                                    | kliunnistliminen                                                                         |                                                    | _                                                    |                     |                |                               | Tuo valmis lasken                                         | ta      |
|                                                                                                    | Kaynnistaminen                                                                           |                                                    |                                                      |                     |                |                               |                                                           |         |
| keutumislaskennar                                                                                                    |                                                                                          |                                                    |                                                      |                     |                |                               | Lisää SPILLMOD-la                                         | askenta |
| ikaantunut alue —                                                                                                    |                                                                                          |                                                    |                                                      |                     |                | ļ                             | Lisää SPILLMOD-la                                         | askenta |
| ikaantunut alue —<br>:0.03.2017 Ensimn                                                                                                    | näinen havainto                                                                          | Kartoi                                             | tettu                                                |                     |                | Seatra                        | Lisää SPILLMOD-la                                         | askenta |
| ikaantunut alue<br>20.03.2017 Ensimn<br>24.03.2017 SHP (1                                                                                                    | näinen havainto<br>)                                                                     | Kartoi<br>Mahdo                                    | tettu<br>ollisesti l                                 | kaantunu            | t              | Seatrad                       | Lisää SPILLMOD-k                                          | skenta  |
| ikaantunut alue<br>0.03.2017 Ensimn<br>4.03.2017 SHP (1<br>4.03.2017 Toinen                                                                                                    | näinen havainto<br>)<br>havainto                                                         | Kartoi<br>Mahdo<br>Kartoi                          | tettu<br>ollisesti l<br>tettu                        | ikaantunul          | t              | Seatrad                       | LISÄÄ SPILLMOD-k                                          | askenta |
| keutumislaskennan<br>ikaantunut alue<br>20.03.2017 Ensimn<br>24.03.2017 SHP (1<br>24.03.2017 Toinen<br>24.03.2017 Kolmas                                                                                                    | näinen havainto<br>)<br>havainto<br>: havainto                                           | Kartoi<br>Mahdo<br>Kartoi                          | tettu<br>ollisesti l<br>tettu<br>nnuste              | kaantunu            | t              | Seatrad                       | Lisää SPILLMOD-la                                         | askenta |
| ikeantunut alue<br>ikaantunut alue<br>20.03.2017 Ensimn<br>24.03.2017 SHP (1<br>24.03.2017 Toinen<br>24.03.2017 Kolmas                                                                                                    | näinen havainto<br>)<br>havainto<br>: havainto                                           | Kartoi<br>Mahdo<br>Kartoi<br>Mallier               | tettu<br>bilisesti l<br>tettu<br>nnuste              | kaantunut           | t              | Seatrad<br>Käyttäj<br>Salasa  | Lisää SPILLMOD-k                                          | askenta |
| ikaantunut alue<br>0.03.2017 Ensimn<br>24.03.2017 SHP (1<br>24.03.2017 Toinen<br>24.03.2017 Kolmas<br>Alueen tiedot Tarl                                                                                                    | näinen havainto<br>)<br>havainto<br>: havainto<br>kenna kartta koht                      | Kartoi<br>Mahdo<br>Kartoi<br>Mallier<br>eeseen Va  | tettu<br>ollisesti I<br>tettu<br>nnuste<br>iltse kar | ikaantunut<br>talta | t<br>Jusi alue | Seatrad<br>Käyttäj<br>Salasa  | Lisää SPILLMOD-la<br>:kWeb Käyttäjä –<br>jätunnus:        |         |
| ikaantunut alue —<br>ikaantunut alue —<br>ikaantunut alue —<br>ikaantunut alue —<br>ikaantunut alue —<br>ikaantunut alue =<br>ikaantunut alue =<br>ikaantunut a | näinen havainto<br>)<br>havainto<br>: havainto<br>kenna kartta koht                      | Kartoi<br>Mahdo<br>Kartoi<br>Itallier<br>eeseen Va | tettu<br>bilisesti I<br>tettu<br>nnuste<br>iltse kar | ikaantunui<br>talta | t<br>Uusi alue | Seatrao<br>Käyttäj<br>Salasai | Lisää SPILLMOD-la<br>:kWeb Käyttäjä –<br>jätunnus:<br>na: | >       |
| ikaantunut alue —<br>ikaantunut alue —<br>ikaantunut alue —<br>ikaantunut alue —<br>ikaantunut alue —<br>ikaantun tensistä<br>askennan tyyppi —<br>ikertanäästö/havi                                                                                                    | näinen havainto<br>)<br>havainto<br>: havainto<br>kenna kartta koht                      | Kartoi<br>Mahdo<br>Kartoi<br>Iallier<br>Va         | tettu<br>bilisesti I<br>tettu<br>nnuste              | kaantunu<br>talta   | t<br>Uusi alue | Seatrao<br>Käyttäj<br>Salasai | Lisää SPILLMOD-la<br>:kWeb Käyttäjä –<br>jätunnus:        | askenta |
| ikaantunut alue<br>20.03.2017 Ensimn<br>24.03.2017 SHP (1<br>24.03.2017 Toinen<br>24.03.2017 Kolmas<br>Alueen tiedot Tarl<br>askennan tyyppi<br>Kertapäästö/hava                                                                                                    | näinen havainto<br>)<br>havainto<br>: havainto<br>kenna kartta koht<br>aittu lautta 🔘 Ja | Kartoi<br>Mahdo<br>Kartoi<br>Itallier<br>eeseen Va | tettu<br>bilisesti I<br>tettu<br>nnuste              | kaantunut<br>talta  | t<br>Jusi alue | Seatrao<br>Käyttäj<br>Salasai | Lisää SPILLMOD-la<br>:kWeb Käyttäjä –<br>jätunnus:        |         |

Kuva 4-73. Kulkeutumislaskennan käynnistäminen BORIS-karttasovelluksesta.

- 5. Klikkaa Käynnistä laskenta -painiketta.
  - **Huom!** Kulkeutumisennusteen voi laskea myös pisteen perusteella. Jos et valitse mitään likaantunutta aluetta laskennan pohjalle, vaan painat suoraan "Käynnistä

laskenta" -painiketta, järjestelmä kysyy haluaako käyttäjä osoittaa sijainnin kartalta (Kuva 4-74). Kun valitset kyllä, pääset klikkaamaan pisteen kartalle, jonka jälkeen tallenna se painamalla vihreää tallennuspainiketta (Kuva 4-75).

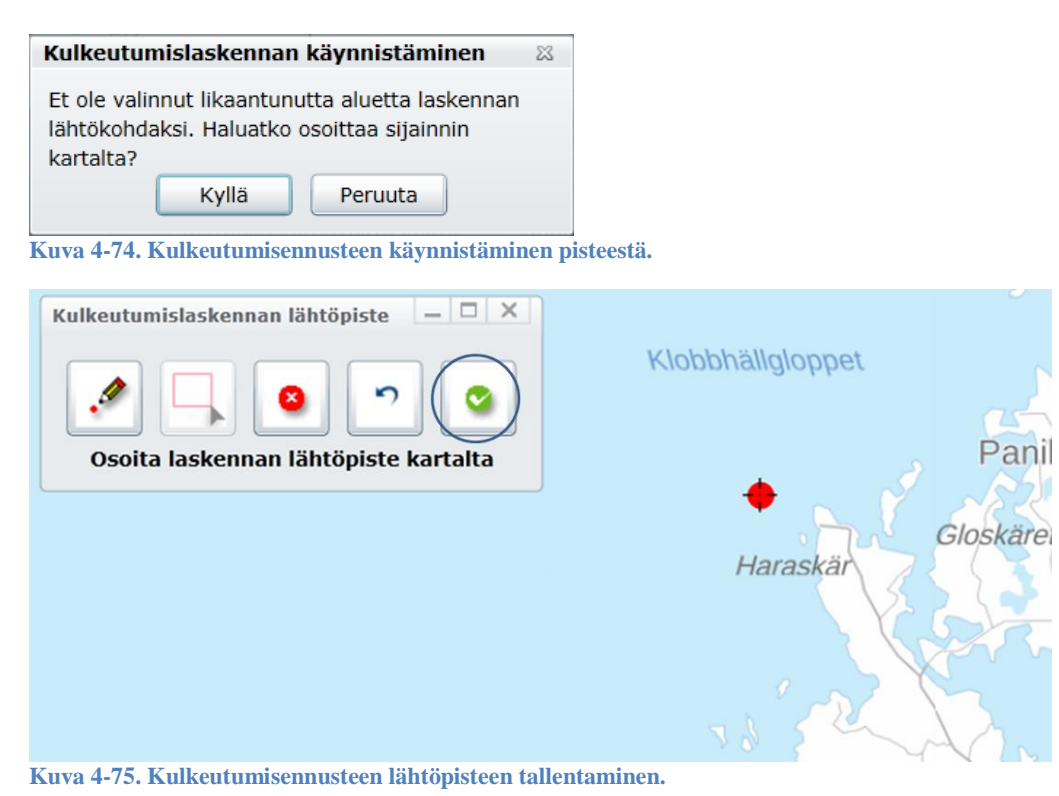

6. Ohjelma käynnistää automaattisesti uuteen selainikkunaan SMHI:n SeaTrackWebsisäänkirjautumissivun (Kuva 4-76). BORIS-karttasovellus jää auki ja siihen avautuneeseen Kulkeutumislaskenta-lomakkeeseen palataan ohjeen kohdassa 10. ÄLÄ sulje BORIS-karttasovellusta tai Kulkeutumislaskenta-ikkunaa! Syötä sivulla oleviin kenttiin käyttäjätunnuksesi ja salasanasi. Klikkaa tämän jälkeen LOGIN-painiketta.

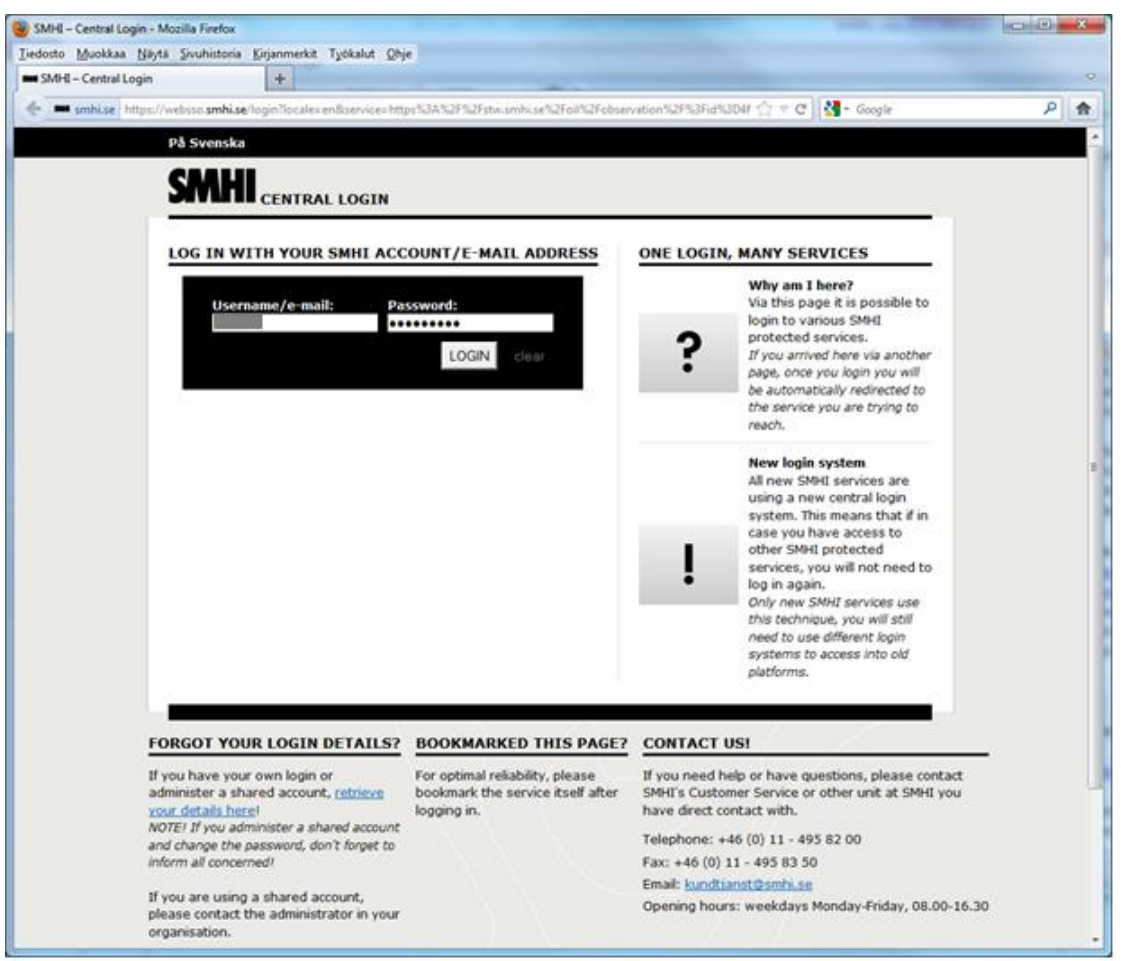

Kuva 4-76. SeaTrackWeb-kulkeutumisennusteen sisäänkirjautumissivu.

7. SeaTrackWeb käynnistyy ja näyttää likaantuneen alueen/pisteen kartalla oranssina (Kuva 4-77).

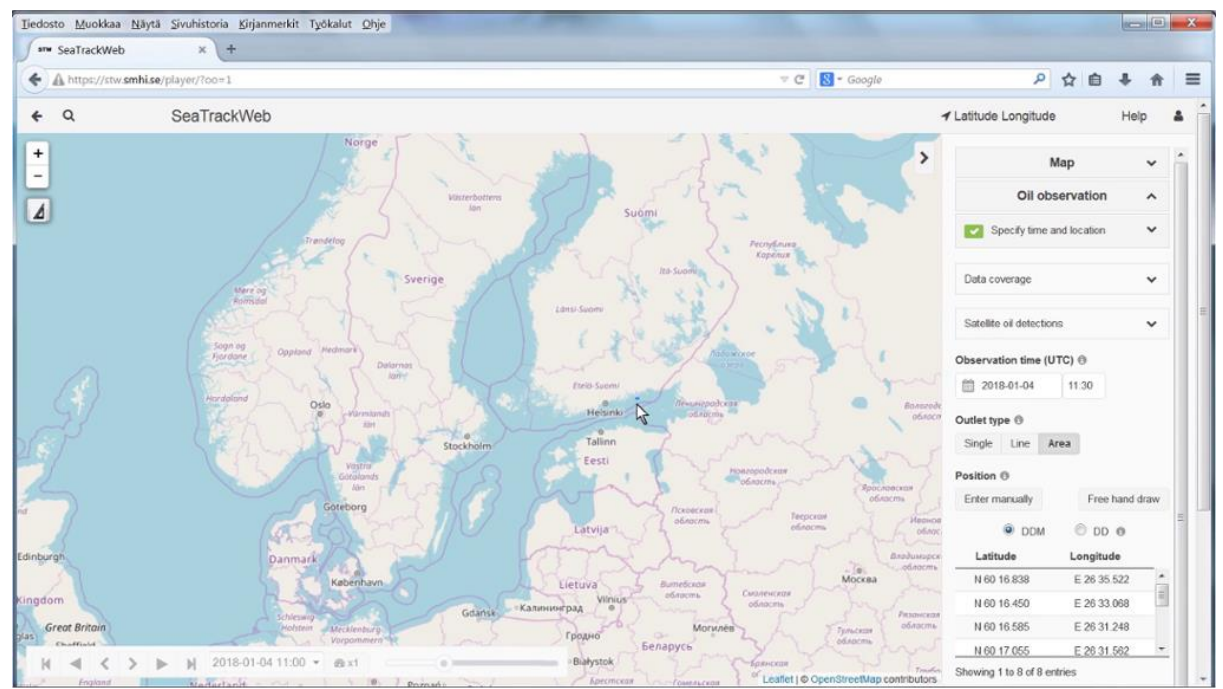

Kuva 4-77. SeaTrackWeb-sovellus avautuu uuteen ikkunaan, jossa BORIS-järjestelmässä valittu likaantunut alue tai lähtöpiste on merkittynä kartalla.

- Kulkeutumislaskelman parametrit, eli lähtötiedot, määritellään SeaTrackWebsovelluksen oikeassa laidassa olevista valikoista. Oil observation (öljyhavainto) valikon alla on neljä väliotsikkoa (Kuva 4-78), joiden alta tulee tarkistaa ja muokata laskelman lähtötiedot vastaamaan päästöä, jonka kulkeutumista merialueilla halutaan mallintaa.
  - a. Specify time and location -

kohdassa määritetään öljyn havaintoaika (observation time) ja paikka (position). *Huomaathan, että kaikki kellonajat STW-*

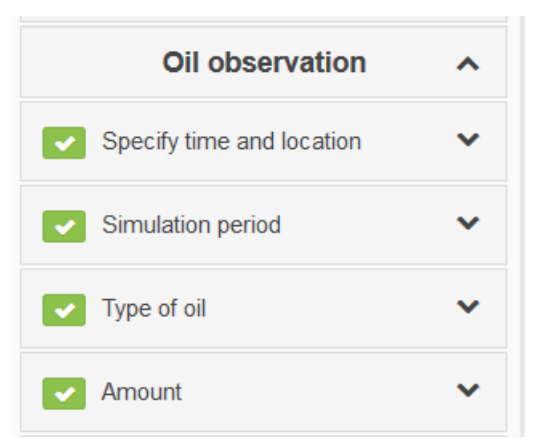

Kuva 4-78: STW-kulkeutumislaskelman parametrit ovat sovelluksen käyttäjän määrittelemiä lähtötietoja öljypäästöstä: aika & sijainti, kesto, öljylaatu ja öljyn määrä.

sovelluksessa ovat UTC-aikoja (Universal Time Code, eli 0-aikavyohykkeen kellonaika). Suomen kellonajat muunnat helpoiten UTC aikaan vähentämällä kellonajasta 2 tuntia talviaikaan ja 3 tuntia keäsaikaan.

Öljyhvainnon sijainti on siirtynyt automaattisesti BORIS-järjestelmästä, mutta voit tarvittaessa muokata sijaintia valitsemalla *Position* -kohdasta *Enter manually*. Näin voit esimerkiksi tarkentaa kartalle piirretyn pisteen sijaintia

määrätyksi koordinaattipisteeksi. Siirry seuraavaan kohtaan Painikkeella.

 b. Simulation period –kohdassa määritellään ennusteen kesto kirjoittamalla ennusteen alkuaika kohtaan Start date (UTC) ja kesto tunteina kohtaan duration. Siirry seuraavaan

kohtaan \_\_\_\_\_\_-painikkeella.

 c. Type of oil –kohdassa määritellään öljylaatu joko karkealla luokituksella (kevyt-, keskiraskas tai raskasöljy), tai valitsemalla lähin vastaava öljylaatu Specific oil – välilehden listalta (Kuva 4-79). Siirry seuraavaan kohtaan
 Next -painikkeella.

| Oil observation            | Oil observation           | ^    |  |  |  |  |  |
|----------------------------|---------------------------|------|--|--|--|--|--|
| Specify time and location  | Specify time and location | ~    |  |  |  |  |  |
| Simulation period          | Simulation period         | ~    |  |  |  |  |  |
| Type of oil                | Type of oil               | ^    |  |  |  |  |  |
| Oil class Specific oil     | Oil class Specific oil    |      |  |  |  |  |  |
| Select oil class 📵         | Select specific oil ()    |      |  |  |  |  |  |
|                            |                           |      |  |  |  |  |  |
| Medium oils (100-1000 cSt) | IE-30 Bunker (IKU)        |      |  |  |  |  |  |
| Heavy oils (>1000 cSt)     | Marine diesel (IKU)       |      |  |  |  |  |  |
| State of oil               | State of oil 📵            |      |  |  |  |  |  |
| Fresh Weathered            | Fresh Weathered           |      |  |  |  |  |  |
| Clear                      | Clear                     | Next |  |  |  |  |  |
| Amount 🗸                   | Amount                    | ~    |  |  |  |  |  |

d. *Amount* tarkoittaa määrää, eli tässä kohdassa määritellään kuinka paljon öljyä on arvioitu vuotaneen (tai vuotavan) mereen. Määrä voidaan ilmoittaa

tonneina tai kuutioina. Klikkaa lopuksi <sup>Next</sup> ja käynnistä laskenta klikkaamalla Start model.

Kuva 4-79. Oil type -välilehdellä määritellään laskennassa käytettävä öljylaatu, joko karkeasti luokitelleen Oil classvälilehdeltä, tai valitsemalla lähin vastaava öljylaatu Specific oil -välilehdeltä.

9. Kun kulkeutumisennuste on valmis, muuttuu merkkipallo simulaation vieressä vihreäksi ja laskelmaa voidaan esikatsella STW-sovelluksessa *Visualize* -otsikon alla olevilla toiminnoilla.

| oil Starting up        | *          | Simulation 1 | ^ | Filte SIMULATION () |
|------------------------|------------|--------------|---|---------------------|
| oil 34 out of 97 steps | ~          | Visualize 🕲  |   | Visuali             |
| Мар                    | ~          | # 9 k %      |   | Share Share         |
| Oil observation        | ~          | Cummoni      |   | Export              |
| Simulations            | ^          | Summary      | ~ | Sumn Discard        |
| Filter: All 🗸          | ÷          | Coordinates  | ~ | Coorc Delete        |
| oil Simulation 1       | $\bigcirc$ | +            |   | + =                 |

Kuva 4-80 Laskelman ollessa käynnissä simulaation vieressä oleva merkkipallo on sininen ja laskelman valmistuttua se muuttuu vihreäksi. Simulaatio-valikon alaosassa kolmen pisteen sumbolista avautuu valikko, josta kulkeutumisennuste, voidaan tallentaa (save) STW:ssä tai jakaa Internet-linkillä eteenpäin.

10. Valmis laskenta tallennetaan BORIS-järjestelmän onnettomuustapaukseen palaamalla BORIS-karttasovellus-ikkunaan, joka jäi auki STW:n avautuessa sen päälle uudessa selainikkunassa. Kulkeutumisennusteen yksilöllinen *ID*-tunnus on automaattisesti lisätty BORIS-karttakäyttöliittymän *Kulkeutumislaskenta*-ikkunaan. Ikkunan alaosassa täytetään tarvittavat tiedot (*Nimi, Status, Näkyvyys, Virallisuus* ja *Lisätiedot*) ja sen jälkeen klikataan Tallenna laskenta -painiketta (Kuva 4-81).

| Kulkeutumislaskenta                                                                                                    | _ 🗆 X                                  |
|----------------------------------------------------------------------------------------------------|----------------------------------------|
| Tuo valmis Seatrack Web -laskentatulos BORIS-järjestelmään antama<br>tekstikenttään Seatrack Web sovelluksessa näkyvä laskentatunnus (ID<br>kulkeutumisennusteen tiedot ja klikkaa 'Tallenna'. | lla alla olevaan<br>9). Anna myös muut |
| 0609ac0b-b407-440c-a2eb-6adb6606d2e4                                                                                                    |                                        |
| Likaantunut alue (laskennan lähtökohta)                                                                                                    |                                        |
| 20.03.2017 Ensimmäinen havainto Kartoitettu                                                                                                    |                                        |
| 24.03.2017 SHP (1) Mahdollisesti likaantunut                                                                                                    |                                        |
| 24.03.2017 Toinen havainto Kartoitettu                                                                                                    |                                        |
| 24.03.2017 Kolmas havainto Malliennuste                                                                                                    |                                        |
| Alueen tiedot Valitse kartalta                                                                                                    |                                        |
| Nimi / lyhyt kuvaus                                                                                                    |                                        |
| Status Voimassa   Näkyvyys Kaikki viranomai                                                                                                    | set 🔻                                  |
| Virallisuus Virallinen 🔹                                                                                                    |                                        |
| Lisätiedot                                                                                                    |                                        |
| Tallenna laske                                                                                                    | nta Peruuta                            |

Kuva 4-81. SeaTrackWeb-laskennan tallentaminen BORIS-karttasovellukseen. Kun ennuste tallennetaan SeaTrackWeb-sovelluksessa, BORIS-sovelluksen *Kulkeutumislaskenta*-ikkunaan *ID*-kohtaan ilmestyy SeaTrackWeb:in laskennalle antama tunnistenumero.

11. Kulkeutumisennusteen tallentamisen jälkeen BORIS ilmoittaa käyttäjälle onnistuiko tallennus. Varoitusikkunassa kerrotaan vielä, että laskennan näkyminen Kulkeutumisennusteetvälilehdellä voi kestää jonkin aikaa (Kuva 4-82).

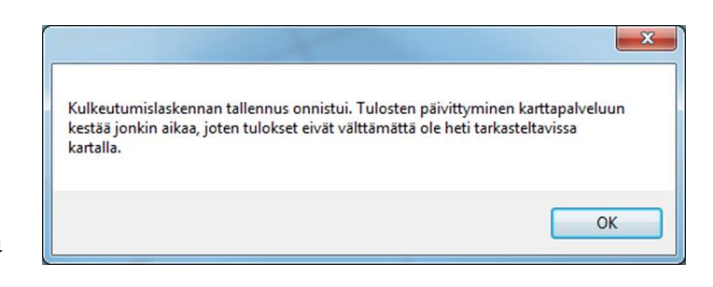

Kuva 4-82. Ilmoitus kulkeutumisennusteen tallennuksen onnistumisesta.

12. Onnistuneesti tallentunut laskenta tulee näkyviin *Kulkeutumisennusteet*-välilehdelle, josta käyttäjä voi valita juuri tallentamansa laskennan ja tarkastella sitä kartalla, kts. 4.7.7.1.

# 4.7.8. Karttamerkinnät-välilehti

*Karttamerkinnät*-välilehden kautta käyttäjä voi lisätä kartalle omia merkintöjä tai tarkastella muiden käyttäjien tallentamia merkintöjä (Kuva 4-83).

| Or                                    | Onnettomuustapaus: harjoitus1                    |                         |      |                          |              |           |             |                      |        |       |      |  |
|---------------------------------------|--------------------------------------------------|-------------------------|------|--------------------------|--------------|-----------|-------------|----------------------|--------|-------|------|--|
| Tapauksen tiedot Tapahtumat Tiedustel |                                                  |                         |      | Tiedustelut              | tiedot       | Likaantur | neet alueet | Kulkeutumisennusteet |        |       |      |  |
| Karttamerkinnät Tor                   |                                                  |                         | Torj | juntasuunnitelmat Tilann |              |           | kuvat       | Liitetyt doku        | mentit | Resur | ssit |  |
|                                       | Kartta                                           | amerkinnät<br>Ajankohta |      | Nimi / lyhyt             | kuvaus       | ç         | Status      |                      |        |       |      |  |
|                                       |                                                  | 20.03.2017 1            | 5:37 | harjoitus1               |              |           | Luonnos     | ZZZ                  |        |       |      |  |
|                                       |                                                  | 22.03.2017 1            | 5:59 | koordinaa                | ttipisteiden | tallen    | Ajankohtaiı | ne                   |        |       |      |  |
|                                       | $\checkmark$                                     | 27.03.2017 0            | 9:15 | parkkipail               | ka           |           | Ajankohtaiı |                      |        |       |      |  |
|                                       |                                                  | 27.03.2017 0            | 9:16 | lintuhavai               | nto          |           | Ajankohtaiı | ne                   |        |       |      |  |
|                                       |                                                  | 27.03.2017 0            | 9:17 | hylkeitä                 |              |           | Ajankohtaiı | ne                   |        |       |      |  |
|                                       |                                                  | 27.03.2017 0            | 9:17 | lintuhavai               | nto          | ,         | Ajankohtaiı | ne                   |        |       |      |  |
|                                       | •                                                |                         |      |                          |              |           |             |                      |        | ×     | Hae  |  |
|                                       | Näytä tiedot Karttatoiminnot Uusi karttamerkintä |                         |      |                          |              |           |             |                      |        |       |      |  |

Kuva 4-83. Karttamerkinnät-välilehti.

Esimerkkejä karttamerkeistä voisi olla vaikkapa epävirallisen parkkipaikan lisääminen muiden käyttäjien tiedoksi. Karttamerkinnöillä voidaan myös lisätä kartalle vaikkapa tietoja merellä tehdyistä havainnoista, joita ei muihin osioihin luontevasti voi tallentaa.

## 4.7.8.1. Tallennettujen karttamerkintöjen tarkastelu

Tallennettuja karttamerkintöjä voi tarkastella kartalla ruksittamalla sen edessä oleva laatikko (Kuva 4-83). Tarkempia tietoja halutusta karttamerkinnästä saa valitsemalla merkintä

(muuttuu siniseksi) ja klikkaamalla <sup>Näytä tiedot</sup>-painiketta. Tiedot löytyvät esiin avautuvasta ikkunasta (Kuva 4-84).

| Karttamerkintä: parkkipaikka                            |  |  |  |  |  |  |  |  |  |  |
|---------------------------------------------------------|--|--|--|--|--|--|--|--|--|--|
| Ajankohta 27.3.2017 09:15 (Suomen aikaa)                |  |  |  |  |  |  |  |  |  |  |
| Nimi / lyhyt kuvaus parkkipaikka                        |  |  |  |  |  |  |  |  |  |  |
| Status Ajankohtainen 🔹 Näkyvyys Henkilökohtainen 🔹      |  |  |  |  |  |  |  |  |  |  |
| Lisätiedot Tähän mahtuu 5 autoa                         |  |  |  |  |  |  |  |  |  |  |
| Päivittänyt: iida.autio@ymparisto.fi / 27.03.2017 09:16 |  |  |  |  |  |  |  |  |  |  |
| Karttatoiminnot Poista Tallenna Sulje                   |  |  |  |  |  |  |  |  |  |  |

Kuva 4-84. Karttamerkintään liittyvät lisätiedot.

# 4.7.8.2. Uuden karttamerkinnän lisääminen

Uuden karttamerkinnän tallentaminen alkaa klikkaamalla *Karttamerkinnät*-välilehdeltä *Uusi karttamerkintä*-painiketta. Avautuvaan *Karttamerkintä*-ikkunaan täytetään tarvittavat tiedot ja tämän jälkeen klikataan *Karttatoiminnot – Lisää/muokkaa piirtämällä kartalle* (Kuva 4-85).

| Karttamerkintä                                   | _ 🗆 X   |  |  |  |  |  |  |  |  |  |  |
|--------------------------------------------------|---------|--|--|--|--|--|--|--|--|--|--|
| Ajankohta 27.3.2017 15 09:26                     | kaa)    |  |  |  |  |  |  |  |  |  |  |
| Nimi / lyhyt kuvaus Helikopterin laskupaikka     |         |  |  |  |  |  |  |  |  |  |  |
| Status Ajankohtainen   Näkyvyys Henkilökohtainen |         |  |  |  |  |  |  |  |  |  |  |
| Lisätiedot Tähän mahtuu 1 helikoperi             |         |  |  |  |  |  |  |  |  |  |  |
| Päivittänyt: iida.autio@ymparisto.fi /           |         |  |  |  |  |  |  |  |  |  |  |
| Karttatoiminnot Poista Tallenna                  | Peruuta |  |  |  |  |  |  |  |  |  |  |
| 🗸 🖉 Lisää/muokkaa piirtämällä kartalle           |         |  |  |  |  |  |  |  |  |  |  |
| 🔶 Tuo shape-tiedostosta                          | 4       |  |  |  |  |  |  |  |  |  |  |

Kuva 4-85. Uuden karttamerkinnän lisääminen.

Tämän jälkeen ruutuun avautuu karttaeditointityökalut (Kuva 4-86).

1. Valitse vasemmasta laidasta haluamasi työkalu. Kuvan esimerkissä on valittu alueiden

piirtämiseen tarkoitettu työkalu

2. Valitse sopivat värit ja reunaviiva.

- 3. Piirrä kohde kartalle hiiren vasemmalla näppäimellä klikkailemalla. Päätä piirros tuplaklikkaamalla viimeisessä haluamassasi pisteessä.
- 4. Valitse halutessasi uusi työkalu *Karttaeditointi*-ikkunasta ja piirrä sillä haluamasi kohde. Voit toistaa vaiheita 1–4 niin monta kertaa kun on tarpeen. Voit esimerkiksi lisätä piirrokseesi tekstiä.
- 5. Kun karttamerkinnän kaikki osat ovat valmiit, klikkaa *Piirto valmis* painiketta, joka myös sulkee karttaeditointi-ikkunan.
- 6. Tämän jälkeen palaat *Karttamerkintä*-ikkunaan (Kuva 4-85). Muista vielä painaa

-painiketta tässä ikkunassa, jos teet kuvan piirtämisen jälkeen muutoksia alueen tietoihin.

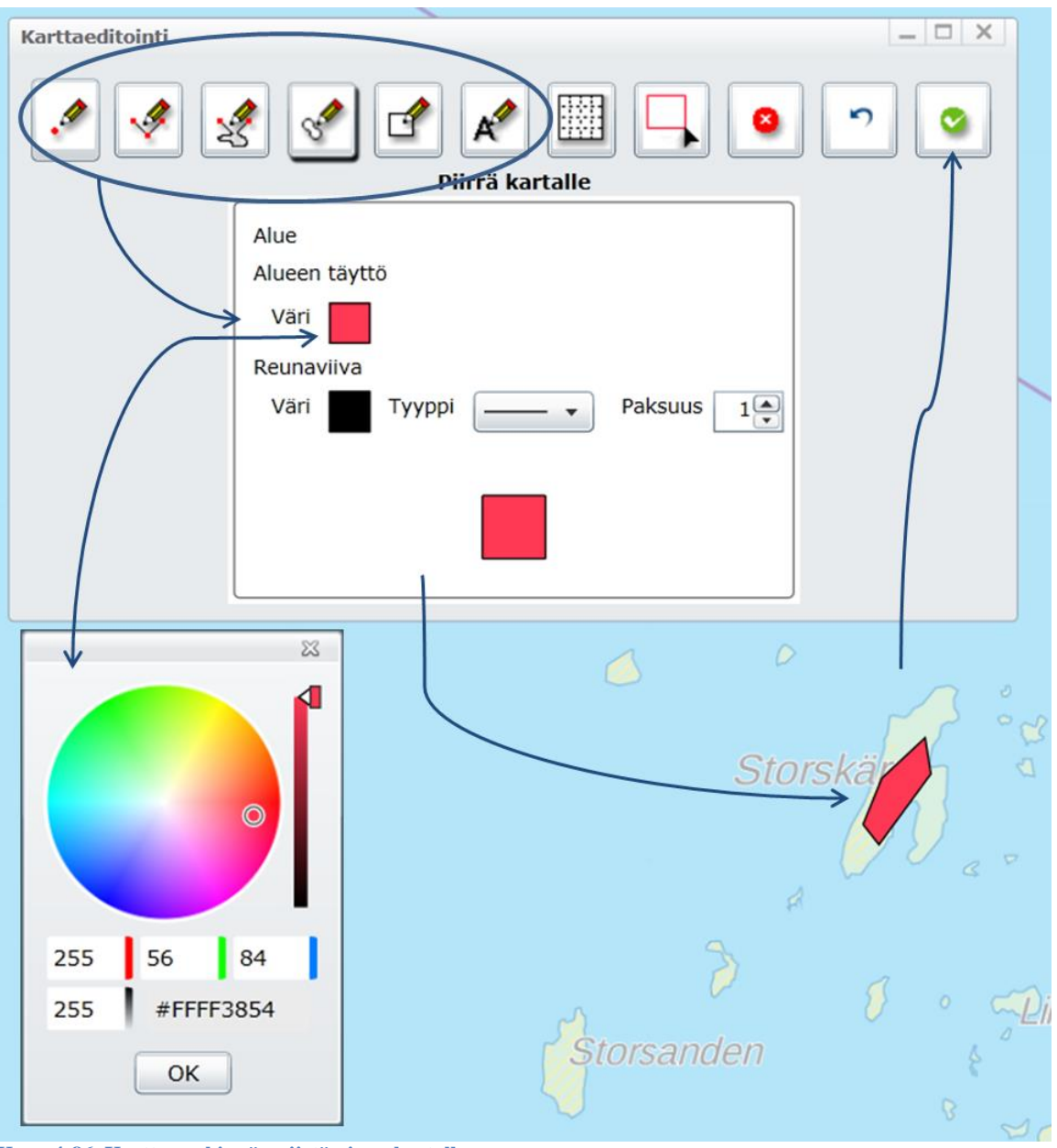

Kuva 4-86. Karttamerkinnän piirtäminen kartalle.

**Huom!** Karttamerkinnäksi, eli osaksi jotakin onnettomuustapausta, on mahdollista tuoda myös jokin oma paikkatietoaineisto. Tämä tapahtuu valitsemalla *Karttamerkintä*-ikkunasta *Karttatoiminnot – Tuo shpae-tiedostosta* (Kuva 4-85). Aineiston lisääminen karttamerkinnäksi noudattelee tämän jälkeen kohdassa 4.6.1.2. esitettyjä periaatteita.

## 4.7.8.3. Esimerkki: HELCOM-gridin lisääminen

Itämeren suojelukomission HELCOM:n torjuntamanuaalissa on sovittu öljyntorjuntaoperaation johtamiseksi määrättävästä ruudukosta. Tämän ruudukon avulla jaetaan torjuntaan osallistuville öljyntorjunta-aluksille vastuualueet eli torjuntasektorit. Jos Meritoiminnan johtaja on määrätty, hän määrittää HELCOM grid –ruudukon keskipisteen ja kartoissa käytettävän mittakaavan. Jollei meritoiminnan johtajaa olla määrätty voi torjuntatoimia johtava henkilö määrittää ruudukon keskipisteen ja mittakaavan.

Oletusasetuksilla käytettynä (ruudun koko: 900m \* 900m, ruudukon koko: 8 riviä ja 8 saraketta) ruudukko vastaa HELCOM gridiä mittakaavaltaan 1:50 000 merikarttapohjalla. Aluksilla BORIS-karttamerkintää vastaavat ruudut saadaan siis käyttöön esimerkiksi tulostamalla liitteen 3 ruudukko A4-kokoiselle piirtoheitinkalvolle. Esimerkkikuvassa (Virhe. Viitteen lähdettä ei löytynyt.) näytetään rinnakkain näkymä BORIS-järjestelmään piirretystä oletusruudukosta ja kalvolle tulostetusta HELCOM gridistä 1:50 000 merikartan päällä. Molemmissa kuvissa ruudukko on keskitetty samaan pisteeseen Länsitoukki-saaren itäiseen nimenkärkeen ja ruutujen koko ja sijainnit vastaavat toisiaan, jolloin niiden tunnisteita voidaan käyttää hyväksi toiminta-alueiden osoittamiseen.

| (JT)        | R.    | TR                          | 101.0      |                      | 21    |                 | <b>操</b> 議 | 0      | A   | 3       | Jollas          | A Company    | States and the states of the states of the s | A                                                | the London of London  | A Part          | mushexxx      |                       | TURAPARE                    | (I)<br>II III III |
|-------------|-------|-----------------------------|------------|----------------------|-------|-----------------|------------|--------|-----|---------|-----------------|--------------|----------------------------------------------------------------------------------------------------|--------------------------------------------------|-----------------------|-----------------|---------------|-----------------------|-----------------------------|-------------------|
| く<br>し<br>し |       | 1                           | PAR        | Villinki<br>Villinge | A     | A A A           |            | #30 ~~ | 1-1 | LEMM.   | ALLINI CO       | 200          | Vitin                                                                                                    | ALL CONTRACTOR                                   | TUPSU                 |                 | A A           |                       | 11.<br>11.<br>11.           | Ra alle           |
| 1           |       |                             | the second | All and              | so to |                 |            | 8 6    | -   | Sar C   |                 |              |                                                                                                    | ILL C                                            | 201V                  | Fee             | Por           | 9.0) - I              | 3 60                        | Vastra Röt        |
| 2           | R     | Der alla                    |            |                      | X     | 41              |            | Z      | R   | nina    | R               | A Strange    |                                                                                                    | THOLMEN                                          | B. Co.                | The state       |               | and a second          | ARASXRIN<br>DCI 60<br>DE 17 | SI                |
| ar          | idham | n <mark>nac</mark><br>Mas a |            | A                    | +4    |                 | 31         |        | 55  | Bar     | L. Be sup       | e that all u | nit's use sea                                                                                                    | the given p                                      | ne same sc<br>osition | ale: SVARTKU    | OREN CAL      | 31 51                 |                             | and and           |
|             | 37 66 | K                           |            | er-ll-               |       |                 |            | 136    | 1   | ST. Y   | Bra (           |              | 2                                                                                                    | the NO                                           | A THE IS              |                 | No and and    | " he fee              | Be State                    | 31                |
| Z           |       |                             | <i>»</i> / | 19                   | ber . | 172             |            | 7.     | 16  | Alst.   | mag             | 12 17        | 15                                                                                                    | againtain an an an an an an an an an an an an an | Kajarbijliaroa        | )               | A7            | 1<br>1<br>1<br>1<br>1 | 18 -                        | Graniander        |
| ia          | A1    | A2                          | A3         | A4 2                 | A5    | <sup>6</sup> Ā6 | A7         | A8     | A   | to be   | Al C            | AZ<br>B B    | A3<br>27                                                                                                    | 8 (A) (A) (A) (A) (A) (A) (A) (A) (A) (A)        | Star I                |                 |               | 112                   | 0                           | в (               |
|             | B1    | B2                          | B3         | 4<br>B4              | B5    | B6              | B7         | B8     |     | 1       |                 | B2           | B3                                                                                                    | B4 2)<br>2 10                                    | B5 - Can              | B6              | B7            | E E                   | 18 marin                    | St N              |
| ř           | C118  | C2                          | C3         | C4                   | C5    | C6              | C7         | C8     | 25  | the the | CI              | CI,          | G3 ~~~                                                                                                    | C4<br>10 M S                                     | C5 (                  | Cg6             | C7            | Dillion (             | 38 0                        | Itätoukki         |
|             | aari  |                             | 0          | 77                   | 70    | De              | DZ         |        | 2   | Stall a | Dl <sub>n</sub> | D2 "         | D3                                                                                                    | D4<br>77                                         | 0,5<br>D,5            | D6              | D7            | B                     | 08                          | Ustertok          |
|             |       | DZ                          | D3         | D4                   | 05    | Do              | 07         | Da     | 7   |         | (m (m)          | R C          | 54                                                                                                    | Lansitoukki<br>Vastertokan                       | 5                     | 8               |               | .16                   | 12                          | C                 |
|             | 5Ē1   | E2                          | E3         | E4                   | E5    | E6              | E7         | E8     |     | ж<br>й  | El z            | E2 ®         | E3 #                                                                                                    | E4 China                                         | 15/11                 | Eg              | # 10          | M                     | 8 10                        | 30                |
|             | F1    | F2                          | F3         | F4                   | F5    | F6              | F7         | F8     |     |         | F1              | F2 "         | F3 9                                                                                                    | F4<br>a                                          | F5 a                  | F6<br>.#        | F.7           | 39 2                  | F8 (11)                     | 30                |
|             | G1    | G2                          | G3         | G4                   | G5    | G6              | G7         | G8     |     | 1       | GI              | G2           | G3 <sup>m</sup>                                                                                                    | G4 1                                             | G5<br>v               | G6<br>N         | G7            | *                     | G8                          |                   |
|             | H1    | H2                          | H3         | 57<br>H4             | H5    | H6              | H7         | H8     |     |         | HI              | H2 th        | Sokkotoukki<br>Blindtoken<br>H3                                                                                                    | H40                                              | H5                    | Ho              | A0 350        |                       | 010 02<br>H8                | 030               |
| 10          |       |                             |            | 20/                  |       | /               |            |        |     |         |                 | 4            |                                                                                                    | 51                                               | 010<br>010            | an and a second | automalm<br>C | 16°E)                 | antimitical maling          | 030               |

Kuva 4-87. HELCOM grid BORIS -karttamerkintänä ja kalvolle tulostettuna merikartan (1:50 000) päällä.

**HUOM:** Jos torjunnassa on määrätty käytettäväksi HELCOM gridiä muussa kuin 1: 50 000 mittakaavassa, tulee ruutujen koko säätää BORIS-järjestelmässä vastaamaan valittua mittakaavaa **ennen ruudukon piirtämistä kartalle**!

Ruudun sivun pituus voidaan laskea mille tahansa mittakaavalle kertomalla 1,8 (= A4 kalvolle tulostetun gridiruudun sivun pituus) mittakaavan suhdeluvulla ja jaetaan tulo sadalla.

Esimerkiksi merikartalla, jonka mittakaava on 1:20 000 ruudun koko maastossa (ja BORIS karttamerkinnässä) olisi 360 m x 360 m, sillä 1,8 \* 20 000 /100 = 360 m.

BORIS-järjestelmässä HELCOM grid ruudukon voi lisätä *Karttamerkinnät*-välilehden kautta. Tätä työkalua voi tietenkin käyttää myös muiden ruudukkomuotoisten karttamerkintöjen lisäämiseen kartalle.

Ruudukko lisätään kartalle valitsemalla *Luo ruudukko (HELCOM grid)* -työkalu *Karttaeditointi*-ikkunasta. Työkalun valitsemisen jälkeen täytetään halutut tiedot *Karttaeditointi*-ikkunaan. Kun tiedot on täytetty, klikataan kartalta ruudukon keskipistettä. Sijaintia voi muuttaa joko klikkaamalla kartalta uudestaan sopivampaa keskipistettä tai vaihtoehtoisesti muokkaamalla koordinaatteja Syötä koordinaatit *Karttaeditointi*-ikkunasta. Kun sijainti ja muut ruudukon yksityiskohdat on valmiiksi määritelty, painetaan lopuksi *Piirto valmis* -nappia (Kuva 4-88).

| Karttaeditointi                                                            |                               |       |           |           |          |       |          |            | _ 🗆 X     |  |  |  |
|----------------------------------------------------------------------------|-------------------------------|-------|-----------|-----------|----------|-------|----------|------------|-----------|--|--|--|
|                                                                            |                               |       |           |           |          |       |          |            |           |  |  |  |
| Luo ruudukko (HEC <del>COM</del> grid)                                     |                               |       |           |           |          |       |          |            |           |  |  |  |
| Valitse ruudukon keskipiste klikkamalla karttaa tai antamalla koordinaatit |                               |       |           |           |          |       |          |            |           |  |  |  |
| N/Y/Lat E/X/Lon                                                            |                               |       |           |           |          |       |          |            |           |  |  |  |
| 63° 03,78'                                                                 | 020° 3                        | 6,65' |           | Syötä ko  | oordinaa | atit  | -        |            |           |  |  |  |
| Ruudun koko                                                                |                               |       |           | Ruud      | lukon ko | oko — |          |            |           |  |  |  |
| korkeus 900 m                                                              | leveys                        | 900   | m         | r         | ivejä    | 8 sar | rakkeita | 8          |           |  |  |  |
|                                                                            | ,                             |       |           |           |          |       |          |            |           |  |  |  |
| Ruutujen tunnukset —                                                       |                               |       |           |           |          |       | ,<br>,   |            |           |  |  |  |
| ✓ Näytä tunnukset k                                                        | tirjainko                     | ko 16 | alc       | oitusinde | eksi     | 1     | käännä   | a sarakk   | eet/rivit |  |  |  |
|                                                                            | Uusi ruudukko Poista ruudukko |       |           |           |          |       |          |            |           |  |  |  |
|                                                                            |                               | r     |           |           | ·        |       | ·        |            | 1         |  |  |  |
|                                                                            | A1                            | A2    | A3        | A4        | A5       | A6    | A7       | A8         |           |  |  |  |
|                                                                            |                               |       |           |           |          |       |          |            |           |  |  |  |
|                                                                            | B1                            | B2    | B3        | B4        | B5       | B6    | B7       | B8         |           |  |  |  |
|                                                                            | C1                            | C2    | <u>C3</u> | C/        | C5       | 6     | C7       | <u> </u>   |           |  |  |  |
|                                                                            |                               | 02    | ~~~       | 04        |          |       | 07       |            |           |  |  |  |
|                                                                            | D1                            | D2    | D3        | D4.       | D5       | D6    | D7       | D8         |           |  |  |  |
|                                                                            |                               |       |           |           | <b>F</b> |       |          |            |           |  |  |  |
|                                                                            | E1                            | E2    | E3        | E4        | E5       | E6    | E7       | E8         |           |  |  |  |
|                                                                            | <b>E</b> 4                    |       | 50        |           |          |       |          | <b>F</b> 0 |           |  |  |  |
|                                                                            | F1                            | +2    | F3        | ►4        | F5       | 16    |          | F8         |           |  |  |  |
|                                                                            | G1                            | G2    | G3        | G4        | G5       | G6    | G7       | G8         |           |  |  |  |
|                                                                            |                               |       |           |           |          |       |          |            |           |  |  |  |
|                                                                            | H1                            | H2    | H3        | H4        | H5       | H6    | H7       | H8         |           |  |  |  |
|                                                                            |                               |       |           |           |          |       |          |            |           |  |  |  |

Kuva 4-88. HELCOM Gridin lisääminen Karttamerkinnät-työkalun avulla.

# BORIS-järjestelmässä ruudukon jatkokäyttöä helpottaa, jos ruudukon tiedot kirjataan karttamerkinnän lisätietoihin esimerkiksi Kuva 4-89 mukaisesti.

| Karttamerkintä: HELCOM grid                                                                 |  |  |  |  |  |  |  |  |  |  |
|---------------------------------------------------------------------------------------------|--|--|--|--|--|--|--|--|--|--|
| Ajankohta 25.7.2017 14:00 (Suomen aikaa)                                                    |  |  |  |  |  |  |  |  |  |  |
| Nimi / lyhyt kuvaus HELCOM grid                                                             |  |  |  |  |  |  |  |  |  |  |
| Status Ajankohtainen 🔹 Näkyvyys Kaikki viranomaiset 💌                                       |  |  |  |  |  |  |  |  |  |  |
| Lisätiedot<br>Keskipiste: 60° 00.40', 019° 50.47' Ruudun sivu: 900 m<br>Merikartta 1:50 000 |  |  |  |  |  |  |  |  |  |  |
| Päivittänyt: henna.malinen@ymparisto.fi / 25.07.2017 14:04                                  |  |  |  |  |  |  |  |  |  |  |
| Karttatoiminnot Poista Tallenna Sulje                                                       |  |  |  |  |  |  |  |  |  |  |

Kuva 4-89. Jos karttamerkintöjen ruudukkoa on tarkoitus käyttää tehtävien jaon apuvälineenä, on lisätiedot kohtaan tarkoituksenmukaista kirjata ne asetukset, joilla ruudukko on piirretty.

# 4.7.9. Torjuntasuunnitelmat-välilehti

*Torjuntasuunnitelmat*-välilehden tarkoituksena on tallentaa onnettomuustapaukselle laaditut torjuntasuunnitelmat käyttäjien nähtäväksi sekä tarjota välineitä uusien torjuntasuunnitelmien laadintaan ja esittämiseen.

Torjuntasuunnitelmalle voidaan määritellä alue, jota suunnitelma koskee. Kullakin alueella voi lisäksi olla yksi tai useampia torjuntasuunnitelman osia, jotka voivat olla alueita, ankkureita, pultteja tai puomeja.

Yhteen onnettomuustapaukseen voi liittyä yksi tai useampia torjuntasuunnitelmia. Käytännöksi on sovittu, että torjuntasuunnitelmat tehdään vastuuorganisaatiokohtaisesti. Suuressa alusöljyvahingossa SYKE ja eri pelastustoimenalueet tekisivät omat torjuntasuunnitelmansa.

Kuva 4-90 on havainnollistettu kuvitteellisen torjuntasuunnitelmakaavion avulla tapausta, jossa yhdessä onnettomuustapauksessa on kolme torjuntasuunnitelmaa, joissa puolestaan on erilaisia torjuntasuunnitelman osia. Taulukko 4-1 on esitetty kuvan torjuntasuunnitelmien nimet, osan tyypit ja toimintatyypit. Kuvissa ja taulukossa on käytetty samaa terminologiaa kuin järjestelmässäkin.

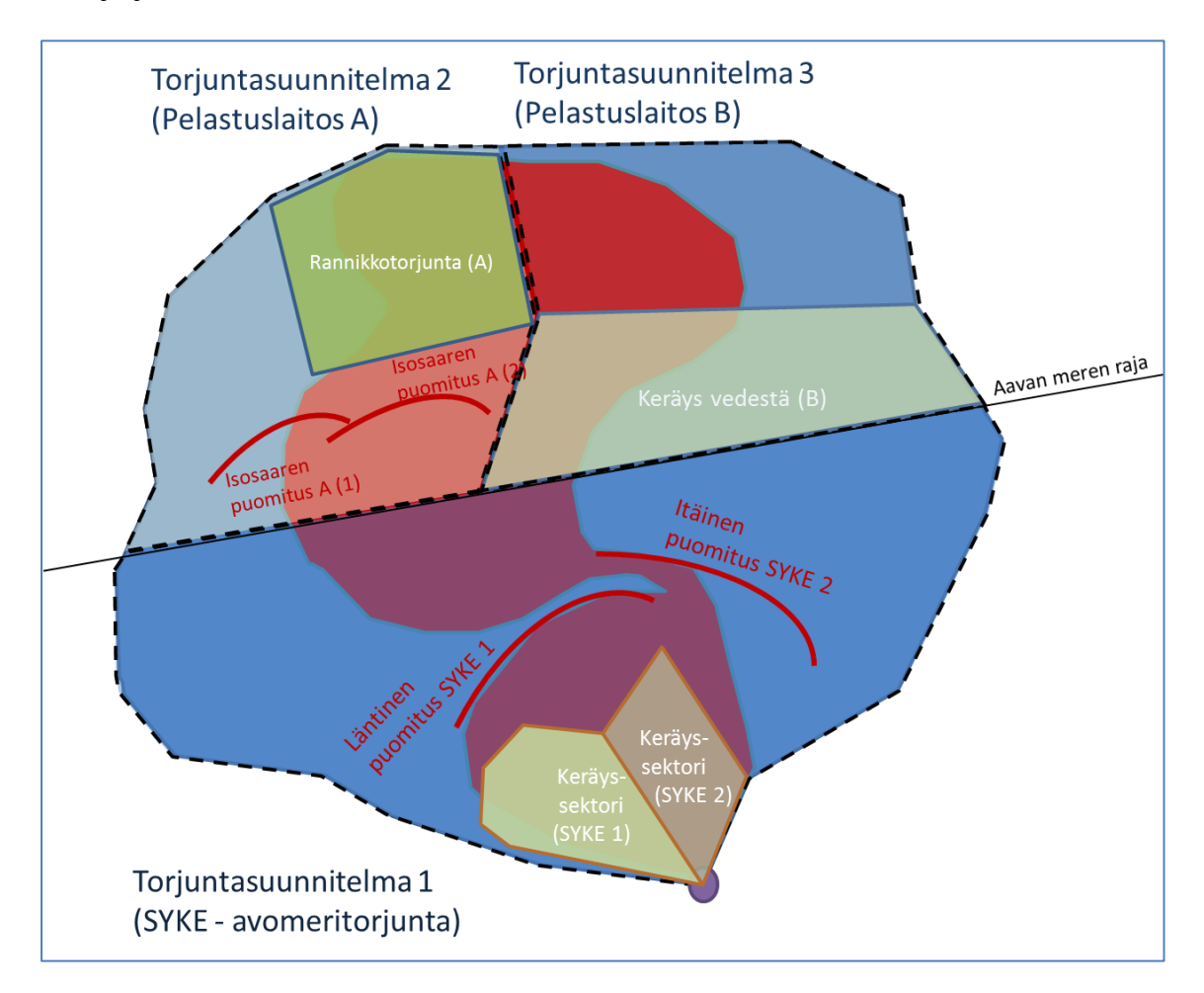

Kuva 4-90. Kuvitteellisen onnettomuustapauksen torjuntasuunnitelma kaaviokuvana. Tässä onnettomuustapauksessa on kolme torjuntasuunnitelmaa, joilla on erilaisia torjuntasuunnitelman osia. Nämä on listattu Taulukko 4-1 terminologian selkeyttämiseksi.

| Torjuntasuunnitelman nimi   | Suunnitelman osan nimi     | Osan tyyppi   | Toimintatyyppi        |  |
|-----------------------------|----------------------------|---------------|-----------------------|--|
| Toriuntacuunnitalma 1 (SVKE | Keräyssektori (SYKE 1)     | Toiminta-alue | Öljyn keräys vedestä  |  |
| avomoritoriunta)            | Keräyssektori (SYKE 2)     | Toiminta-alue | Öljyn keräys vedestä  |  |
| avomentorjunta)             | Läntinen puomitus (SYKE 1) | Puomi         | -                     |  |
|                             | Itäinen puomitus (SYKE 2)  | Puomi         | -                     |  |
| Torjuntasuunnitelma 2       | Rannikkotorjunta (A)       | Toiminta-alue | Öljyn keräys rannalta |  |
| (Pelastuslaitos A)          | Isosaaren puomitus A (1)   | Puomi         | -                     |  |
|                             | Isosaaren puomitus A (2)   | Puomi         | -                     |  |
| Torjuntasuunnitelma 3       |                            |               |                       |  |
| (Pelastuslaitos B)          | Keräys vedestä (B)         | Toiminta-alue | Öljyn keräys vedestä  |  |

Taulukko 4-1. Torjuntasuunnitelmaterminologia taulukoituna.

#### 4.7.9.1. Tallennettujen torjuntasuunnitelmien ja sen osien tarkastelu

Kaikki onnettomuustapaukseen liittyvät torjuntasuunnitelmat on listattu Torjuntasuunnitelmat-välilehdellä (Kuva 4-91).

Torjuntasuunnitelman saa näkyviin kartalle ruksittamalla torjuntasuunnitelman edessä oleva laatikko.

Lisätietoja torjuntasuunnitelmasta saa klikkaamalla Torjuntasuunnitelmat-välilehdeltä Näytä tiedot -painiketta.

Esiin avautuvassa Torjuntasuunnitelma-ikkunassa on lisätietoja suunnitelmasta. Tässä ikkunassa on myös listattu, mistä osista torjuntasuunnitelma koostuu. Samassa torjuntasuunnitelmassa voi olla määriteltynä esimerkiksi torjunta-alueita ja puomeja. Kaikki nämä on listattu suunnitelman osiksi (Kuva 4-91).

Suunnitelman osat saa piirrettyä kartalle ruksittamalla niiden nimen edessä oleva 🗹laatikko.

Tarkempia tietoja suunnitelman osista saa näkyviin klikkaamalla jokin suunnitelman osa

aktiiviseksi ja klikkaamalla sen jälkeen Osan tiedot -painiketta.

Esiin avautuvasta Torjuntasuunnitelman osa -ikkunasta voi lukea lisätietoja kustakin osasta, esimerkiksi toiminta-alueesta.

| X                                                                                                    | Onnettomuustapaus                                         | : Rödskär                                               |                                                                     |                                           |                                                                          |                                             | _ 🗆 X                          |                                        |       |
|----------------------------------------------------------------------------------------------------|-----------------------------------------------------------|---------------------------------------------------------|---------------------------------------------------------------------|-------------------------------------------|--------------------------------------------------------------------------|---------------------------------------------|--------------------------------|----------------------------------------|-------|
|                                                                                                    | Tapauksen tiedot                                          | Tapahtumat                                              | Tiedustelutiedot                                                    | Likaantu                                  | neet alueet                                                              | Kulkeutur                                   | nisennusteet                   |                                        |       |
|                                                                                                    | Karttamerkinnät                                           | Torjuntasuur                                            | nnitelmat Tila                                                      | nnekuvat                                  | Liitetyt dok                                                             | kumentit                                    | Resurssit                      |                                        |       |
|                                                                                                    | Torjuntasuunnitelma<br>Ajankohta                          | t<br>Nimi /<br>13:30 Vastu                              | lyhyt kuvaus<br>Jualueiden jako                                     |                                           | Status<br>Suunnit                                                        | eltu                                        |                                |                                        |       |
|                                                                                                    | 14.01.2013<br>14.01 2013<br>73.06.2013                    | 3:33 Rann<br>13:46 Avom<br>14:22 Päälly<br>Karttatoimin | ikon torjunta: Var<br>neritorjunta: Valtio<br>ystö 3 esitys<br>nnot | sinais-Suon<br>n alue                     | ne Suunnit<br>Suunnit<br>Työt ka<br>Tuo                                  | teltu<br>teltu<br>ynnissä<br>Uusi           | Hae                            |                                        |       |
| Torjuntasuunnitelma: Vastuualueiden jako                                                                                                    | (                                                         |                                                         | _ 🗆 X                                                               |                                           |                                                                          |                                             |                                |                                        |       |
| Nimi / lyhyt kuvaus Vastuualueiden jako                                                                                                    |                                                           |                                                         |                                                                     | Toriuntas                                 | uunnitelman (                                                            | osa: Varsina                                | ais-Suomen pela                | stuslaitoksen alue                     | _ 🗆 X |
| Vastuutaho SYKE                                                                                                    |                                                           |                                                         |                                                                     | Perustied                                 | dot Resurss                                                              | it Kerätty                                  | jäte                           |                                        |       |
| Status Suunniteltu Viakvvvvs Kaik                                                                                                    | ki viranomaiset 💌                                         |                                                         |                                                                     | Osan tyy                                  | ppi Toiminta                                                             | a-alue                                      | •                              |                                        |       |
| Ajankohdat<br>Suunnittelu 14.1.2013 15 13:30 ()<br>Työt aloitettu <d.m.yyyy> 15 ()<br/>Työt lopetettu <d.m.yyyy> 15 ()<br/>(Suomen alkaa)</d.m.yyyy></d.m.yyyy>                                              | Lisatiedot                                                |                                                         |                                                                     | Toimin<br>Nimi / ly<br>Vastuuta<br>Status | htatyyppi Mu<br>hyt kuvaus<br>ho SYKE<br>Suunniteltu                     | ut toimenpi<br>Varsinais-                   | -Suomen pelastu<br>Näkyvyys Ka | islaitoksen alue     ikki viranomaiset |       |
| C Suunnitelman osat                                                                                                    |                                                           |                                                         | -6                                                                  | Ajanko                                    | ohdat                                                                    |                                             |                                | Lisätiedot                             |       |
| Nimi / lyhyt kuvaus           Varsinais-Suomen pelastuslaitoksen alue           Vastuutaho : SYKE           Suunnittelu : 1           Työt aloitettu : -           Työt aloitettu : -           Valtion alue | Osan tyyppi<br>Toiminta-alue<br>4.1.2013<br>Toiminta-alue | Status<br>Suunniteltu<br>Suunniteltu                    | Uus osa<br>Osan tiedot                                              | Suur<br>Työt<br>Työt                      | nnittelu 14.<br>: aloitettu <d.<br>: lopetettu <d.<br>(S</d.<br></d.<br> | 1.2013<br>M.yyyy><br>M.yyyy><br>Suomen aika | 13:30 ÷                        |                                        |       |
|                                                                                                    |                                                           | •                                                       |                                                                     |                                           | Päivitt                                                                  | tänyt: kati.ta                              | hvonen@ymparist                | to.fi / 11.06.2013 15:29               |       |
| Päivittänyt: kati.tahvonen@ym,<br>Karttatoiminnot                                                                                                    | oaristo.fi / 11.06.2013                                   | 15:28<br>Tallenna                                       | Sulje                                                               | Kartt                                     | tatoiminnot                                                              | Suunnite                                    | elma P                         | oista Tallenna                         | Sulje |

Kuva 4-91. Torjuntasuunnitelman ja sen osien tietojen tarkastelu.

*Torjuntasuunnitelman osa* -ikkunassa on edelleen kolme erillistä välilehteä, josta löytyy lisätietoja tiettyyn torjuntasuunnitelman osaan liittyen. Esimerkiksi torjuntasektorille voidaan määrittää perustiedot ja sillä operoivat resurssit. Mikäli kyseessä on öljyntorjunta-alukselle määritelty sektori, *Kerätty jäte* -välilehdeltä näkee kuinka paljon alus on jätettä kerännyt.

#### Torjuntasuunnitelman osa -ikkuna: Resurssit ja Kerätty jäte -välilehdet

*Torjuntasuunnitelman osa*-ikkunassa (Kuva 4-91) on yhteensä kolme välilehteä: *Perustiedot*, *Resurssit* ja *Kerätty jäte*.

*Resurssit*-välilehdellä näkyvät ne resurssit, jotka on liitetty osaksi torjuntasuunnitelman osaan. Esimerkki *Resurssit*-välilehden sisällöstä on esitetty Kuva 4-92. Lisätietoja torjuntasuunnitelman osalle lisätystä resurssista saa klikkaamalla resurssin aktiiviseksi ja sen

jälkeen klikkaamalla painiketta. Esiin avautuu *Torjuntaresurssi*-ikkuna, josta saa lisätietoja resurssista.

*Torjuntasuunnitelman osa* ja *Torjuntaresurssi*-ikkunan tiedot on linkitetty toisiinsa ja molemmista ikkunoista löytyy osin samojakin tietoja. Tämä toteutustapa on valittu, jotta toisiinsa linkittyneitä tietoja voi tarkastella montaa eri kautta: tämä onnistuu sekä *Torjuntasuunnitelmat*- että *Resurssit*-välilehtien kautta *Onnettomuustapaus*-ikkunassa. Katso tarkemmin *Resurssit*-välilehden toiminta kohdasta 4.7.10.
| Torjuntasuunnitelman osa: Varsinais-Suomen pelastuslaitoksen alue | _ 🗆 X          | Torjuntaresurssj: Looki                  | X                              |
|-------------------------------------------------------------------|----------------|------------------------------------------|--------------------------------|
| Perustiedot Resurssit Kerätty jäte                                |                | Perustiedot Toiminta-alueet Kerätty jäte |                                |
| Suunnitelmaosan käytössä olevat / olleet resurssit                |                | Nimi Louhi                               | Tyyppi Torjunta-alus 💌         |
| Nimi Tyyppi                                                       | Lisää resurssi | Yhteyshenkilö N.N.                       | Henkilömäärä                   |
| Louhi Torjunta-alus                                               |                | Puhelinnumero                            | Keräyssäiliön koko             |
| Yhteyshenkilö: N.N. /                                             | Avaa           | Sähköposti                               | Näkyvyys Kaikki viranomaiset 💌 |
|                                                                   | Poista         | Osallistunut tapaukseen                  |                                |
| Resurssi 'Louhi' toiminut suunnitelmaosalla                       |                | alkaen 15.1.2013 15 00:00 (Support       | päättyen <d.m.yyyy></d.m.yyyy> |
| alkaen 27.3.2017 15 10:04 💭                                       | Tallenna ajat  | Lisätiedot                               |                                |
| päättyen <d.m.yyyy> 15</d.m.yyyy>                                 |                | Päivittänyt: kati.tahvonen@ympan         | isto.fi / 14.03.2013 16:07     |
| Päivittänyt: kati.tahvonen@ymparisto.fi / 11.06.2013 15:29        |                |                                          | Poista Tallenna Sulje          |
| Karttatoiminnot Suunnitelma Poista Tallenna                       | Sulje          |                                          |                                |

Kuva 4-92. Toruntasuunnitelman osat -ikkunan Resurssit-välilehti ja sen linkittyminen resurssin lisätietoihin Torjuntareusrssi-ikkunassa.

*Torjuntasuunnitelman osa* -ikkunan *Kerätty jäte* -välilehdeltä selviää, mitä ja kuinka paljon jätettä kukin toimija on kerännyt. Valitsemalla *Kerätty jäte* -välilehdeltä haluttu toimija ja klikkaamalla sen jälkeen *Avaa*-painiketta, avautuu käyttäjälle *Kerätty jäte* -ikkuna, jossa on edelleen kolme välilehteä (Kuva 4-93). Näiden välilehtien kautta on mahdollista saada lisätietoja kerätystä jätteestä. Samat tiedot löytyvät myös *Torjuntaresurssi*-ikkunan *Kerätty jäte* -välilehdeltä.

|                                                            | Kerätty jäte (Louhi/Sektori 3: Louhi) 🗆 🛛                  |
|------------------------------------------------------------|------------------------------------------------------------|
|                                                            | Perustiedot Lisätiedot Kerävshistoria                      |
|                                                            | Toimija/keršājā Louhi • Sāiliō-/erānumero 1                |
|                                                            | Ajankohta 8.2.2013 15 00:00 00                             |
|                                                            | Saastetyyppi Jätteen kuvaus                                |
|                                                            | Raakaöljy •                                                |
|                                                            | Kerätty määrä 300 m3 💌                                     |
| Torjuntasuunnitelman osa: Sektori 3: Louhi                 | Päivittänyt: kati.tahvonen@ymparisto.fi / 05.06.2013 15:47 |
| Perustiedot Resurssit Kerätty jäte                         | Ohje Tallenna Sulje                                        |
| Toimija Määrä Ajankohta Säiliö/erä Uusi toimija/säiliö     | Kerätty jäte (Loubi/Sektori 3: Loubi) – 🗆 X                |
| Louhi 300 m3 08.02.2013 00:00 1                            | Perustiedet Lisätiedot Jeräyshistoria                      |
| Maks. keräyskapasiteetti:                                  | Pakkaustapa Jatkosijoituspaikka                            |
| Yhteyshenkilö: N.N. /                                      | Vastuutaho Status 💌                                        |
| Poista                                                     | Lisätiedot                                                 |
| Päivittänyt: kati.tahvonen@ymparisto.fi / 14.03.2013 16:06 |                                                            |
| Karttateiminnet Suuneitelma Tallenna Sulie                 | Päivittänyt: kati.tahvonen@ymparisto.fi / 05.06.2013 15:47 |
| Submitterina Suije                                         | Ohje Tallenna Sulje                                        |
|                                                            | Kerätty jäte (Louhi/Sektori 3: Louhi) – 🗆 🗙                |
|                                                            | Perustiadat Lisätiadat Kerävshistoria                      |
|                                                            | Perustieuor Lisatieuor Nerdyshistorie                      |
|                                                            | Ajankohta Jätteen kuvaus Kerätty määrä                     |
|                                                            | 08.02.2013 15:00 200 m3 Poista                             |
|                                                            |                                                            |
|                                                            | Päivittänyt: kati.tahvonen@ymparisto.fi / 05.06.2013 15:47 |
|                                                            | Ohje Tallenna Sulje                                        |
|                                                            |                                                            |

Kuva 4-93 Torjuntasuunnitelman osa -ikkunan Kerätty jäte -osio sekä linkitykset kerätyn jätteen yksityiskohtaisiin tietoihin.

#### 4.7.9.2. Uuden torjuntasuunnitelman lisääminen

Kukin viranomainen lisää BORIS-järjestelmään torjuntasuunnitelman omalta vastuualueeltaan. Esimerkiksi avomerellä tapahtuvan onnettomuuden yhteydessä valtion (eli SYKE:n) vastuulla olevan torjuntasuunnitelman järjestelmään piirtää SYKE. Vastaavasti se pelastuslaitos, jota onnettomuus tulee koskemaan, lisää BORIS-järjestelmään torjuntasuunnitelman omalta alueeltaan. Torjuntasuunnitelmat tulee nimetä vastuuviranomaisen mukaisesti. Mikäli yksi taho tekee useita suunnitelmia, lisätään nimen perään numero. BORIS-järjestelmässä kunkin suunnitelman kohdalla voidaan määritellä suunnitelman status seuraavasti:

- 1) Suunniteltu
- 2) Työt käynnissä
- 3) Puhdistettu / työt ohi
- 4) Hylätty

Mikäli jokin suunnitelma ei ole enää ajankohtainen, tulee se merkitä statuksella Hylätty.

Uusi torjuntasuunnitelma lisätään järjestelmään Torjuntasuunnitelmat-välilehdeltä

klikkaamalla <sup>Uusi suunnitelma</sup>-painiketta (Kuva 4-94). Esiin tulevaan *Torjuntasuunnitelma*-ikkunaan lisätään tarpeelliset tiedot.

Alue, jota suunnitelma koskee piirretään valitsemalla *Torjuntasuunnitelmat*-ikkunasta *Karttatoiminnot – Lisää/Muokkaa piirtämällä kartalle*. Torjuntasuunnitelman osat (kuten puomit ja torjunta-alueet) piirretään tyypillisesti suunnitelma-alueen sisäpuolelle. Tyypillisesti torjuntasuunnitelman alue noudattelee pelastuslaitosrajoja ja aavan meren rajaa (Kuva 4-90). Pelastuslaitosten rajat saa näkyviin *Karttanäkymä – Lisää kartta-aineisto*... - valikon kautta kohdan 4.6.1.1. mukaisesti.

| Onnettomuustapaus                          | : harjoitus1           |               |        |            |              |          | -      |        |
|--------------------------------------------|------------------------|---------------|--------|------------|--------------|----------|--------|--------|
| Tapauksen tiedot                           | Tapahtumat             | Tiedustelut   | tiedot | Likaantu   | neet alueet  | Kulkeutu | misenn | usteet |
| Karttamerkinnät                            | Torjuntasuunnitelmat T |               |        | nekuvat    | Liitetyt dok | umentit  | Resu   | rssit  |
| Torjuntasuunnitelma<br>Ajankohta           | t<br>Nimi / I          | yhyt kuvaus   |        |            | Status       |          |        |        |
| 27.03.2017                                 | 10:37 Valtio           | n alue        |        |            | Suunnit      | eltu     |        |        |
| 27.03.2017                                 | 10:39 Länsi            | -Uudenmaan    | Palast | uslaitos 1 | Suunnit      | eltu     |        |        |
| 27.03.2017                                 | 10:40 Helsir           | ngin pelastus | laitos | 1          | Suunnit      | eltu     |        | Hae    |
| Näytä tiedot                               | Karttatoimin           | not           |        |            | Tuo          | Uusi     | suunni | telma  |
| Torjuntasuunnitelma                        | a: Valtion alue        |               |        |            |              | _ [      | ×      |        |
| Nimi / lyhyt kuvaus                        | Valtion alue           |               |        |            |              |          |        |        |
|                                            |                        |               |        |            |              |          |        |        |
|                                            |                        |               |        |            |              |          |        |        |
| Status Suunniteltu                         | 1 <b>•</b>             | Näkyvyys      | Kaikki | viranomais | set 🔹        |          |        |        |
| Ajankohdat —                               |                        |               |        | Lisätiedot |              |          | 2      |        |
| 🔇 🔇 Näytä suunnite                         | elma-alue karta        | alla          |        |            |              |          |        |        |
| Näytä valitut k                            | artalla                |               |        |            |              |          |        |        |
| Näytä kaikki os                            | sat kartalla           |               |        |            |              |          |        |        |
| Q Piilota kartalta                         |                        |               |        |            |              |          |        |        |
| Rilota kaikki o                            | sat kartalta           |               | – µ    |            |              |          |        |        |
| Kohdista kartta                            | a suunnitelmaa         | n             | +      |            |              |          |        |        |
| Kohdista valittuihin osiin Status Uusi osa |                        |               |        |            |              |          | sa     |        |
| C Poista korostukset kartalta              |                        |               |        |            |              | edot     |        |        |
| Poista kaikki tunnisteet kartalta          |                        |               |        |            |              |          |        |        |
| Lisää/muokkaa                              | a svöttämällä k        | oordinaatit   | - 🗆    |            |              | Poist    | •      |        |
| / Lisää/muokkaa                            | a piirtämällä ka       | rtalle        | .fi /  | 27.03.201  | 7 10:38      |          |        |        |
| Karttatoiminno                             | t                      |               | Pois   | sta        | Tallenna     | Sulj     | e      |        |

Kuva 4-94 Uuden torjuntasuunnitelman lisääminen ja piirtäminen kartalle.

Alue piirretään kartalle *Karttaeditointi*-työkaluilla samaan tapaan kuin kohdassa 4.7.4.3 on esitetty. Alla vielä kuva karttaeditoinnista (Kuva 4-95).

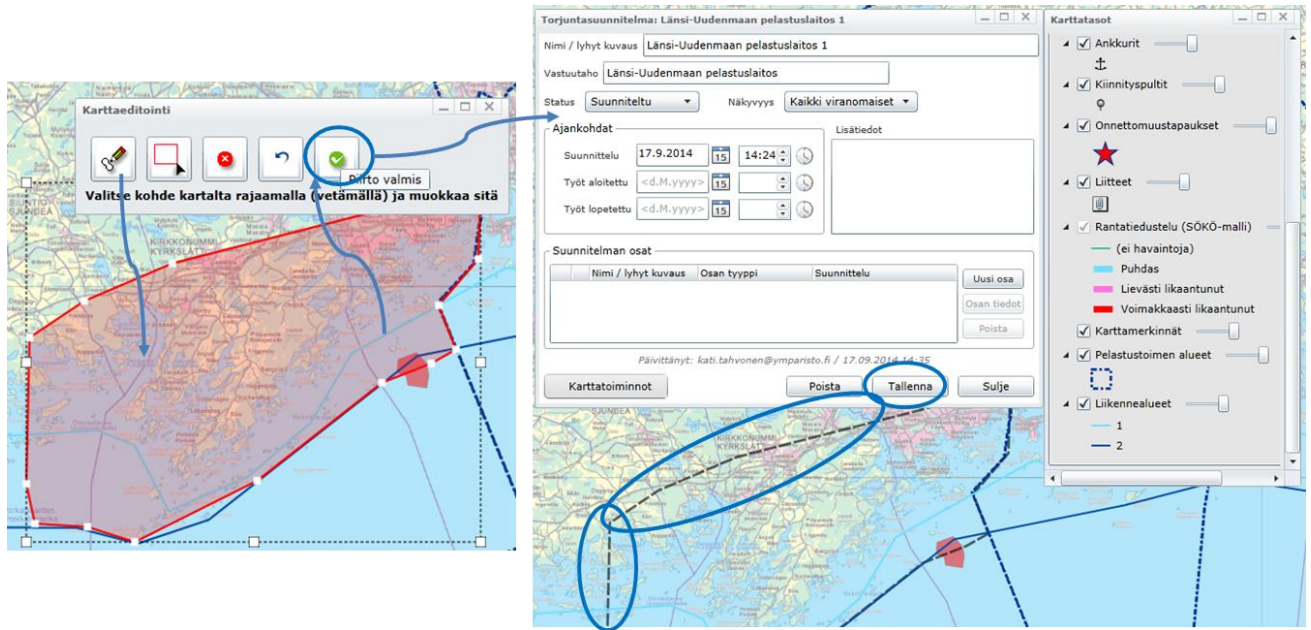

Kuva 4-95 Torjuntasuunnitelman alueen piirtäminen kartalle käyttäen karttaeditointi-työkaluja. Valmis torjuntasuunnitelman alue näkyy kartalla harmaalla katkoviivalla. Tyypillisesti alue noudattelee pelastuslaitoksen rajaa.

Torjuntasuunnitelmaa koskevan alueen määrittelyn jälkeen torjuntasuunnitelmalle voi määrittää haluamansa osat.

**Huom!** BORIS-järjestelmän käyttö torjuntasuunnitelmien osalta on suunniteltu siten, että kukin vastuuorganisaatio syöttää järjestelmään omaa aluettaan koskevan torjuntasuunnitelman. Kuva 4-94 esimerkissä Länsi-Uudenmaan pelastuslaitos, Helsingin pelastuslaitos ja Avomeritorjunta (SYKE:n vastuulla) ovat omina torjuntasuunnitelminaan. Näihin suunnitelmiin voi kukin organisaatio lisätä omia torjuntasuunnitelman osiaan, esimerkiksi erilaisia toiminta-alueita.

Torjuntasuunnitelman osa voi olla alue, ankkuri, pultti tai puomi. Alla on esimerkkejä torjuntasuunnitelman osien lisäämisestä.

Uuden osan lisääminen alkaa aina seuraavasti (Kuva 4-96):

- 1) Valitse *Torjuntasuunnitelmat*-välilehdeltä se suunnitelma, johon haluat torjuntasektorin lisätä (valittu suunnitelma muuttuu listassa siniseksi).
- 2) Klikkaa sitten *Torjuntasuunnitelmat*-välilehdeltä
- 3) Klikkaa avautuvasta *Torjuntasuunnitelma*-ikkunasta <sup>Uusi osa</sup>-painiketta.
- 4) Esiin avautuu *Torjuntasuunnitelman osa* -ikkuna, josta valitaan haluttu osan tyyppi. Tyyppi voi olla toiminta-alue, puomi, puomiankkuri tai kiinnityspultti.

| mettomuustupuu                  | s. narjonusi          |                     |               |              |          |             |             |                 |   |
|---------------------------------|-----------------------|---------------------|---------------|--------------|----------|-------------|-------------|-----------------|---|
| Tapauksen tiedot                | Tapahtumat            | Tiedustelutiedot    | Likaantu      | ineet alueet | Kulkeutu | misennustee | t           |                 |   |
| Karttamerkinnät                 | Torjuntasuur          | nnitelmat Tila      | nnekuvat      | Liitetyt do  | kumentit | Resurssit   |             |                 |   |
| Torjuntasuunnitelm<br>Ajankohta | at<br>Nimi /          | lyhyt kuvaus        |               | Status       |          |             |             |                 |   |
| 27.03.2017                      | 10:37 Valtic          | on alue             |               | Suunni       | teltu    |             |             |                 |   |
| 27.03.2017                      | 10:39 Länsi           | -Uudenmaan Pala     | stuslaitos 1  | Suunni       | teltu    |             |             |                 |   |
| 27.03.2017                      | 10:40 Helsi           | ngin pelastuslaitos | 51            | Suunni       | teltu    | На          | e           |                 |   |
| Näytä tiedot                    | Karttatoimin          | nnot                |               | Tuo          | Uusi     | suunnitelma |             |                 |   |
| Torjuntasuunnitel               | ma: Valtion alu       | ie                  |               |              | _        |             |             |                 |   |
| Nimi / lyhyt kuvaus             | Valtion alue          |                     |               |              |          |             |             |                 |   |
| Vastuutaho SYKE                 |                       |                     |               |              |          | i           | Torjuntasu  | junnitelman osa |   |
| Status Suunnite                 | ltu 💌                 | Nähanare Hen        | kilökohtain   | en v         |          |             | Osan tyyppi | Toiminta-alue   |   |
| Aingligh dat                    |                       | Nakyvyys IICh       | KIIOKOIILaini |              |          |             |             | Puomi           |   |
| Ajankondat —                    |                       |                     | Lisătied      | lot          |          |             |             | Puomiankkuri    | _ |
| Suunnittelu                     | 27.3.2017             | 15 10:37            | )             |              |          |             |             | Kiinnityspultti | u |
| Työt aloitettu                  | <d.m.yyyy></d.m.yyyy> | 15 🗦 🗘 🕓            | )             |              |          |             | /           |                 |   |
| Työt lopetettu                  | <d.m.yyyy></d.m.yyyy> | 15 🗦 🕄              |               |              |          |             |             |                 |   |
|                                 | (Suomen aika          | aa)                 |               |              |          |             |             |                 |   |
| - Suunnitelman o                | sat                   |                     |               |              |          |             |             |                 |   |
| Nimi / lyh                      | yt kuvaus Osa         | an tyyppi           | Status        |              |          |             |             |                 |   |
|                                 |                       |                     |               |              | ousi     | USA I       |             |                 |   |
|                                 |                       |                     |               |              | Poi      | sta         |             |                 |   |
|                                 | Päivittänyt: iid      | da.autio@ymparisto  | .fi / 27.03.2 | 017 10:38    |          |             |             |                 |   |
| Karttatoimini                   | not                   |                     | Poista        | Tallenna     | Su       | lje         |             |                 |   |

Kuva 4-96 Uuden torjuntasuunnitelman osan lisääminen.

#### Esimerkki A: Torjuntasektoreiden määrittely valtion vastuualueelle

- 5) Valitse *Torjuntasuunnitelman osa* -ikkunasta Osan tyypiksi *Toiminta-alue* (Kuva 4-96).
- 6) Täytä avautuvaan Torjuntasuunnitelman osa -ikkunaan haluamasi tiedot (Kuva 4-97).
- 7) Piirtääksesi torjuntasektorin kartalle klikkaa *Karttatoiminnot Lisää/muokkaa digitoimalla kartalla*.

| Torjuntasuunnitelman osa                                                                                                    |                                                                                                    |
|----------------------------------------------------------------------------------------------------|----------------------------------------------------------------------------------------------------|
|                                                                                                    |                                                                                                    |
| Perustiedot Resurssit Kerätty jäte                                                                                            |                                                                                                    |
| Osan tyyppi Toiminta-alue 🔻                                                                                                   |                                                                                                    |
|                                                                                                    |                                                                                                    |
| Toimintatyyppi Öljynkeräys vedestä 🔻                                                                                          |                                                                                                    |
| Nimi / h.k.sk houses                                                                                                    | Tiedustelu                                                                                                    |
|                                                                                                    | Todisteiden keruu                                                                                                    |
| Vastuutaho Länsi-Uudenmaan pelastuslaitos                                                                                     | Puomitus                                                                                                    |
| Status Suunniteltu V Näkonous Kaikki viranomaiset                                                                             | Muu rajoittaminen                                                                                                    |
|                                                                                                    | Oljynkeräys vedesta                                                                                                    |
| Ajankohdat                                                                                                    |                                                                                                    |
| Suunnittelu 17.9.2014 15 14:24 💭                                                                                              | Maaperän puhdistaminen                                                                                                    |
| Työt aloitettu <d.m.yyyy></d.m.yyyy>                                                                                          |                                                                                                    |
|                                                                                                    |                                                                                                    |
|                                                                                                    |                                                                                                    |
| And state of the                                                                                                    |                                                                                                    |
| Paivittanyt: /                                                                                                    |                                                                                                    |
| Karttatoiminnot Suunnitelma Poista Ta                                                                                         | llenna Peruuta                                                                                                    |
| Nayta Kartalia                                                                                                    | and because a second second se |
| KIRKKONOM                                                                                                    | Maria and Same and Same                                                                                                    |
| KyrksLat                                                                                                    |                                                                                                    |
| Poista korostukset kartalta                                                                                                   | and the second second s |
| Lisää/muokkaa syöttämällä koordinaatit                                                                                        | Linear Character Character |
| Lisää/muokkaa piirtämällä kartalle                                                                                            | and Paraton Linear                                                                                                    |
|                                                                                                    |                                                                                                    |
| Nimi / lyhyt kuvaus Valtion alue                                                                                              |                                                                                                    |
| Vastuutaho SYKE                                                                                                    |                                                                                                    |
| Status Suunniteltu v Näkyvyys Kaikki viranomaiset v                                                                           |                                                                                                    |
| J _ Ajankohdat Lisätiedot                                                                                                    |                                                                                                    |
| Suunnittelu 4.7.2012                                                                                                    |                                                                                                    |
| Aloitus <d.m.yyyy> 15</d.m.yyyy>                                                                                              |                                                                                                    |
| Lopetus <d.m.yyyy></d.m.yyyy>                                                                                                 |                                                                                                    |
| c Suunnitelman osat                                                                                                    |                                                                                                    |
| Nimi Tyyppi Suunniteltu Uusi osa                                                                                              |                                                                                                    |
| Torjuntasektori, Halli Toiminta-alue 04.07.2012 11:07<br>Torjuntasektori, Louhi Toiminta-alue 04.07.2012 11:07<br>Osan tiedot |                                                                                                    |
| Poista                                                                                                    |                                                                                                    |
| Kattataiminnet Deista Tallanna Sulia                                                                                          |                                                                                                    |
| Poista Tallerina Suje                                                                                                    |                                                                                                    |
| rati                                                                                                    |                                                                                                    |
| ×                                                                                                    |                                                                                                    |
|                                                                                                    |                                                                                                    |
|                                                                                                    |                                                                                                    |
|                                                                                                    |                                                                                                    |
| Kuvo 4.07 Toriuntosoktorin möörittely toriuntosuunnitelm                                                                      | on osaksi – Diirrotyt toriuntasaktarit näkyvät                                                                                                    |

Kuva 4-97. Torjuntasektorin määrittely torjuntasuunnitelman osaksi. Piirretyt torjuntasektorit näkyvät Torjuntasuunnitelma-ikkunassa Suunnitelman osat -kohdassa.

- 8) Tallenna muutokset Torjuntasuunnitelman osa -ikkunassa.
- 9) Tekemäsi torjuntasektori(t) tulee näkyville *Torjuntasuunnitelma*-ikkunaan *Suunnitelman osat* -osioon (Kuva 4-97).

## Esimerkki B: Puomin lisääminen pelastuslaitoksen torjuntasuunnitelman osaksi (Kuva 4-98).

(kohdat 1-4 ennen Esimerkkiä A)

- 5) Valitse Torjuntasuunnitelman osa -ikkunasta Osan tyypiksi Puomi.
- 6) Täytä avautuvaan *Torjuntasuunnitelman osa* -ikkunaan haluamasi tiedot, mukaan lukien puomin pituus.
- 7) Piirtääksesi puomi kartalle klikkaa *Karttatoiminnot Lisää/muokkaa digitoimalla kartalla*.
- 8) Avautuvassa *Karttaeditointi*-työkaluikkunassa on tarjolla erityinen *Puomityökalu*. Valitse se.
- 9) Kun viet hiiren karttanäkymän päälle, näet harmaan ympyrän, jonka säde on antamasi puomin pituus. Tällä työkalulla näet mihin puomi ulottuu.
- 10) Klikkaa hiiren vasenta näppäintä pisteessä, josta haluat aloittaa puomin piirron.
- 11) Voit halutessasi lisätä apupisteitä klikkaamalla hiiren vasemmalla näppäimellä.
- 12) Näet puomin pituuden piirtäessäsi. Mikäli ylität määrittelemäsi puomin pituuden, puomin kokonaispituus muuttuu punaiseksi.
- 13) Tuplaklikkaa hiirellä puominpiirron viimeisessä pisteessä.
- 14) Klikkaa 🤷 -painiketta (*Piirto valmis*).
- 15) Mikäli piirretyn puomin pituus poikkeaa antamastasi puomipituudesta, ohjelma kysyy haluatko päivittää puomin pituudeksi piirtämäsi.
- 16) Klikkaa vielä **Tallenna** -painiketta *Torjuntasuunnitelman osa* -ikkunassa.
- 17) Piirtämäsi puomi tulee näkyville *Torjuntasuunnitelma*-ikkunaan Suunnitelman osat osioon.

| Torjuntasuunnitelman osa                                                                                                    | Karttaeditointi         | _ 🗆 X                             |
|----------------------------------------------------------------------------------------------------|-------------------------|-----------------------------------|
| Perustiedot Resurssit Kerätty jäte Osan tyyppi Puomi                                                                                                    |                         |                                   |
| Pituus 1000 m                                                                                                    | Puolintyok              | alu                               |
| Omistaja Pela<br>Tyyppikuvaus Avomeripuomi                                                                                                    |                         | 693m                              |
| Nimi / lyhyt kuvaus Pikkusaaren puomi 1                                                                                                    |                         |                                   |
| Vastuutaho Varsinais-Suomen pelastuslaitos<br>Status Suunniteltu V Näkyvyys Kaikki viranomaiset V<br>Ajankohdat<br>Suunnittelu 14.1.2013 15 13:33 ()<br>Työt aloitettu <d.m.yyyy> 15 ()<br/>Työt lopetettu <d.m.yyyy> 15 ()<br/>Vastuutaho Varsinaiset V<br/>Lisätiedot<br/>Puomi ankkur pidaan Pikkusaareen</d.m.yyyy></d.m.yyyy> | ndet<br>Hiiren kiikkaus | 307h-<br>Statfansskår<br>Ramsskär |
| Päivittänyt: /                                                                                                    | / Sm                    | åМ                                |
| Karttatoiminnot Suunnitelma Poista Tallenna Peruuta                                                                                                    |                         | serim tuplar                      |
| Kohdista kartta suunnitelmaan                                                                                                    | + /                     | uiiren aus n                      |
| Korosta kartalla<br>Poista korostukset kartalta<br>Lisää/muokkaa syöttämällä koordinaatit<br>Lisää/muokkaa piitämällä koordinaatit                                                                                                    | 792                     | Kiikkoc<br>(viimeinen<br>piste)   |
|                                                                                                    | 10                      | ~                                 |

Kuva 4-98. Puomituksen lisääminen torjuntasuunnitelman osaksi.

#### 4.7.9.3. Resurssien ja kerätyn jätteen lisääminen osaksi torjuntasuunnitelmia

Samaan tapaan kuin tiedustelutiedot ja likaantuneet alueet ovat linkityksessä toisiinsa ja molempiin pääsee käsiksi toistensa välilehdiltä *Onnettomuustapaus*-ikkunassa, myös torjuntasuunnitelmaan liittyvät resurssit ja niiden keräämä jätemäärä on yhteydessä toisiinsa. Järjestelmässä tämä yhteys on toteutettu siten, että samoihin tietoihin pääsee montaa eri reittiä pitkin.

#### Resurssin lisääminen torjuntasuunnitelman osaksi

Seuraavassa on esitetty miten torjuntasuunnitelman osalle voidaan lisätä resurssi (Kuva 4-99). Esimerkin tapauksessa torjunta-alus Svärtan lisätään osaksi *Torjuntasektori 1*:stä.

- 1. Klikkaa Torjuntasuunnitelman osa -ikkunan Resurssit-välilehdeltä Lisää resurssi.
- 2. Esiin avautuu *Valitse toimija* -ikkuna, josta voi valita jonkin onnettomuustapauksen resurssiksi jo merkityn resurssin. Mikäli haluttua resurssia ei ole listassa, klikataan *Lisää uusi* -painiketta.
- 3. Esiin avautuvaan *Torjuntaresurssi*-ikkunaan syötetään *Perustiedot*-välilehdelle resurssin halutut tiedot. *Tyyppi*-valikkoon on listattu erilaiset resurssityypit. Kun kaikki halutut kentät on täytetty, painetaan *Tallenna*-painiketta.
- 4. Järjestelmä sulkee edelliset ikkunat ja vie takaisin *Torjuntasuunnitelman osa* -ikkunan *Resurssit*-välilehdelle. Täältä on nähtävissä, että juuri syötetty resurssi Svärtan on tullut torjuntasuunnitelman osaksi.

|                                                            | A second second s |                   |
|------------------------------------------------------------|----------------------------------------------------------------------------------------------------|-------------------|
|                                                            | Jesta resursseista. Punaisella merkityt resurssit on kirjattu toimimaan talla netkella jollain s                                                                                                    | uunnitelmaosalla. |
| Perustiedot Resurssit Kerätty jäte                         | Merikarhu Torjunta-alus                                                                                                    |                   |
| Suunnitelmaosan käytössä olevat / olleet resurssit         | Vene 1 F-luokan vene                                                                                                    |                   |
| Nimi Tyyppi                                                | Vene 2 E-luokan vene                                                                                                    |                   |
| Merikarhu Torjunta-alus                                    | Vene 3 F-luokan vene                                                                                                    |                   |
| Louhi Torjunta-alus Avaa                                   | Louhi Torjunta-alus                                                                                                    |                   |
| Beieta                                                     | Oili I Torjunta-alus                                                                                                    |                   |
| Poista                                                     | Uisko Torjunta-alus                                                                                                    |                   |
| Päivittänyt: kati.tahvonen@ymparisto.fi / 07.05.2014 15:02 | turva Torjunta-alus                                                                                                    | н                 |
| Karttatoiminnot Suunnitelma Poista Tallenna Sulje          | Tarkemmat tiedot Kerätty jäte Poista Valitse Lisää u                                                                                                    | usi Peruuta       |
|                                                            |                                                                                                    |                   |
|                                                            | Perustiedot         Toiminta-alueet         Kerätty jäte           Nimi         Svärtan         Tyyppi         To           Yhteyshenkilö         N.N.         Henkilömäärä         To                                                                                                    | rjunta-alus 🔻     |
| Torjuntasuunnitelman osa: Torjuntasektori 1 📃 🗌 🗙          | Puhelinnumero B-                                                                                                    | luokan vene       |
| Perustiedot Resurssit Kerätty jäte                         | Sähköposti                                                                                                    | luokan vene       |
|                                                            |                                                                                                    | luokan vene       |
| Suunnitelmaosan käytössä olevat / olleet resurssit         | Osallistunut tapaukseen E-                                                                                                    | luokan vene       |
| Merikarhu Torjunta-alus                                    | alkaen 18.9.2014 15 17:00 S päättyen <d.m.yyyy> F-</d.m.yyyy>                                                                                                    | uokan vene        |
| Louhi Toriunta-alus Avaa                                   | G-                                                                                                    | luokan vene       |
| Svärtan Torjunta-alus                                      | Lisätiedot Svärtanilla myydään Vi                                                                                                    | ranomaisryhmä     |
| PUISLA                                                     | Va                                                                                                    | paaehtoisryhmä    |
| Päivittänyt: kati.tahvonen@ymparisto.fi / 07.05.2014 15:02 | Päivittänyt: kati.tahvonen@ympansto £ / He                                                                                                    | nkilö             |
|                                                            |                                                                                                    |                   |

Kuva 4-99. Uuden resurssin lisääminen torjuntasuunnitelman osalle.

#### Kerätyn jätteen syöttäminen järjestelmään

Kun torjuntasuunnitelmalle tai sen osalle on syötetty tarvittavat resurssit, voidaan kirjata resurssien keräämä jäte. Tässä esimerkissä torjuntasuunnitelman osalla (*Torjuntasektori 1*) toimivalle Svärtanille halutaan kirjata kerätyksi jätteeksi 10 m3 (Kuva 4-100).

- 1. Valitse *Torjuntasuunnitelman osa* -ikkunasta *Kerätty jäte* -välilehti. Klikkaa täältä *Uusi toimija/säiliö* (mikäli toimijaa ei ole jo listauksessa mukana).
- 2. Esiin avautuu *Kerätty jäte* -ikkuna. Sen *Perustiedot*-välilehdelle valitaan halutut tiedot. Ikkunan oikeassa laidassa *Säiliö-/eränumero* -osion järjestelmä täyttää automaattisesti.
- 3. Halutessaan käyttäjä voi antaa myös lisätietoja *Lisätiedot*-välilehden kautta. Kun kaikki tiedot on kirjattu näille kahdelle välilehdelle, klikataan *Tallenna*-painiketta.
- 4. Torjuntasuunnitelman osa -ikkunassa Kerätty jäte -välilehdellä näkyy syötetyt tiedot.

| Torjuntasuunnitelman osa: Torjuntasektori 1                     | _ 🗆 X               | Kerätty jäte (Svärtan/Torjuntasektori 1)                   | _ 🗆 X         |
|-----------------------------------------------------------------|---------------------|------------------------------------------------------------|---------------|
| Perustiedot Resurssit Kerätty jäte                              |                     | Perustiedot Lisätiedot Keräyshistoria                      |               |
| Toimija Määrä Ajankohta Säiliö/erä                              | Jusi toimija/säiliö | Toimija/kerääjä Svärtan 🔻 Säiliö-/eränum                   | nero 1        |
| Louhi 500 m3 08.05.2014 08:00 1                                 | äivitä uusin tieto  | Ajankohta 18.9.2014 15 21:00 -                             |               |
|                                                                 | Avaa                | Saastetyyppi Jätteen kuvaus                                | _             |
|                                                                 | Poista              | Raakaöljy Todella raakaa!                                  |               |
| Päivittänyt: kati.tahvonen@ymparisto.fi / 07.05.2014 15:02      |                     | Kerätty määrä 10 m3 🔻                                      |               |
| Karttatoiminnot Suunnitelma Tallenna                            | Sulje               | Päivittänyt: kati.tahvonen@ymparisto.fi /                  |               |
| Kerätty jäte (Svärtan/Torjuntasektori 1)                        | _ 🗆 X               | Ohje Tallenna                                              | Peruuta       |
| Perustient Lisätiedot Verävshistoria                            |                     |                                                            |               |
|                                                                 |                     | Torjuntasuunnitelman osa: Torjuntasektori 1                | _ 🗆 X         |
| Pakkaustapa Sailiossa Jatkosijoituspaikka Rannikkota            | nkkeri Ranta 1      | Perustiedot Resurssit Kerätty jäte                         |               |
| Vastuutaho SYKE Status Odottaa                                  | noutoa 🔻            | Toimija Määrä Ajankohta Säiliö/erä Uusi t                  | oimiia/säiliö |
| Lisätiedot Tankki täyttyy nopeasti, joten tyhjennystä tarvitaan |                     | Merikarhu 200 m3 08.05.2014 08:00 1                        | uusin tieto   |
|                                                                 |                     | Louhi 500 m3 08.05.2014 08:00 1                            | Avaa          |
| Päivittänyt: kati.tahvonen@ymparisto.fi /                       |                     | Maks. keräyskapasiteetti: 52                               | Delete        |
| Ohje                                                            | Peruuta             | Jätetyyppi: Raakaöljy<br>Yhteyshenkilö: N.N. /             | Poisca        |
|                                                                 |                     | Päivittänyt: kati.tahvonen@ymparisto.fi / 07.05.2014 15:02 |               |
|                                                                 |                     | Karttatoiminnot Suunnitelma Tallenna                       | Sulje         |

Kuva 4-100. Kerätyn jätteen kirjaaminen jollekin torjuntasuunnitelman osan resurssille. Tässä esimerkissä Svärtanille kirjataan 10 m3 raakaöljyä.

Mikäli esimerkin tapauksessa Svärtanille haluttaisiin kirjata päivitettyjä tietoja kerätystä jätteestä tapahtuisi se seuraavasti:

#### A) Saman säiliön kerätyn jätteen tietojen päivittäminen

Mikäli esimerkissä mainittu Svärtan jatkaisi öljyn keräämistä 10 m3 jälkeen samaan säiliöön 30m3 verran, tapahtuisi se Kuva 4-101 mukaisesti.

- 1. *Torjuntasuunnitelman osa* -ikkunan *Kerätty jäte* -välilehdeltä valitaan haluttu toimija. Tämän jälkeen klikataan *Päivitä uusin tieto* -painiketta.
- 2. Esiin avautuu *Kerätty jäte* -ikkuna, jossa sekä *Toimija/kerääjä* että *Säiliö-/eränumero* -kohdat ovat harmaina. Tässä tapauksessa siis päivitetään jo kertaalleen syötettyjä

tietoja. *Perustiedot*-välilehdelle syötetään päivitetyn tiedon ajankohta ja *Kerätty määrä* -kohtaan päivitetään säiliön uusi kokonaismäärä. Esimerkin mukaisesti öljyä on kerätty edellisen päivityksen (10 m3) jälkeen 30 m3 ja siten säiliön kokonaisöljymäärä on 40 m3. Tämä luku kirjoitetaan *Kerätty määrä* -osioon. Tämän jälkeen klikataan *Tallenna*-painiketta.

3. Seuraavaksi klikataan *Sulje*-painiketta, jonka jälkeen siirrytään takaisin *Torjuntasuunnitelman osa* -ikkunaan. *Kerätty jäte* -välilehdelle on nyt päivittynyt uusi tieto, jonka mukaan Svärtanin säiliö 1:ssä on yhteensä 40 m3 öljyä.

| Torjuntasuunnitelman osa: Torjuntasektori 1                                                                                                    | 💶 🗆 🗙 Kerätty jäte (Svärtan/Torjuntasektor                                                                                                    | i 1) X                                             |
|----------------------------------------------------------------------------------------------------|----------------------------------------------------------------------------------------------------|----------------------------------------------------|
| Perustiedot Resurssit Kerätty jäte                                                                                                    | Perustiedot Lisätiedot Keräyshis                                                                                                    | toria                                              |
| Toimija     Määrä     Ajankohta     Säiliö/erä       Merikarhu     200 m3     08.05.2014     08:00     1       Louhi     500 m3     08.05.2014     08:00     1       Svärtan     10 m3     18.09.2014     21:00     1       Maks. keräyskapasiteetti     52       Jätetyyppi:     Raakaöljy       Yhteyshenkilö:     N.N. /       Päivittänyt:     kati.tahvonen@ymparisto.fi / 07.05.2014       Karttatoiminnot     Suunnitelma     Tallen | Uusi toimija/säjkö<br>Päivitä uusin tiete<br>Avaa<br>Poista<br>:02<br>na Sulje<br>Toimija/kerääjä Svärtan<br>Ajankohta 18.9.2014 15 23:4<br>Saastetyyppi Jätteen ku<br>Raakaöljy • Ei<br>Kerätty määr 40 m3 •<br>Päivittänyt: ku | siliō-/erānumero 1                                 |
|                                                                                                    | Torjuntasuunnitelman osa: Torjuntasekt<br>Perustiedot Resurssit Kerätty jäte                                                                                                    | ori 1 _ 🗆 X                                        |
|                                                                                                    | Toimija Määrä Ajankohta<br>Merikarhu 200 m3 08 05 2014 08                                                                                                    | Säiliö/erä<br>Uusi toimija/säiliö                  |
|                                                                                                    | Louhi 500 m3 08.05.2014 08                                                                                                    | 2:00 1 Päivitä uusin tieto                         |
| Sulie                                                                                                    | Svärtan 40 m3 18.09.2014 23                                                                                                    | :45 1 Avaa                                         |
|                                                                                                    | Maks. keräyskapasiteetti: 52<br>Jätetyyppi: Raakaöljy<br>Yhteyshenkilö: N.N. /                                                                                                    | Poista                                             |
|                                                                                                    | Päivittänyt: kati.tahvonen<br>Karttatoiminnot Suunnitelma                                                                                                    | @ymparisto.fi / 07.05.2014 15:02<br>Tallenna Sulje |

Kuva 4-101. Kertaalleen syötetyn Kerätyn jätteen tietojen päivittäminen ajantasaiseksi.

#### B) Uuden säiliön kerätyn jätteen tietojen päivittäminen

Mikäli esimerkissä käsitellyn Svärtanin tankit tyhjennetään ja keräys alkaa uusiin tankkeihin, tämän toisen erän kirjaaminen BORIS-järjestelmässä toimii seuraavasti (Kuva 4-102):

- 1. Torjuntasuunnitelman osa -ikkunasta klikataan Uusi toimija/säiliö -painiketta.
- 2. Esiin avautuu *Kerätty jäte* -ikkuna. Siinä valitaan haluttu toimija alasvetovalikosta *Toimija/kerääjä*. Järjestelmä päivittää tämän jälkeen automaattisesti oikean Säiliö-/eränumeron samalle riville.
- 3. *Kerätty jäte* -ikkunassa täytetään kaikki halutut kohdat sekä *Perustiedot* että *Lisätiedot*-välilehdille. Tämän jälkeen klikataan *Tallenna*-painiketta ja sen jälkeen *Sulje*-painiketta.
- 4. Järjestelmä palaa *Torjuntasuunnitelman osa* -ikkunaan. Siellä juuri lisätty tieto näkyy *Kerätty jäte* -välilehdellä.

| orjuntasuunnitelman osa: Torjuntasektori 1                                                                                 |                                                            |
|----------------------------------------------------------------------------------------------------|------------------------------------------------------------|
| Perustiedot Resurssit Kerätty jäte                                                                                         | Kerätty jäte (Svärtan/Torjuntasektori 1)                   |
| Toimija Määrä Ajankohta Säiliö/erä                                                                                         | Uusi toimija/säiliö Perustiedot Lisätiedot Keräyshistoria  |
| Merikarhu 200 m3 08.05.2014 08:00 1                                                                                        | Dijujia unga fiata Tomija/karšić Svärtan Silija/aršauman 2 |
| Louhi 500 m3 08.05.2014 08:00 1                                                                                            | Palvica dusin deto                                         |
| Svärtan 40 m3 18.09.2014 23:45 1                                                                                           | Avaa Ajankohta 19.9.2014 15 09:00 ÷                        |
| Maks. keräyskapasiteetti: 52                                                                                               | Poista                                                     |
| Jatetyyppi: Raakaoljy                                                                                                    | Saastetyyppi Jatteen kuvaus                                |
| Ynteyshenkilo: N.N. /                                                                                                    | Raskas polttoöljy 🔻 Vähän jo ohentunut                     |
| Päivittänyt: kati.tahvonen@ymparisto.fi / 07.05.20 Karttatoiminnot Suunnitelma T                                           | 15:02<br>Lenna Sulje Päiditäudi (ati labusaan@umaadite 6 ( |
| orjuntasuunnitelman osa: Torjuntasektori 1<br>Perustiedot Resurssit Kerätty jäte                                           | Chje Tallenna Peruuta                                      |
| Toimija Määrä Ajankohta Säiliö/erä                                                                                         | Uusi toimija/säiliö                                        |
| Merikarhu 200 m3 08.05.2014 08:00 1                                                                                        | Bill dall under Aller                                      |
| Louhi 500 m3 08.05.2014 08:00 1                                                                                            | Paivita uusin tieto                                        |
| Svärtan 40 m3 18.09.2014 23:45 1                                                                                           | Avaa Sulje                                                 |
| Svärtan 15 m3 19.09.2014 09:00 2<br>Maks. keräyskapasiteetti: 52<br>Jätetyyppi: Raskas polttoöljy<br>Yhteyshenkilö: N.N. / | Poista                                                     |
| Päivittänyt: kati.tahvonen@ymparisto.fi / 07.05.20                                                                         | 15:02                                                      |

Kuva 4-102. Uuteen säiliöön kerätyn jätteen kirjaaminen järjestelmään. Esimerkissä Svärtan on tyhjennetty rannikkotankkeriin ja se ryhtyy seuraavana päivänä keräämään öljyä uuteen, tyhjään säiliöön. Klo 9 säiliöön on kerätty 15 m3 öljyä.

**Huom!** Koko onnettomuustapauksen kerätyn jätteen tiedot saa helpoiten näkyviin *Onnettomuustapaus* -ikkunan *Tapauksen tiedot* -välilehdeltä klikkaamalla *Yhteenveto*painiketta, kts. kohta 4.7.2.

#### 4.7.10. Resurssit-välilehti

*Resurssit* -välilehdellä näytetään kaikki onnettomuustapaukselle listatut resurssit. Tämän välilehden kautta pääsee myös tarkastelemaan, millä torjuntasuunnitelmilla tai torjuntasuunnitelmien osilla kukin resurssi toimii.

#### 4.7.10.1. Resurssien tietojen tarkastelu

Onnettomuustapaukselle tallennettuja resursseja voi tarkastella tarkemmin valitsemalla haluttu resurssin ja klikkaamalla sen jälkeen Tarkemmat tiedot *Torjuntaresurssi*-ikkunassa on edelleen välilehtiä (Kuva 4-103). Välilehtien sisältö ja lukumäärä riippuvat siitä, millaisesta torjuntaresurssista on kyse.

| Onnettomuustapaus: Rödskär           | 5516151                                | _ 🗆 X         |                                                            |
|--------------------------------------|----------------------------------------|---------------|------------------------------------------------------------|
| Tapauksen tiedot Tapahtumat Tieduste | elutiedot Likaantuneet alueet Kulkeutu | imisennusteet | Torjuntaresurssi: Louhi                                    |
| Karttamerkinnät Torjuntasuunnitelmat | Tilannekuvat Liitetyt dokumentit       | Resurssit     | Perustiedot Toiminta-alueet Kerätty jäte                   |
| Lista resursseista                   |                                        |               | Nimi Louhi Tyyppi Torjunta-alus 🔻                          |
| Nimi Tyyppi                          |                                        |               | Yhteyshenkilö N.N. Henkilömäärä                            |
| IMII Katanina F-i                    | riunta-alus                            |               | Puhelinnumero Keräyssäiliön koko                           |
| LU 201 B-I                           | luokan vene                            |               | Sähköposti Näkyvyys Kaikki viranomaiset 🔹                  |
| Olli 1 B-                            | luokan vene                            |               | Osallistunut tapaukseen                                    |
| Olli 2 B-I                           | luokan vene                            |               | alkaen 15.1.2013 1 00:00 näättyen <d m="" vyvy=""> 1</d>   |
| Faster B-                            | luokan vene                            |               |                                                            |
| Halli To                             | rjunta-alus                            |               |                                                            |
| Tursas To                            | rjunta-alus                            |               | Lisätiedot                                                 |
| Louhi To                             | rjunta-alus                            |               |                                                            |
| Rantapuhdistusryhmä RPR1 Vir         | ranomaisminmä                          | Нае           | Päivittänyt: kati.tahvonen@ymparisto.fi / 14.03.2013 16:07 |
| Tarkemmat tiedot Kerätty jäte        | [                                      | Lisää uusi    | Poista Tallenna Sulje                                      |

Kuva 4-103. Resurssien tarkempien tietojen tarkastelu.

Mikäli tarkastellaan *Torjunta-alus* -tyyppistä torjuntaresurssia, *Torjuntaresurssi*-ikkunassa on kolme erillistä välilehteä.

*Perustiedot*-välilehdellä on listattu aluksen perustietoja, kuten aluksen yhteyshenkilö ja tiedot siitä milloin alus on osallistunut tai osallistuu tapauksen hoitoon.

*Torjuntaresurssi*-ikkunan toisella välilehdellä on listattu ne Toiminta-alueet, jolle resurssi on määrätty.

Kerätty jäte -välilehdellä taas on tietoja kerätyn jätteen määrästä.

#### 4.7.10.2. Uusien torjuntaresurssien lisääminen onnettomuustapaukseen

Uusia torjuntaresursseja voi lisätä onnettomuustapaukseen montaa eri kautta. *Resurssit*välilehden kautta uuden resurssin lisääminen alkaa klikkaamalla *Lisää uusi* -painiketta. Esiin tulee *Torjuntaresurssi*-välilehti, johon voi syöttää haluamansa tiedot. Tämän jälkeen painetaan *Tallenna*-painiketta (Kuva 4-104).

| Onnettomuustapaus  | s: Toukokuun harjoitus   |                 |               | ×                   |   | Torjuntaresurs                   | ssi                 |                     |                               | _ 0               | ×     |
|--------------------|--------------------------|-----------------|---------------|---------------------|---|----------------------------------|---------------------|---------------------|-------------------------------|-------------------|-------|
| Onnettomuustapau   | uksen tiedot Tiedustelut | iedot Likaantur | neet alueet K | ulkeutumisennusteet |   | Perustiedot                      | Toiminta-alueet     | Kerätty jäte        |                               |                   |       |
| Karttamerkinnät    | Torjuntasuunnitelmat     | Tilannekuvat    | Liitetyt doku | mentit Resurssit    | - | Nimi MIRG                        |                     |                     | Tyyppi Vi                     | ranomaisryhmä     |       |
| Lista resursseista |                          |                 |               |                     |   |                                  |                     |                     |                               |                   | - 1   |
| Merikarhu          | Torj                     | junta-alus      |               |                     |   | Yhteyshenkilö                    | M. Mirg             |                     | Henkilömäärä 4                |                   |       |
| Vene 1             | F-lu                     | okan vene       |               |                     |   | Puhelinnumer                     | •                   |                     | Keräyskapasiteett             | i 0               |       |
| Vene 2             | E-lu                     | iokan vene      |               |                     |   | Sähköposti                       |                     |                     | Näkyvyys Kaik                 | ki viranomaiset 🔻 | - I   |
| Vene 3             | F-lu                     | okan vene       |               |                     |   | <ul> <li>Osallistunut</li> </ul> | tapaukseen          |                     |                               |                   | _     |
| Louhi              | Tor                      | junta-alus      |               |                     |   |                                  |                     |                     |                               |                   | ا ا د |
| Oili I             | Tor                      | junta-alus      |               |                     |   | alkaen 17.                       | 9.2014 15 15        | .00 P               | aattyen <d.m.yyyy></d.m.yyyy> | 15 💽 🖓            | 9     |
| Uisko              | Tor                      | junta-alus      |               |                     |   | Lisätiedot Mi                    | na adamā kārdattāri |                     | ain in muite territologite    | 1                 | 51    |
| turva              | Tor                      | junta-alus      |               |                     |   | Lisatiedot Mi                    | rg-rynma kaytettavi | issa, imeytyspuon   | nia ja muita tarvikkeita      | 4                 | - 11  |
| Svärtan            | Tor                      | junta-alus      |               | Had                 |   |                                  |                     |                     |                               |                   |       |
| Tarkemmat tiedot   | Kerätty jäte             |                 | Poist         | Lisää uusi          |   | Ohje                             | Päivitt             | änyt: kati.tahvonen | @ymparisto.fi /               | na Peruuta        | a     |

Kuva 4-104. Uuden resurssin lisääminen Resurssit-välilehdeltä.

Jo tallennettujen resurssien liittäminen osaksi torjuntasuunnitelmia tai niiden osia onnistuu parhaiten kohdassa 4.7.9.3 kuvatulla tavalla. Tässä osiossa on myös esitelty uusien resurssien lisääminen *Torjuntasuunnitelma*-välilehden kautta.

#### 4.7.11. Tilannekuvat-välilehti

*Tilannekuvat*-välilehden tarkoituksena on koota käyttäjien erikseen tallentamat tilannekuvat järjestelmään. Muut käyttäjät voivat ladata tilannekuviksi tallennetut tiedot kartalle näkyviin avatessaan onnettomuustapauksen (mikäli onnettomuustapaukselle on tallennettu tilannekuvia, sovellus kysyy käyttäjältä haluaako tämä avata uusimman tilannekuvan). Vaihtoehtoisesti tilannekuvat voi ladata *Tilannekuvat*-välilehden kautta.

BORIS-järjestelmässä tilannekuvatermin alle on koottu kolmenlaisia tietopaketteja

- 1) BORIS-järjestelmän karttanäkymään ladattavat ennalta valitut aineistot sekä *Onnettomuustapaus*-ikkunasta valitut onnettomuustapaukseen liittyvät tiedot.
- 2) HTML (nettisivu) -muotoinen raportti, johon on koottu tiedot *Onnettomuustapaus*ikkunasta. Raportin voi tallentaa halutessaan Pdf-muotoon.
- 3) *Onnettomuustapaus*-ikkunan tietojen tallentaminen paikkatietoaineistona muiden viranomaisten järjestelmien käytettäväksi rajapintapalveluun.

#### 4.7.11.1. Tilannekuvatietojen tarkastelu kartalla

Onnettomuustapaukselle tallennetut tilannekuvat saa näkyviin Tilannekuvat-välilehdeltä

klikkaamalla haluttua tilannekuvaa ja klikkaamalla sitten <sup>Näytä kartalla</sup>-painiketta (Kuva 4-105.).

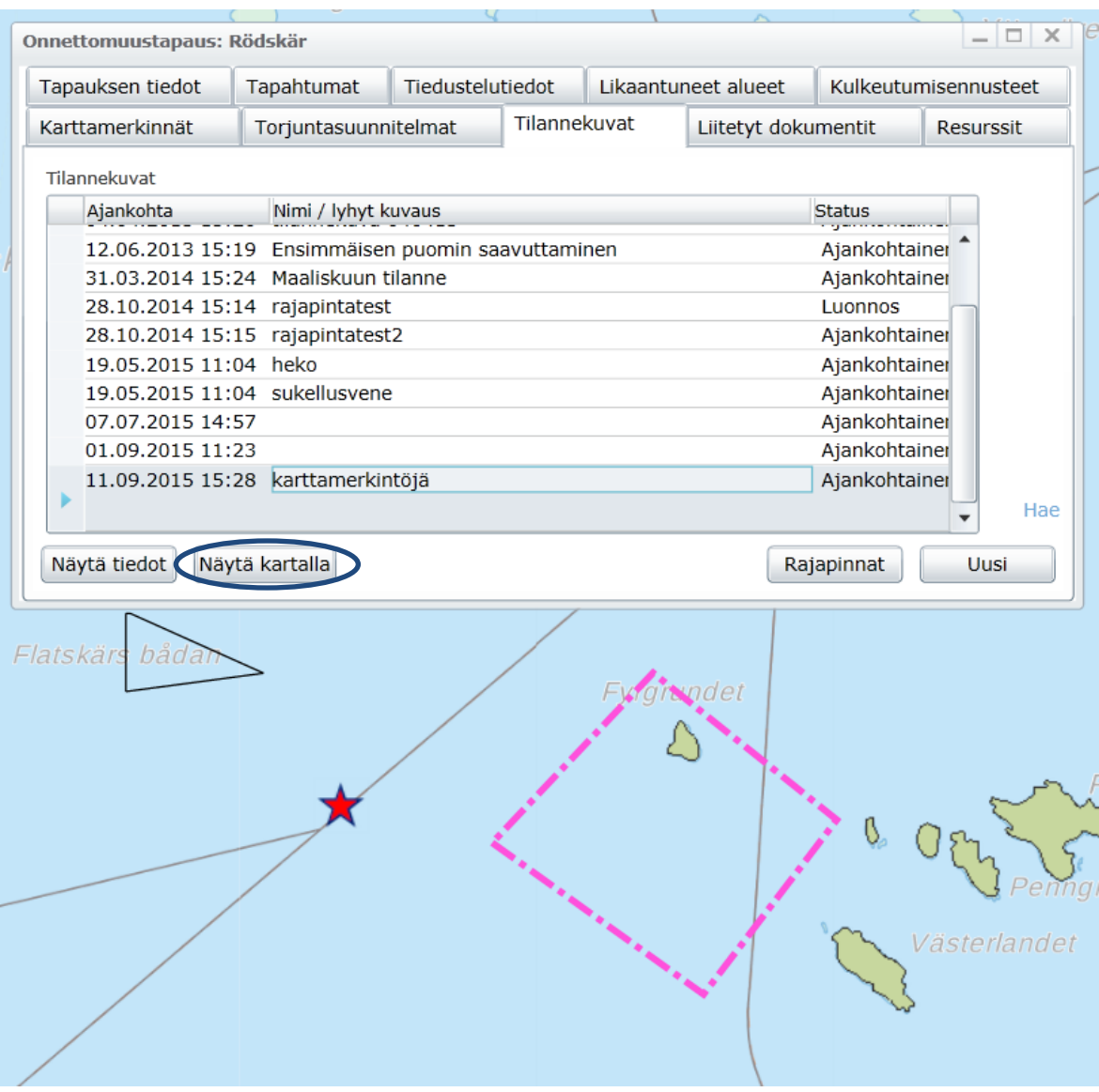

Kuva 4-105. Tallennetut tilannekuvan näyttäminen kartalla.

#### 4.7.11.2. Tilannekuvan tallentaminen \*.jpg-kuvaksi

Tilannekuva on mahdollista tallentaa myös \*.jpg-kuvaksi, jonka voi esittää järjestelmän ulkopuolella. Käytännössä on kuitenkin osoittautunut, että näyttökaappauskuvien resoluutio voi olla yhtä hyvä tai jopa parempi kuin tilannekuvasta tallennettu kuva. Seuraavassa käydään kuitenkin läpi, miten tämä voidaan tehdä (Kuva 4-106).

- 1. Valitse *Onnettomuustapaus*-ikkunasta *Tilannekuvat*-välilehti ja valitse sieltä haluamasi jo tallennettu tilannekuva klikkaamalla haluttua riviä. Klikkaa sen jälkeen *Näytä tiedot* -painiketta.
- 2. Esiin tulevasta *Tilannekuva* -ikkunasta klikataan tallennetun kuvan päällä hiiren vasemmalla näppäimellä.
- 3. Kuva avautuu uuteen selainikkunaan, jonka oikeassa alalaidassa on painikkeet kuvan tallentamista ja tulostamista varten. *Tallenna*-painiketta klikatessa esiin avautuu tallennusikkuna, jossa voi määrittää kuvalle tallennuspaikan ja -nimen.

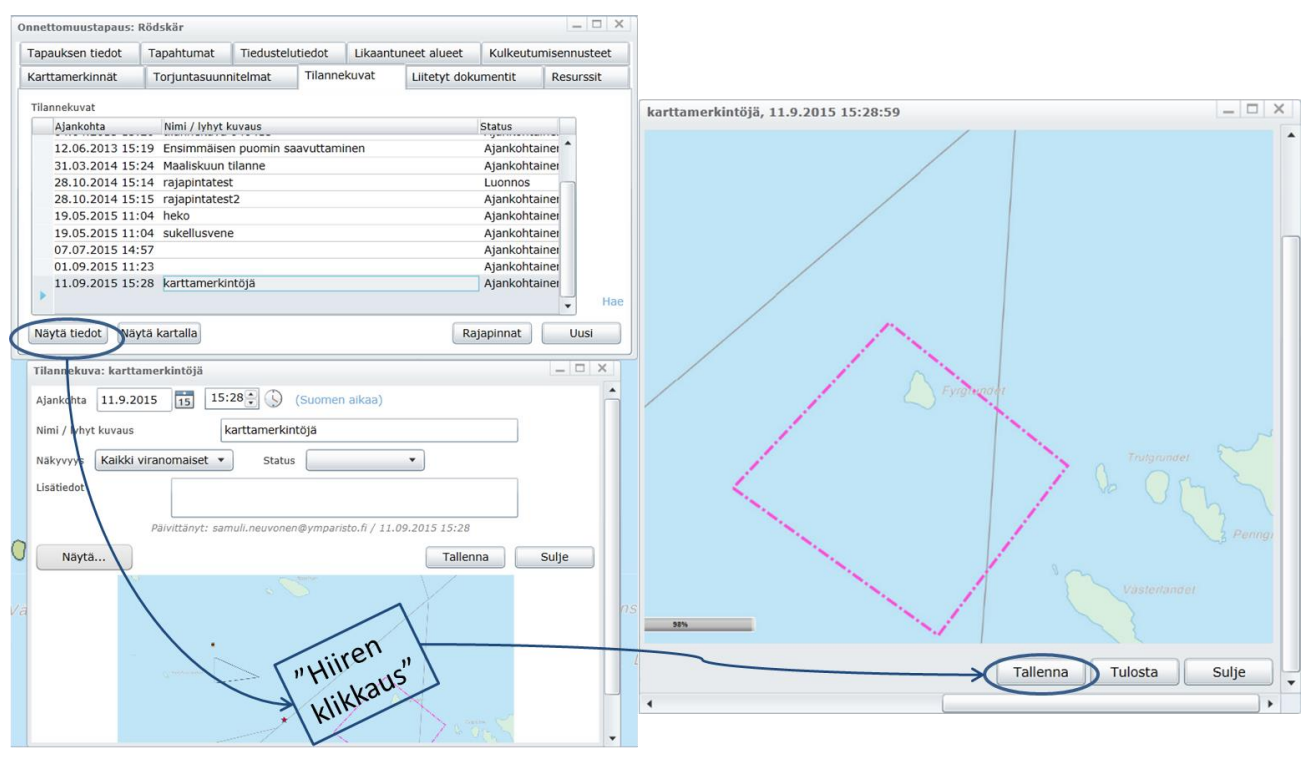

Kuva 4-106. Tilannekuvan tallentaminen \*.jpg -kuvaksi.

#### 4.7.11.3. Uuden tilannekuvan tallentaminen järjestelmään

Uuden tilannekuvan tallentaminen järjestelmään alkaa piirtämällä kartalle kaikki ne aineistot ja onnettomuustapauksen elementit, jotka käyttäjä haluaa tilannekuvaan.

Taustakartta-aineistot saa lisättyä kartalle *Karttanäkymä – Lisää aineisto*... -toiminnolla, kts. 4.6.1.1. Onnettomuustapaukseen liittyvät aineistot taas saa piirrettyä *Onnettomuustapaus*-ikkunan eri välilehdiltä.

Kun kaikki halutut aineistot on piirretty kartalle, klikataan Tilannekuvat-välilehdeltä

-painiketta. Esiin tulevaan *Tilannekuva*-ikkunaan lisätään halutut tiedot.

Mikäli käyttäjä haluaa julkaista samalla tilannekuvan myös muille viranomaisille näkyvänä paikkatietoaineistona rajapintoihin, ruksitetaan tällöin *Julkaise rajapintoihin* -kohta. Lopuksi

klikataan Tallenna -painiketta.

Mikäli käyttäjä valitsi rajapintoihin tallennuksen, järjestelmä kysyy mihin rajapintaan halutaan tallentaa. Tällä hetkellä toteutettuna on testimielessä kaksi rajapintaa:

- 1) MEVAT-rajapinta (Merellisiä viranomaisia varten: Merivoimat, Rajavartiolaitos ja VTS)
  - MEVAT-rajapintaan viedään yleiskuva koko onnettomuustapauksen toimintaalueesta. Siksi tilannekuvassa olisi hyvä näkyä sekä rannikko- että avomeritorjunnan tilanne.
- 2) TUKA-rajapinta (Turvallisuusviranomaisia varten, erityisesti pelastuslaitokset tulee osaksi Kenttäjohtamisjärjestelmä KEJO:a)
  - TUKA-rajapintaan viedään yksityiskohtainen tilannekuva, jossa erityisesti rannikko- ja ranta-alueiden toiminta ja ajankohtainen tilanne ovat keskiössä.

Kussakin rajapinnassa voi olla kerrallaan vain yksi tilannekuva. Varoitusteksti kertoo tästä. Julkaistaessa uutta tilannekuvaa rajapintaan tulee olla huolellinen, sillä uuden tilannekuvan julkaiseminen sinne tuhoaa edellisen rajapintaan julkaistun tilannekuvan.

*OK*-painikkeen klikkaamisen jälkeen aineistot julkaistaan rajapintaan. Onnistuneesta julkaisusta ilmoitetaan käyttäjälle ilmoitusikkunalla (Kuva 4-107).

| nottomuuctanauc. | harioitus1                     |                                |            |               |              | _ 0 X                      |                                                                                       | 1                                                                                                    |                                                               |
|------------------|--------------------------------|--------------------------------|------------|---------------|--------------|----------------------------|---------------------------------------------------------------------------------------|----------------------------------------------------------------------------------------------------|---------------------------------------------------------------|
| Fapauksen tiedot | Tapahtumat                     | Tiedustelutiedot               | Likaan     | tuneet alueet | Kulkeutu     | misennusteet               | Tiedonsiirto                                                                          |                                                                                                    |                                                               |
| Karttamerkinnät  | Torjuntasuun                   | nitelmat Tilan                 | nekuvat    | Liitetyt dok  | umentit      | Resurssit                  | 1                                                                                     | Fallennetaan                                                                                           |                                                               |
| Tilannekuvat     |                                |                                |            |               |              |                            |                                                                                       | 45                                                                                                    |                                                               |
| Aiankohta        | Nimi / lyhyt                   | kuvaus                         |            |               | Status       |                            |                                                                                       |                                                                                                    |                                                               |
| 27.03.2017 12    | :42 Tilannekuva                | a 1                            |            |               | Aianko       | ohtainer                   | Tilannekuva                                                                           | rajapintoihin                                                                                          |                                                               |
| •                | Torjuntas<br>lintuhava         | ektorit, puomit, lika<br>innot | antuneet a | alueet,       |              | Hae                        | Valitse ne raja<br>julkaista. HUC<br>vain yksi tilan<br>julkaisemasi t<br>julkaistut. | apinnat, joihin haluat ti<br>MIO: Kerrallaan julkai<br>nekuva kussakin rajap<br>ilannekuva siis korvaa | ilannekuvan<br>istuna voi olla<br>innassa. Nyt<br>aikaisemmin |
| Näytä tiedot Nä  | ytä kartalla                   |                                |            | Ra            | japinnat (   | Uusi                       | MEVAT-ra                                                                              | ajapinta<br>apinta                                                                                     |                                                               |
| Ajankohta 27     | 7.3.2017 15<br>vaus Tilannekuv | 13:00‡ 🕥 (s                    | uomen aika | aa)           |              | (                          |                                                                                       | Peruuta OK                                                                                             | $\sum$                                                        |
| Näkyvyys Ka      | aikki viranomaise              | et  Status                     | Julkaistu  |               | *            |                            | $\bigwedge$                                                                           |                                                                                                    |                                                               |
|                  | Päivittanyt                    | kaise rajapintoihin            |            |               | Rajapinnan ' | MEVAT-rajapinta' päivittäm | inen onnistui                                                                         |                                                                                                    |                                                               |

Kuva 4-107. Uuden tilannekuvan tallentaminen.

#### Tilannekuvaraportin tallentaminen järjestelmän ulkopuolelle

Järjestelmästä on mahdollista saada ulos myös tilannekuvaraportti, joka on toteutettu nettisivun muodossa. Halutessaan käyttäjä voi tallentaa nettisivun myös BORISjärjestelmästä riippumattomana \*pdf-tiedostona.

Tilannekuvaraportin tallentaminen tapahtuu klikkaamalla Tilannekuva-ikkunasta

Näytä... – *Raportti*. Esiin avautuu uusi *Tilannekuvaraportti*-selainikkuna, johon on koottu oleellisimmat onnettomuustapausikkunaan lisätyt aineistot. Vasemman alakulman *Ohje*-napista saa lisätietoja tämän raportin tallentamisesta. Ohjeessa painotetaan, että nettisivu hakee kuvat BORIS-järjestelmästä, joten kuvien katselua varten käyttäjän tulee olla samalla selaimella kirjautuneena järjestelmään (Kuva 4-108.).

Raporttinettisivu tallennetaan klikkaamalla *Tilannekuvaraportti*-selainikkunasta *Tallenna*painiketta. Käyttäjä voi sen jälkeen tallentaa tiedoston haluamaansa paikkaan tietokoneellaan (Kuva 4-108).

| G   | Jannakuva: Tilannakuva 1                                                |                   |                                                              |                                                                  |                             |           | 1 Sector |
|-----|-------------------------------------------------------------------------|-------------------|--------------------------------------------------------------|------------------------------------------------------------------|-----------------------------|-----------|----------|
| Ľ   |                                                                         |                   | Tilannekuvaraportti                                          |                                                                  |                             | _ 🗆 X     | 4        |
| 1   | jankohta 27.3.2017 15 12:42 (Suomen aikaa)                              |                   | Tilannekuvaraportti: har                                     | joitus1 27.03.2017                                               | 12:42                       | -         | 3        |
| - 1 | limi / lyhyt kuvaus Tilannekuva 1                                       |                   | ;                                                            |                                                                  | i                           | D         | 4        |
| ŀ   | äkyvyys Henkilökohtainen 🔻 Status 💌                                     |                   | L. 1                                                         |                                                                  | Sevetta:                    |           | 3        |
| ľ   | isätiedot Torjuntasektorit, puomit, likaantuneet alueet, lintuhavainnot |                   |                                                              |                                                                  |                             | *0        |          |
|     | Päivittänyt: iida.autio@ymparisto.fi / 27.03.2017 12:42                 |                   |                                                              |                                                                  |                             | Storskark |          |
|     | Näytä Roista Tallenna Sulje                                             |                   | į                                                            |                                                                  | Meselcada<br>Sh owner (*)   | 5 3       |          |
| (   | Raportti                                                                |                   |                                                              |                                                                  |                             |           |          |
| N   | Näytä pitkä tekijänoikeuskuvaus                                         |                   |                                                              |                                                                  | 1                           | R         |          |
|     | Starson                                                                 |                   | į                                                            |                                                                  | i                           | 8 6       |          |
|     |                                                                         |                   |                                                              | 2-1                                                              |                             | 1         | -        |
|     |                                                                         |                   | -ft                                                          | Ohio Tilogooluumootti                                            |                             | 1         |          |
|     |                                                                         | ŋ                 | Onnettomuustapauksen ajankohta: 20.03.2<br>Status: Harjoitus | HUOM: Tilannekuvaraportti ei                                     | sellaisenaan 🔺              |           |          |
|     |                                                                         | min               | Tyyppi: Säiliöauto<br>Saastetyyppi: Kevytöljytuotteet        | kelpaa yleiseen julkaisemiseen<br>kuvista puuttuvat tekijänoikeu | i, sillä sen<br>smerkinnät. |           |          |
|     |                                                                         |                   | Lisatiedot: Bonksen kayttonarjoitus                          | Raportti on tarkoitettu<br>torjuntaviranomaisten keskinä         | iseen                       |           |          |
|     |                                                                         | 11 Colo           | Kaikki onnettomuustapauksessa kerätty jät                    | käyttöön. Tilannekuvaraportin<br>latautuminen voi kestää jonkir  | kuvien<br>Jaikaa ja         |           |          |
|     | Save As                                                                 | - P - 201         | Kevytoljytuotteet: 30 m3                                     | joissain tapauksissa ne piirtyvä                                 | at vasta kun                |           |          |
|     | Organize • New folder III •                                             | 0                 | Tiedustelutiedot:                                            |                                                                  | Sulie                       | <b>\</b>  |          |
|     | S. Pictures Date modified                                               | Type              | 24 03 2017 12:06                                             |                                                                  | $- \bigcirc$                | /         |          |
| ~   | No items match your search.                                             |                   | Voppui: 24.03.2017 12:06                                     |                                                                  | 6                           |           |          |
|     | SYSTEM (C)                                                              | $\langle \rangle$ | yyppi. Alustiedustelu                                        |                                                                  |                             | × ·       |          |
|     | GisWork (\\fs-gisu<br>yryhma (\\620) (M                                 | 111               | Ohje                                                         |                                                                  | (                           | Tallenna  |          |
|     |                                                                         | 11                | 11111111111111111111111111111111111111                       | VIIIAIII                                                         | wo Ronnel aro               | T         |          |
|     | File name: SVXE Roannekwon1                                             | •                 |                                                              |                                                                  |                             | -         |          |
|     | Save as type: HTML Documents (*.html)                                   | •                 |                                                              |                                                                  | -                           |           |          |
|     | Hide Folders     Save      Can                                          | cel               |                                                              |                                                                  |                             |           |          |

Kuva 4-108. Tilannekuvaraportin tallentaminen. Oletusarvoisesti raportti tallennetaan nettisivuna (html), johon kuvat haetaan BORIS-järjestelmästä. Kuvien tarkastelua varten käyttäjän tulee siis olla kirjautuneena BORIS-järjestelmään.

Mikäli käyttäjä haluaa tallentaa tilannekuvaraportin järjestelmäriippumattomaksi \*.pdfdokumentiksi, tulee se tehdä käyttäen selaimen omia toimintoja. Sivun voi esimerkiksi tulostaa pdf-muotoon selaimesta (Kuva 4-109.).

**Huom!** Tilannekuvaraporttien kuvissa ei ole tarvittavia tekijänoikeusmerkintöjä! Siksi se ei sovellu muuhun kuin viranomaisten väliseen kommunikointiin.

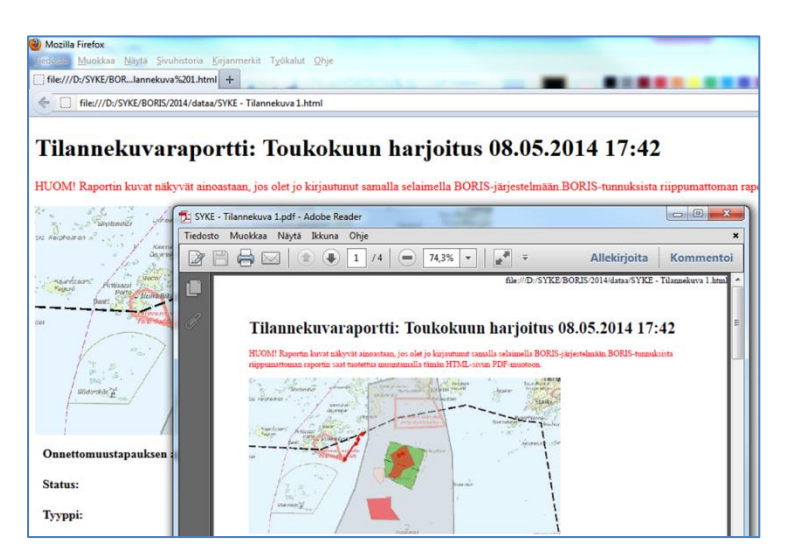

Kuva 4-109. Tilannekuvaraportin muuntaminen selaimessa BORIS-järjestelmäriippumattomaksi \*.pdf-dokumentiksi.

# LIITE 1: Valvontalentokoneen tallentamien aineistojen lisääminen järjestelmään

BORIS-järjestelmään on rakennettu mahdollisuus lisätä Rajavartiolaitoksen valvontalentokoneen järjestelmän tallentama datapaketti suoraan osaksi jotakin onnettomuustapausta. Valvontalentokoneen havainnointijärjestelmä on nimeltään MSS6000 (*Maritime Surveillance System*).

Datapaketti tulee ensin olla ladattuna omalle tietokoneelle. MSS6000 tallentaa lennon (*Mission*) tiedot automaattisesti hakemistoon, joka on nimetty *Dat.vvvvkkpp*-muotoisesti. (vvvv=vuosiluku, kk=kuukausi, pp=päivä).

BORIS-järjestelmään lennon tiedot voidaan viedä avaamalla ensin onnettomuustapaus, johon tiedot halutaan liittää, kts. kohta 4.1.

Tämän jälkeen mennään Onnettomuustapaus-ikkunassa Tiedustelutiedot-välilehdelle. Oikeasta alakulmasta valitaan Lisää... – Lataa lentotiedustelun XML. BORIS antaa tämän toiminnon ohjetekstiksi seuraavaa: Lataa MSS6000-laitteiston tallentamat XMLhavaintotiedostot ja kuvat.

| Onnettomuustapaus     | harjoitus1   |             |        |                |              |         | _        |          |   |              |                     |                               |                                     |                                                |                                                      |                                                          |                                                             |                                                              |                                                              |                                                               |                                                               |
|-----------------------|--------------|-------------|--------|----------------|--------------|---------|----------|----------|---|--------------|---------------------|-------------------------------|-------------------------------------|------------------------------------------------|------------------------------------------------------|----------------------------------------------------------|-------------------------------------------------------------|--------------------------------------------------------------|--------------------------------------------------------------|---------------------------------------------------------------|---------------------------------------------------------------|
| Karttamerkinnät       | Torjuntasuur | nnitelmat   | Tilann | nekuvat        | Liitetyt dok | umentit | Resu     | rssit    |   |              |                     |                               |                                     |                                                |                                                      |                                                          |                                                             |                                                              |                                                              |                                                               |                                                               |
| Tapauksen tiedot      | Tapahtumat   | Tiedustelut | tiedot | Likaantun      | eet alueet   | Kulkeut | umisenn  | usteet   |   |              |                     |                               |                                     |                                                |                                                      |                                                          |                                                             |                                                              |                                                              |                                                               |                                                               |
| Ehdot täyttävät tiedo | t            |             |        |                |              |         |          |          |   |              |                     |                               |                                     |                                                |                                                      |                                                          |                                                             |                                                              |                                                              |                                                               |                                                               |
| Ajankohta             | Organisa     | atio        | Туурр  | pi             |              |         |          |          |   |              |                     |                               |                                     |                                                |                                                      |                                                          |                                                             |                                                              |                                                              |                                                               |                                                               |
| 20.03.2017 16         | :00 SYKE     |             | Muu    | maastotied     | us IA        |         |          |          |   |              |                     |                               |                                     |                                                |                                                      |                                                          |                                                             |                                                              |                                                              |                                                               |                                                               |
| 24.03.2017 12         | :05          |             | Alust  | tiedustelu     |              |         |          |          |   |              |                     |                               |                                     |                                                |                                                      |                                                          |                                                             |                                                              |                                                              |                                                               |                                                               |
| 24.03.2017 12         | :06          |             | Alust  | tiedustelu     |              |         |          |          |   |              |                     |                               |                                     |                                                |                                                      |                                                          |                                                             |                                                              |                                                              |                                                               |                                                               |
| 24.03.2017 12         | :11          |             | Sate   | lliittitiedust | elı          |         |          |          |   |              |                     |                               |                                     |                                                |                                                      |                                                          |                                                             |                                                              |                                                              |                                                               |                                                               |
| 24.03.2017 12         | :12          |             | Muu    | maastotied     | us           |         |          |          |   |              |                     |                               |                                     |                                                |                                                      |                                                          |                                                             |                                                              |                                                              |                                                               |                                                               |
| 24.03.2017 12         | :57          |             | Muu    | tiedustelu     |              |         |          |          |   |              |                     |                               |                                     |                                                |                                                      |                                                          |                                                             |                                                              |                                                              |                                                               |                                                               |
| 24.03.2017 12         | :58          |             | Muu    | tiedustelu     |              |         |          |          |   |              |                     |                               |                                     |                                                |                                                      |                                                          |                                                             |                                                              |                                                              |                                                               |                                                               |
| 24.03.2017 14         | :22          |             | Alust  | tiedustelu     | ia           |         |          |          |   |              |                     |                               |                                     |                                                |                                                      |                                                          |                                                             |                                                              |                                                              |                                                               |                                                               |
| 25.03.2017 08         | :00 ESP1/S   | ÖKÖ-ranta   | SÖK    | Ö-rantatied    | us 🛛 Iida A  | utio    |          |          |   |              |                     |                               |                                     |                                                |                                                      |                                                          |                                                             |                                                              |                                                              |                                                               |                                                               |
| 27.03.2017 08         | :00 ESP1/S   | ÖKÖ-ranta   | SÖK    | Ö-rantatied    | us IA        |         |          |          |   |              |                     |                               |                                     |                                                |                                                      |                                                          |                                                             |                                                              |                                                              |                                                               |                                                               |
| 27.03.2017 08         | :30 ESP1/5   | ÖKÖ-ranta   | SÖK    | Ö-rantatied    | us 🛛 Iida A  | utio    |          | Hae      |   |              |                     | •                             | •                                   | •                                              | •                                                    | •                                                        | •                                                           | •                                                            | •                                                            | •                                                             | •                                                             |
|                       |              |             |        |                |              |         |          |          |   |              |                     |                               |                                     |                                                |                                                      |                                                          |                                                             |                                                              |                                                              |                                                               |                                                               |
| Näytä tiedot          | Karttatoimin | not         |        | Liitä t        | iedustelutie | etoja   | Lisää.   |          |   |              |                     |                               |                                     |                                                |                                                      |                                                          |                                                             |                                                              |                                                              |                                                               |                                                               |
| <u></u>               |              |             |        |                |              | L       | isää uus | i        |   |              |                     |                               |                                     |                                                |                                                      |                                                          |                                                             |                                                              |                                                              |                                                               |                                                               |
|                       |              |             |        |                |              | Ľ       | ataa len | totiedus | t | elun XML     | elun XML            | elun XML                      | elun XML                            | elun XML                                       | elun XML                                             | elun XML                                                 | elun XML                                                    | elun XML                                                     | elun XML                                                     | elun XML                                                      | elun XML                                                      |
|                       |              |             |        |                |              |         |          | Ldtdd M  |   | 1556000-iaii | ISS6000-iaitteiston | ISS6000-faitteiston tailentan | ISS6000-latteiston tailentamat Ame- | ISS6000-Talitieiston talientamat XML-navaliito | ISS6000-Taltteiston tallentamat XML-navaintotieuosto | ISS6000-Talttelston tallentamat XML-navalntotleuostot ja | ISS6000-Taitteision tailentamat XML-navaintotieuosiot ja ki | ISS6000-Taitteision tailentamat XML-navaintotieuosiot ja kuv | ISS6000-Taltteiston tallentamat XML-navalntotleuostot ja kuv | ISS6000-Taitteiston tailentamat XML-navaintotieuostot ja kuva | ISS6000-Taitteiston tairentamat XML-navaintotieuostot ja kuva |

Esiin avautuu ikkuna, jossa ohjataan käyttäjä hakemaan koneen hakemistosta *Dat.vvvvkkpp* - muotoisesti nimetty kansio ja sieltä seuraavat tiedostot:

- /Reports/MSSMissionXmlExport.xml
- /Reports/GeoData.xml

Lisäksi käyttäjä voi lisätä lennon aikana otettuja kuvia tai kuvakaappauksia. Nämä löytyvät hakemistosta *Images*. Käyttäjä valitsee hakemistosta ne kuvat, jotka halutaan jakaa muiden viranomaisten kanssa.

Ikkunan ylälaidasta valitaan *Näkyvyys*-kohdassa se miten laajalle käyttäjäkunnalle lentotiedustelun tiedot näytetään. *Kaikki viranomaiset* -vaihtoehto valittaessa kaikki BORIS-käyttäjät näkevät tiedot.

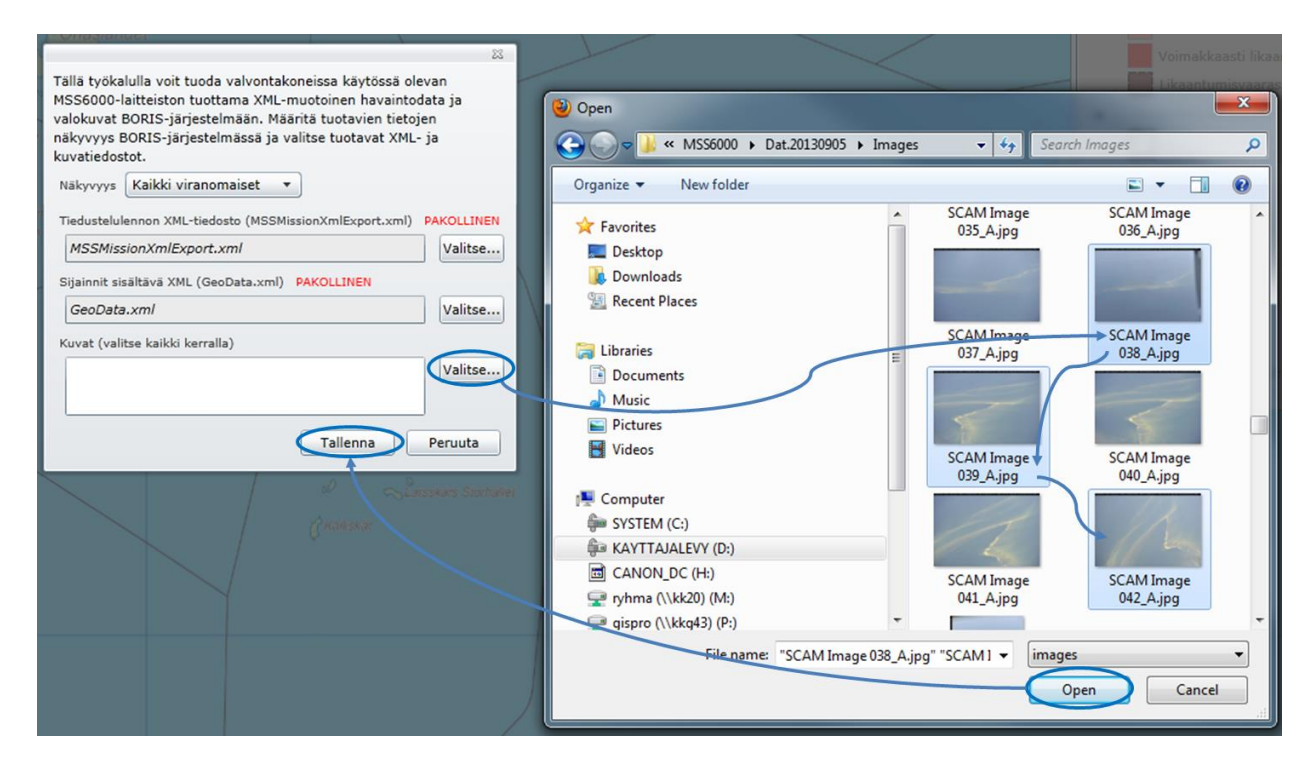

Kun esiin avautuvan ikkunan kaikki tiedot on täytetty, klikataan *Tallenna*. Tallennuksessa kestää hetken aikaa, edistyminen näytetään *Tiedonsiirto*-ikkunassa.

| Tiedonsiirto                 |                   |
|------------------------------|-------------------|
| Tallennetaankärsivällisyyttä | Tallennus valmis. |
|                              |                   |
|                              | ОК                |

Kun tallennus on valmis, järjestelmä ilmoittaa siitä käyttäjälle.

Tähän ikkunaan klikataan OK.

BORIS-järjestelmä vie automaattisesti tiedostoista luetut tiedot osaksi onnettomuustapausta. Näitä tietoja voi tarkastella alla esitellyillä tavoilla.

#### Tiedot lennosta ja HELCOM Log

*Tiedustelutiedot*-välilehdelle syntyy RVL lentotiedustelu -rivi. Kun tämä rivi valitaan ja klikataan *Näytä tiedot* -painiketta, esiin avautuu uusi *Tiedustelutieto*-ikkuna, jossa on tarkempia tietoja lennosta. Lennosta tallentuu myös automaattisesti HELCOM-päästöhavainnointilomake (*HELCOM Log*). Tämän tietoja voi tarkastella klikkaamalla *HELCOM Log* -painiketta vasemmasta alalaidasta.

| Onnettomuustapaus                                                                                                    | : Rödskär                                                                                                    |                                                                                                    |                                                                                           | _ 🗆 X                         | Tiedustelutieto: 14.                                                                        | .1. 13:00                                                                          |                       | _ 🗆 X             |
|----------------------------------------------------------------------------------------------------|----------------------------------------------------------------------------------------------------|----------------------------------------------------------------------------------------------------|-------------------------------------------------------------------------------------------|-------------------------------|---------------------------------------------------------------------------------------------|------------------------------------------------------------------------------------|-----------------------|-------------------|
| Karttamerkinnät                                                                                                    | Torjuntasuunnitelmat                                                                                                  | Tilannekuvat                                                                                                   | Liitetyt dokumentit                                                                       | Resurssit                     |                                                                                             |                                                                                    | Тууррі                | Lentotiedustelu 💌 |
| Tapauksen tiedot                                                                                                    | Tapahtumat Tieduste                                                                                                   | utiedot Likaantu                                                                                               | neet alueet Kulkeutu                                                                      | imisennusteet                 | Perustiedot Hay                                                                             | vainnot Satelliitti- ja ilmaku                                                     | vat                   |                   |
| Ehdot täyttävät tiedo<br>Ajankohta<br>14.01.2013 12<br>14.01.2013 13<br>12.06.2013 13<br>31.10.2014 13<br>27.05.2015 07<br>01.06.2015 13<br>Näytä tiedot | t Organisaatio<br>2:57 Merivolmat<br>3:00 RVL<br>3:46 KAIELY<br>3:11 CSN<br>7:30 RAA5/SÖKÖ-rant<br>3:01 HANs_130_2/SÖ | Tyyppi<br>Alustiedustelu<br>Lentotiedustel<br>Satelliittitiedus<br>a SÖKÖ-rantatie<br>K SÖKÖ-rantatie<br>Liita | MV Halli<br>u HTO, LPA<br>u JM<br>stelu satTest1<br>dus SN<br>dus SN<br>tiedustelutietoja | Hae<br>Lisää                  | Alkoi<br>Loppui<br>Tiedustelija/t<br>Tiedustelutapa<br>Organisaatio<br>Status<br>Lisatiedot | 14.1.2013 15 13:00<br>14.1.2013 15 14:00<br>HTO, LPA<br>DO<br>RVL<br>Kartoitettu ▼ | Nakyvyys     Kalki    | (Suomen aikaa)    |
|                                                                                                    | a second                                                                                                    | Bredskär                                                                                                    | kars narden                                                                               | Stora L                       | HELCOM Log                                                                                  | Päivittänyt: santeri.pa                                                            | kki@raja.fi<br>Taller | nna Sulje         |
| HELCOM Standard Pe                                                                                                    | Pilot                                                                                                    |                                                                                                    |                                                                                           | Time over s                   | ea                                                                                          |                                                                                    |                       | Hassio            |
| authority<br>Aircraft reg.                                                                                                    | Co-pilot<br>Operator 1                                                                                                |                                                                                                    | Route/area Flight                                                                         | type Day Nig                  | ht                                                                                          |                                                                                    |                       | Äng               |
| Mission No.                                                                                                    | Operator 2                                                                                                    |                                                                                                    |                                                                                           |                               | _                                                                                           | s fië                                                                              | ard                   |                   |
| Date <d.m.y< td=""><td>/yyy&gt; 15 crew</td><td></td><td>Total time over sea</td><td></td><td></td><td>5 1]0</td><td></td><td>6.8</td></d.m.y<>          | /yyy> 15 crew                                                                                                    |                                                                                                    | Total time over sea                                                                       |                               |                                                                                             | 5 1]0                                                                              |                       | 6.8               |
| No Area<br>code                                                                                                    | Time Position<br>UTC LAT (north) LC                                                                                   | Dimension<br>Length NG (east) km                                                                               | AreaOiledWidthcoverareakm%km2                                                             | Oil appear<br>(perce<br>1 2 3 | ance coverage<br>entage-%)<br>4 5 Oth.                                                      | Min Max tr<br>volume volume E<br>m3 m3 O                                           | to                    |                   |
| No Pollution<br>type                                                                                                    | Letection and docu                                                                                                    | Mentation<br>ADDE0<br>ADDE0<br>ADDE0<br>ADDE0                                                                  | Wind Cloud<br>DEG KTS Type Ba                                                             | eather<br>s<br>ase(ft)        | Mineral Miser                                                                               | other<br>politic<br>phen. Natural<br>found<br>found<br>found                       | P                     | Krok              |
| Ohje Lisää havainte                                                                                                    | Poista havainto Remark                                                                                                | 5                                                                                                    |                                                                                           |                               | Pe                                                                                          | eruuta Ok                                                                          |                       |                   |

#### Lennolla otetut valokuvat

Lennon aikana otetut valokuvat ja MSS6000-järjestelmästä otetut kuvakaappaukset tallentuvat BORIS-järjestelmässä *Liitetyt dokumentit* -välilehdelle. Kuvat tallennetaan automaattisesti siihen sijaintiin, jossa ne on lennon aikana otettu.

#### Lentoreitti

Rajavartiolaitoksen pyynnöstä koneen lentoreitti ei tallennu tällä hetkellä BORISjärjestelmään.

### LIITE 2: SpillMod-öljyntorjuntalaskelmien lisääminen osaksi onnettomuustapausta

SYKE:n käytössä olevalla SpillMod-mallilla voidaan laskea erilaisissa olosuhteissa öljyntorjunnan taktisen suunnittelun tueksi erilaisia öljyn kulkeutumisskenaarioita. Tyypillisesti nämä lasketaan historiallisia tuuli- ja aallokkotietoja hyödyntäen useana eri leviämismahdollisuutena.

Tyypillisesti SpillMod-laskentoja on käytetty sekä öljyntorjuntaan varautumisen että harjoitusten suunnittelussa. BORIS-järjestelmä on suunniteltu paitsi varsinaisten onnettomuustapausten varalle myös viranomaisharjoittelun alustaksi. Siksi järjestelmään on ohjelmoitu mahdollisuus esittää SpillMod-laskennan tuloksia BORIS-järjestelmässä.

SpillMod-ohjelmassa haluttu laskentatulos tulee ensin muuntaa *Universal transformation* - työkalulla \*.*shp*-muotoiseksi. Muunnos tulee tehdä ainakin seuraavalle tiedostolle:

• *Model\_points/Trajectory* (varsinaisen trajektorin pisteet)

Lisäksi halutessa BORIS-järjestelmään voi tuoda seuraavat tiedostot:

- *Boom\_polyline* (puomit sisältävä tiedosto)
- *Oil\_region* (öljyyntyneet alueet sisältävä tiedosto)
- *Skim\_point* (keräysalusten sijainnit sisältävä tiedosto)
- *SkmiPath\_polyline* (Keräyslinjat sisältävä tiedosto)

SpillMod-laskenta lisätään aina osaksi jotain onnettomuustapausta. Onnettomuustapauksen avaaminen tapahtuu kohdassa 4.7.2 esitetyllä tavalla.

SpillMod-laskennat lisätään onnettomuustapauksen osaksi *Kulkeutumisennusteet*-välilehden kautta. Sieltä valitaan oikeasta alakulmasta *Lisää… – Lisää SPILLMOD-laskenta*.

| Onnettomuustapaus  | : harjoitus1   |             |        |           |              |             | _ 🗆 X          |           |
|--------------------|----------------|-------------|--------|-----------|--------------|-------------|----------------|-----------|
| Karttamerkinnät    | Torjuntasuur   | nnitelmat   | Tilanı | nekuvat   | Liitetyt dol | kumentit    | Resurssit      |           |
| Tapauksen tiedot   | Tapahtumat     | Tiedustelut | tiedot | Likaantu  | neet alueet  | Kulkeutun   | nisennusteet   |           |
| Kulkeutumisennuste | et             |             |        |           |              |             |                |           |
| Ajankohta          | Nimi / lyhyt k | uvaus       | Ту     | ууррі     |              |             |                |           |
| 27.03.2017 08:55   | 5              |             | Se     | atrackWeb | iida.autio@  | )ymparisto. | .fi            | Sto       |
|                    |                |             |        |           |              |             | Hae            |           |
| Näytä tiedot       | Karttatoimin   | not         |        |           |              |             | Lisää          |           |
|                    |                |             |        |           |              | Uu          | isi ennuste    |           |
|                    |                |             |        |           |              | Tu          | o valmis laske | enta      |
|                    |                |             |        |           |              | Lis         | ää SPILLMOD    | -laskenta |

Esiin avautuu Lisää SPILLMOD-laskenta -ikkuna, johon täytetään kaikki halutut kohdat.

Ikkunan vasemmassa alalaidassa on *Ohje*-painike, jonka kautta saa lisäohjeistusta ikkunan eri arvojen täyttämiseksi. Ohjeissa painotetaan erityisesti öljyyntyneiden alueiden yksinkertaistamisen tärkeyttä. Yksinkertaistus tehdään sekä prosessoimalla tiedot paloittain että yksinkertaistamalla muotoja. Näitä koskevat muuttujat ovat *Lisää SPILLMOD-laskenta* - ikkunan puolivälin tienoilla ja parametrit ovat nimeltään *Prosessointipalasen koko (riviä)* sekä *Yksinkertaistuksen toleranssi (m)*. Ensimmäinen tallennus kannattaa tehdä oletusarvoilla.

| Lisää SPILLMOD-laskenta C X<br>Laskennan alkuajankohta 2.10.2014 15 00:00 🗘 🕥<br>Status Voimassa • Näkyvyys Kaikki viranomaiset •<br>Virallisuus Virallinen •<br>Puomit sisältävä shape-tiedosto (Boom_polyline)Avaa<br>Mallin pisteet sisältävä shape-tiedosto (Model_points/trajectory) PAKOLLINENAvaa                                                                         | * | Lisää SPILLMOD-laskenta:<br>Anna SPILLMOD-laskennassa käytetty alkuajankohta. Valitse sitten ne<br>SPILLMOD-laskennan tulostiedostot, jotka haluat tuoda BORIS:een,<br>klikkamalla niitä vastaavia "Avaa"-panikkeita. Muista valita<br>tietostoikkunasta sekä .shp- että .dbf-pääteinen aineistoon kuuluva<br>tiedosto. Mikäli aineisto on jossain muussa kuin WGS84-<br>koordinaattijärjestelmässä, tulee valita myös aineiston .prj-tiedosto.<br>Öljyyntyneet alueet (oil regions) ovat usein monimutkaisia ja raskaita. Siksi<br>ne on käsiteltävä paloittain ja niiden muotoa on yksinkertaistettava. Näitä<br>kahta prosessia voidaan säätää valitsemalla sopiva prosessointipalasen koko |
|----------------------------------------------------------------------------------------------------|---|----------------------------------------------------------------------------------------------------|
| Öljyyntyneet alueet sisältävä shape-tiedosto (Oil_region)       Avaa         Prosessointipalasen koko (riviä)       100       Yksinkertaistuksen toleranssi (m)       50         Keräysalusten sijainnit sisältävä shape-tiedosto (Skim_point)       Avaa         Keräyslinjat sisältävä shape-tiedosto (SkimPath_polyline)       Avaa         Ohje       Tallenna       Peruuta | * | kanta prosessia Voidaan saataa Vaitsemaila sopiva prosessointipalasen koko<br>ja yksinkertaistuksen toleranssi. Oletusarvojen pitäisi toimia suurimmassa<br>osassa tapauksia, mutta mikäli prosessointi ei mene läpi, voi kerrallaan<br>käsiteltävien rivien määrää laskea ja/tai toleranssia kasvattaa. Vastaavasti<br>jos alueet yksinkertaistuvat liikaa, voi toleranssia pienentää.<br>Yksinkertaistuksen voi kokonaan jättää väliin asettamalla toleranssin arvoon<br>nolla (0).<br>Lopuksi klikkaa "Tallenna".<br>Sulje                                                                                                    |

*Lisää SPILLMOD-laskenta* -ikkunassa valitaan käyttäjän koneelta vaaditut tiedostot klikkaamalla kunkin tiedostorivin kohdalta *Avaa*... -painiketta.

**Huom!** Jokaista riviä varten tulee avata sekä \*.shp että \*.dbf -päätteiset tiedostot. Tämä tehdään pitämällä tiedostojen avaamisikkunassa *Ctrl*-painike pohjaanpainettuna.

| Lisää SPILLMOD-laskenta                                                      | Open                                      |                                                         | ×                     |
|------------------------------------------------------------------------------|-------------------------------------------|---------------------------------------------------------|-----------------------|
| Laskennan alkuajankohta 11.11.2014 15 08:00 🗘 🕓                              | 🔾 💭 🗸 🖉 🖉 2014-Kempeleenlahti-ei-julkinen | ► Spillmod-tulokset                                     | h Spillmod-tulokset 👂 |
| Status Voimassa 🔹 Näkyvyys Henkilökohtainen 👻                                |                                           |                                                         |                       |
| Virallisuus Virallinen 💌                                                     | Organize 🔻 New folder                     |                                                         |                       |
| Durantik ala ilkinini akaran kirakarka (Daran arakultar)                     | 🖳 Recent Places                           | Name                                                    | Date modified 🖍       |
| Puomit sisaitava snape-tiedosto (Boom_polyline)                              |                                           | Kempele8hLasModel_font_point.dbf                        | 15.10.2014 12:59      |
| KempelePuomitush49Boom_polyline.shp                                          | 🔚 Libraries                               | Kempele8hLasModel_font_point.prj                        | 15.10.2014 12:59      |
| Mallin pisteet sisältävä shape-tiedosto (Model_points/trajectory) PAKOLLINEN | Documents                                 | Kempele8hLasModel_font_point.shp                        | 15.10.2014 12:59      |
| Avaa                                                                         | J Music                                   | Kempele8hLasOil_region.dbf                              | 15.10.2014 12:00      |
| Öliseste set slusst sisäkävä stassa kisikata (Oil sasias)                    | Pictures                                  | Kempele8hLasOil_region.prj                              | 15.10.2014 12:00      |
| Ojyyntyneet aldeet sisaltava snape-tiedosto (Oii_region)                     | Videos                                    | Kempele8hLasOil_region.shp                              | 15.10.2014 12:00      |
| Avaa                                                                         |                                           | KempeleModel_font_point.dbf                             | 15.10.2014 14:49      |
| Prosessointipalasen koko (riviä) 100 Yksinkertaistuksen toleranssi (m) 50    | r Computer                                | KempeleModel_font_point.prj                             | 15.10.2014 14:49      |
| Kerävsalusten siiainnit sisältävä shape-tiedosto (Skim point)                | SYSTEM (C:)                               | KempeleModel_font_point.shp                             | 15.10.2014 14:49      |
| Avaa                                                                         | 🖗 KAYTTAJALEVY (D:)                       | KempeleOil_region.dbf                                   | 30.9.2014 11:30       |
| Avaa                                                                         | CANON_DC (H:)                             | KempeleOil_region.prj                                   | 30.9.2014 11:30       |
| Keräyslinjat sisältävä shape-tiedosto (SkimPath_polyline)                    | 🚽 ryhma (\\kk20) (M:)                     | KempeleOil_region.shp                                   | 30.9.2014 11:30       |
| Avaa                                                                         | 👳 gispro (\\kkg43) (P:)                   | KempelePuomitush49Boom_polyline.dbf                     | 3.10.2014 15:12 👻     |
|                                                                              | □ tahvonen\$ (\\KK11) (U·)                |                                                         | •                     |
| Ohje Tallenna Peruuta                                                        | File name: "KempeleModel_t                | font_point.shp" "KempeleModel_font_point.dk 👻 🗾 selects | hp_dbf and prj! 🔹     |
| * 100                                                                        |                                           | Cot                                                     | pen Cancel            |

Kun käyttäjä on valinnut tiedostoistaan avattavat \*.shp -tiedostot *Lisää SPILLMOD-laskenta* -ikkunaan, klikataan ikkunan alalaidasta *Tallenna*.

Esiin tulee ikkuna, jossa näytetään tallennuksen edistyminen. Samalla kartalle piirretään laskentatulokset. Kun laskenta on valmis, BORIS-järjestelmä ilmoittaa tästä erillisessä ikkunassa.

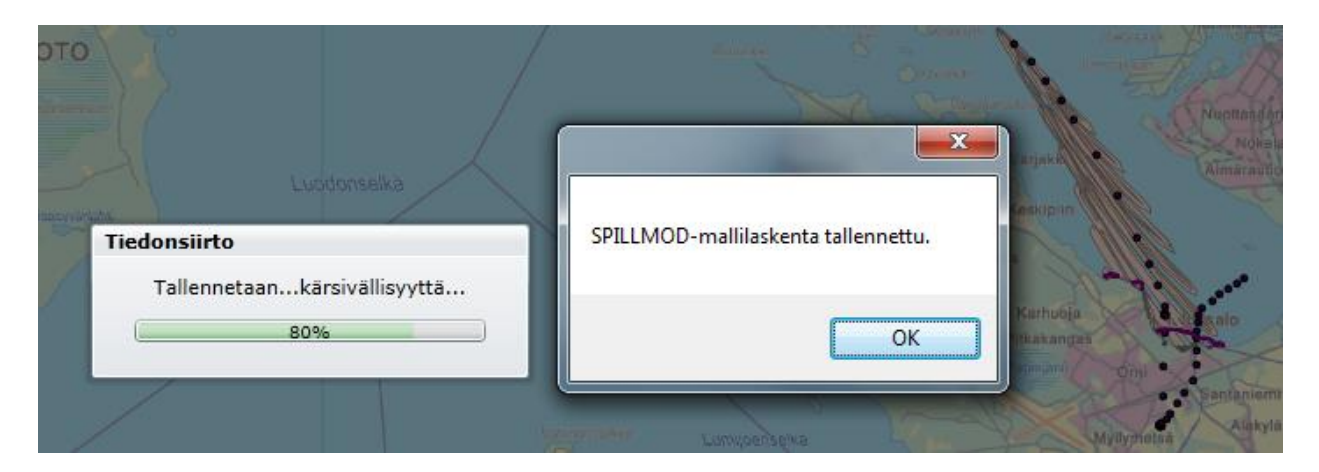

Jo tallennettuja *SpillMod*-laskentoja voi tarkastella *Kulkeutumisennuste*-välilehden kautta samaan tapaan kuin SeaTreckWeb-kulkeutumisennusteita. Tarkemmin tämä on ohjeistettu kohdassa 4.7.7.1.

## LIITE 3: HELCOM response grid

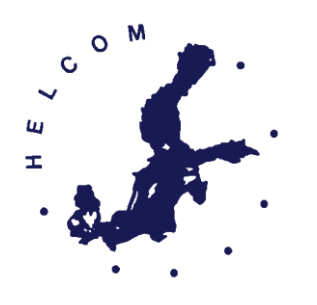

## **HELCOM response grid**

- 1. Be sure that all units use seacharts of the same scale.
- 2. Place the reference point in the given position.
- 3. Mark your response area.

| A1 | A2 | A3 | A4 | A5 | A6 | A7 | A8 |
|----|----|----|----|----|----|----|----|
| B1 | B2 | В3 | B4 | B5 | B6 | B7 | B8 |
| C1 | C2 | C3 | C4 | C5 | C6 | C7 | C8 |
| D1 | D2 | D3 | D4 | D5 | D6 | D7 | D8 |
| E1 | E2 | E3 | E4 | £5 | E6 | E7 | E8 |
| F1 | F2 | F3 | F4 | F5 | F6 | F7 | F8 |
| G1 | G2 | G3 | G4 | G5 | G6 | G7 | G8 |
| H1 | H2 | Н3 | H4 | Н5 | H6 | H7 | H8 |

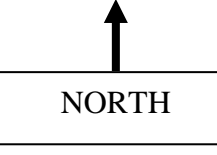